NUOVE Versione 22.20.00 FUNZIONALITA'

# Con Te

l programma che semplifica il tuo lavoro

# Namirial Ver. 22.20.00

NOTE DI RILASCIO

# Con Te Edition

Il programma dedicato ai Clienti che offre:

# Nuove funzionalità

Piano biennale di evoluzioni funzionali del software volte a valorizzare e ottimizzare gli applicativi.

Visita la pagina dedicata >

# **IN PRIMO PIANO**

Il capitolo *Navigabilità e usabilità* del programma Con Te edition si arricchisce di due nuove funzionalità che permettono di accelerare ulteriormente l'accesso a dati e informazioni e che garantiscono l' immediata esecuzione di alcune attività senza la necessità di navigare tra le schermate del gestionale.

# I dati dei Sostituti d'imposta "a colpo d'occhio".

Il widget Gestione analitica 770 modulerà il proprio contenuto in base ai dati presenti nella gestione correlata del 770. Sarà quindi possibile disporre in qualsiasi momento di una panoramica aggiornata dei dati salienti presenti nella gestione senza necessariamente richiamare la stessa. Le casistiche interessate:

- Professionista con compensi soggetti a ritenuta d'acconto, anticipazioni e cassa di previdenza
- Agente con provvigioni soggette a ritenuta d'acconto con abbattimento dell'imponibile all'50%
- Agente con provvigioni soggette a ritenuta d'acconto e anticipazioni con abbattimento dell'imponibile all'80%
- Compensi erogati a contribuente forfettario

# Accesso diretto alla stampa della scheda contabile

La scheda contabile si arricchisce della nuova icona "Stampa" che consente di stampare il contenuto visualizzato nel modulo, eventualmente filtrato, senza dover richiamare la funzionalità nella apposita scelta di menù.

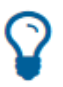

Segui l'immagine "lampadina" nelle note di rilascio e scopri le nuove funzionalità pensate per te!

# **Con Te Edition**

#### FISCALE - DICHIARAZIONI DEI REDDITI

Il nuovo **cruscotto informativo delle Dichiarazioni dei Redditi** "entra in scena" al servizio dello studio. Suddiviso in quattro aree, il cruscotto risponde ad altrettante esigenze informative tipiche del "mondo dichiarativo".

#### CONTABILITÀ - WIDGET INTRASTAT

**Nuova manutenzione Prima Nota Smart, widget Intrastat** Con un click su "Vai al dettaglio" si naviga nell'intero modello.

#### CONTABILITÀ - MANUTENZIONE PRIMA NOTA SMART

- Caricamento diretto dei movimenti
- > Facilità di ricerca dei movimenti ed immediata visualizzazione degli allegati in griglia
- Navigabilità con un click

#### PAGHE - MIGLIORE NAVIGABILITÀ

- Interfaccia grafica rinnovata e moderna
- Ricerca e navigabilità ottimizzate
- Riduzione dei tempi nel recupero delle informazioni
- Accesso diretto alle tabelle con la logica "ad albero funzionale"

## VERSAMENTI UNIFICATI - DELEGA F24 SMART

- Situazione Delega: visualizzazione dei saldi totali
- Nuovi controlli degli importi tra funzioni varie

# Installazione Aggiornamento

#### Prima di eseguire l'aggiornamento

- Eseguire il salvataggio degli archivi
- Verificare che la versione installata sia 22.10.00 e successive
- Visionare il contenuto di questo documento allegato al rilascio e prestare attenzione ad eventuali avvertenze riportate

#### Dall'Area Tecnica

#### Versione Sistemi Operativi installati

Ricordiamo che – con riferimento al sistema operativo certificato da Namirial - occorre mantenere allineato lo stesso con tutti gli aggiornamenti previsti dal produttore (Microsoft) quali *Service pack, hot-fix, hot-update* come condizione necessaria al fine di garantire il corretto funzionamento del prodotto.

#### La cyber security tra le priorità di Namirial

**Namirial** segue costantemente il **tema della sicurezza**: supportata da un team global di esperti, tiene monitorato il mercato anche dei **sistemi operativi**.

La variabilità con cui i sistemi operativi modificano i propri prodotti, spesso senza preavviso e con scarsa condivisione di informazioni, ci impone una **continua rincorsa** per verificarne gli impatti sui nostri prodotti e laddove necessario adeguarli.

# Diagnostici automatici

#### Paghe – Conguaglio ammortizzatori sociali a debito

In presenza di recupero conguaglio ammortizzatori sociali nel cedolino di febbraio 2022, tale importo veniva erroneamente sommato all'imponibile fiscale anziché sottratto. Dopo l'installazione di questo aggiornamento, al primo accesso nella scelta 31, viene eseguito un diagnostico per individuare i dipendenti rientranti nella casistica.

Al termine viene stampato l'elenco dei dipendenti interessati dalla problematica.

Esempio Report

| 17/03/202<br>lenco Dip | 2<br>endenti con co | REPORT CONVERSIONI/RICALCOLI RELEASE 22.20.00<br>guaglio ammortizzatori sociali a debito nel cedolino di Febbraio 2022. |    |                 |    |        |        |        |  |  |
|------------------------|---------------------|----------------------------------------------------------------------------------------------------|----|-----------------|----|--------|--------|--------|--|--|
| +                      | Matricola           | Cognome/Nome                                                                                                    | M  | ese/Anno   Mens | •  | CGO    | CGS    | IFS    |  |  |
| AF1                    | 2                   | (3.00 Garce)                                                                                                    |    | 02/2022   02    | 1  | 223,56 | 111,79 | 279,46 |  |  |
| AGGIO                  | 15                  | DECEMPT 11778. Autor                                                                                                    | 1  | 02/2022   02    | 1  | 14,00  | 1      | 1      |  |  |
| AM                     | 1                   | CLOO PARA STRENGTS                                                                                                    | 1  | 02/2022   02    | 1  | 6,46   | 8,61   | 3,23   |  |  |
| CIGS                   | 1                   | CONSIGNATION COLOR                                                                                                    | 1  | 02/2022   02    | 1  | I.     | 5,66   | 1      |  |  |
| CIGS                   | 4                   | TIDD PROLABITI CON                                                                                                    | 1  | 02/2022   02    | 1  | 1      | 3,23   | 1      |  |  |
| EDILI                  | 6                   | CONSISTS NO.4 OR PART, CONTARS,                                                                                         | 1  | 02/2022   02    | 1  | 6,46   | 1      | 1      |  |  |
| EDILI                  | 10                  | CONSIGNATE (BARCO MONA PROCE                                                                                            | I. | 02/2022   02    | 1  | 11,62  | I.     | 1      |  |  |
| EDILI                  | 14                  | HITLE LANCES MENT IN 17 OF MEN NET                                                                                      | I. | 02/2022   02    | 1  | 5,17   | I.     | 1      |  |  |
| EDITAB                 | 1                   | CONSIGNATE CONSIGN BUILD                                                                                                | 1  | 02/2022   02    | 1  | 3,23   | 1      | 1      |  |  |
| EMENS                  | 8                   | CORRACT DATE TO M COLLECTION AND                                                                                        | I. | 02/2022   02    | 1  | 1      | 1      | 5,92   |  |  |
| SOL                    | 2                   | composite on the many L. CH.                                                                                            | I. | 02/2022   02    | 1  | I.     | 2,02   | I      |  |  |
| prova                  | 3                   | CONTRACT CONTRACT                                                                                                    | 1  | 02/2022   02    | 1  | 5,39   | 7,53   | 5,65   |  |  |
| +                      |                     |                                                                                                    | +  |                 | +- | +-     | +      |        |  |  |

#### Interventi manuali a cura dell'utente:

Per questi dipendenti, gli utenti dovranno provvedere a rettificare l'imponibile fiscale. Per i dettagli sulla procedura da seguire si rimanda al capitolo **Conguaglio ammortizzatori sociali a debito**> di queste note di rilascio.

#### Attenzione!!!

#### Se l'utente ha già provveduto a rettificare l'imponibile fiscale in autonomia NON dovrà essere seguita alcuna procedura.

Il tabulato con l'elenco dei dipendenti evidenzia coloro per i quali, nel cedolino di febbraio 2022, sono presenti i parametri <668 - Cong. CIG debito> o <694 - Cong.

CIGS debito> o <828 - Cong. IFS debito> senza verificare la correttezza dell'imponibile fiscale.

# **Ricalcoli automatici**

#### Paghe - Azzeramento Reddito ANF in presenza di Figli per le Aziende aventi in anagrafica Ditta il campo "Domanda ANF = Ditta"

Dopo l'installazione di questo aggiornamento, al primo accesso nel Modulo Paghe, viene eseguito un diagnostico per individuare i dipendenti, delle ditte che hanno il campo [Domanda ANF] che è impostato a <Ditta>, per i quali gli estremi del nucleo familiare sono gestiti con la vecchia modalità tramite l'inserimento delle informazioni presenti all'interno della sezione [Estremi Nucleo familiare per assegno.

Un esempio

| Estremi nucleo fam      | niliare per assegno      |                      |           |
|-------------------------|--------------------------|----------------------|-----------|
| Utilizzare lo stato     | di famiglia              | Capo famiglia        |           |
| Cod. Tabella interna    |                          |                      |           |
| Numero figli Aggiunti   | vi successivi al primo   | 0                    |           |
| Numero figli Minori     |                          | 0                    |           |
| Numero figli Inabili    |                          | 0                    |           |
| Altri familiari Inabili |                          | 0                    |           |
| Uniemens - coord        | linate assegni familiari |                      |           |
| Tabella anf             |                          | Num. componenti nucl | eo totale |
| Reddito                 | 0.00                     | Fascia reddito       |           |
| Importo assegni far     | niliari calcolato        |                      | 0.0       |
| Importo maggiorazi      | one calcolato            |                      | 0.0       |

In presenza di: <Figli>, <Figli Minori> o <Figli Inabili> il programma provvede a modificare il reddito presente nei carichi sociali portandolo a <99.999.999,99> in modo che non vengano più erogati gli assegni familiari

Al termine viene proposto un tabulato che evidenzia i dipendenti che sono stati modificati

#### Un esempio

| nco dip | endenti con f | igli a carico  | appart | enenti a d | litte | aventi il  | l can | ipo 'Domanda Al | NF' uguale a 'DITI                      |
|---------|---------------|----------------|--------|------------|-------|------------|-------|-----------------|-----------------------------------------|
| questi  | soggetti il   | reddito dei ca | arichi | sociali e' | sta   | to portato | Sas   | 99.999.999,99.  |                                         |
|         | ++            |                | +      |            | _+    |            | +-    | 4               | ÷                                       |
| Ditta   | Matricola     | Figli Agg.     | Fig    | li Minori  | Fi    | gli Inabil | li ∣F | eddito prec.    | l                                       |
|         | ++            |                | +      |            | -+    |            | +-    | 4               | ÷                                       |
|         | 0000000021    | 03             | 1      | 04         |       | 00         |       | 30.000,00       |                                         |
|         | 0000000031    | 04             | 1      | 02         | 1     | 00         | 1     | 21.058,00       | l                                       |
|         | 000000004     | 04             | 1      | 02         | 1     | 01         | 1     | 21.000,00       | I                                       |
|         | 0000000061    | 00             | 1      | 01         | 1     | 02         | 1     | 28.000,00       | l i i i i i i i i i i i i i i i i i i i |
|         | 0000000171    | 02             | 1.1    | 02         | 1.1   | 00         |       | 24 616 66       | 1                                       |

# NOVITÀ Versione 22.20.00

|                             |                                                            | Tipo di int              | ervento               |
|-----------------------------|------------------------------------------------------------|--------------------------|-----------------------|
| MODULO                      | Descrizione                                                | Adeguamento<br>Normativo | Nuova<br>funzionalità |
| $\mathbf{Q}$ Con Te Edition |                                                            |                          |                       |
| Contabilità                 | Widget Gestione analitica 770 - implementazioni            |                          | Х                     |
| ARCHIVI E UTILITÀ           | ·                                                          | ·                        |                       |
| Modulo BASE                 | Aggiornamento aliquote Addizionali Comunali<br>2021 e 2022 | Х                        |                       |
|                             | -                                                          | -                        | 1                     |

| CONTABILE                         |                                                                                                    |   |   |
|-----------------------------------|----------------------------------------------------------------------------------------------------|---|---|
| Contabilità                       | ➢ PdC di riferimento, aggiornamento                                                                                                    | Х |   |
|                                   | Contributi per i settori della Ristorazione e altri settori in difficoltà                                                                                   | Х | Х |
|                                   | Contributi per i settori del wedding,<br>dell'intrattenimento, dell'HORECA e altri settori<br>in difficoltà                                                 | Х | X |
|                                   | Reverse Charge, download file per invio esterno                                                                                                    |   | X |
|                                   | Reverse charge, associazione automatica del<br>documento padre al documento TD16/17/18/19<br>già presente in griglia nello stato "Da associare"<br>(orfano) |   | X |
|                                   | Fatturazione Elettronica San Marino, ulteriore<br>aggiornamento informativa                                                                                 | Х | X |
|                                   | Bilancio Enti Terzo settore                                                                                                    | Х |   |
| FISCALE                           |                                                                                                    |   |   |
| Modello 730                       | Elaborazione dei calcoli - Prospetto PL                                                                                                    | Х |   |
|                                   | Riepilogo versamenti                                                                                                    | Х |   |
|                                   | Situazione piano rate                                                                                                    | X |   |
|                                   | Messaggi ministeriali 730-3                                                                                                    | X |   |
|                                   | Gestione allegati 730-2                                                                                                    | X |   |
|                                   | Allineata all'annualità 2022 la funzione "Input da<br>CU"                                                                                                   | X |   |
|                                   | Import da file telematico CU 2022                                                                                                    | X |   |
|                                   | Stampa Ministeriale Modello 730/2022 e Modello<br>730-4                                                                                                    | X |   |
|                                   | ≻Stampa Delega F24                                                                                                    | Х |   |
| Modello Redditi SC                | Gestione Modello 2022                                                                                                    | Х |   |
| Modello IRAP                      | Gestione Modello 2022                                                                                                    | Х |   |
| PAGHE e STIPENDI                  |                                                                                                    |   |   |
| Dipendente - Stato di<br>famiglia | Riforma detrazioni per figli a carico<br>(D.Lgs.230/2021)                                                                                                   | Х |   |
| Assegni Nucleo<br>Familiare       | ANF solo per i nuclei familiari senza figli (Circ.<br>INPS n.34 del 28-02-2022)                                                                             | X |   |
| Ammortizzatori sociali            | Proroga del trattamento di integrazione salariale<br>in favore di imprese di rilevante interesse<br>strategico (Messaggio INPS n. 816 del 18-02-<br>2022)   | X |   |
|                                   | Fondo di Solidarietà servizi ambientali (Circolare<br>INPS n. 37 del 07-03-2022)                                                                            |   |   |

|                 |                                                                               | Tipo di intervento       |                       |  |  |  |
|-----------------|-------------------------------------------------------------------------------|--------------------------|-----------------------|--|--|--|
| MODULO          | Descrizione                                                                   | Adeguamento<br>Normativo | Nuova<br>funzionalità |  |  |  |
|                 | Gestione pagamento diretto in caso di erogazioni<br>di integrazioni salariali | Х                        |                       |  |  |  |
|                 |                                                                               | Х                        |                       |  |  |  |
| IRAP            | Calcolo costi e deduzioni IRAP                                                | Х                        |                       |  |  |  |
| Tabelle annuali | ➢ Indici ISTAT                                                                | Х                        |                       |  |  |  |

# Dettaglio argomenti

| Con Te Edition                                                                             | 8  |
|--------------------------------------------------------------------------------------------|----|
| Widget Gestione Analitica 770 - implementazioni                                            | 8  |
| Scheda Contabile SMART, nuova icona per la Stampa                                          | 9  |
| CONTABILITÀ                                                                                | 14 |
| PdC di riferimento, aggiornamento                                                          | 14 |
| Contributi per i settori della Ristorazione e altri settori in difficoltà                  | 15 |
| Contributi per i settori del wedding, dell'intrattenimento, dell'HORECA e altri settori ir | 1  |
| difficoltà                                                                                 | 18 |
| Reverse Charge, download file per invio esterno                                            | 20 |
| Reverse charge, associazione automatica del documento padre al documento                   | )  |
| TD16/17/18/19 già presente in griglia nello stato "Da associare" (orfano)                  | 21 |
| Fatturazione Elettronica San Marino, ulteriore aggiornamento informativa                   | 22 |
| Registrazione 191 "Pagamento fattura in sospeso" con fornitore San Marino                  | 23 |
| Bilancio Enti Terzo Settore                                                                | 24 |
| CESPITI e LEASING                                                                          | 27 |
| Cespiti Preesistenti: gestione Interconnessione e Recapture                                | 27 |
| Ammortamenti: Sospensione 2021 e Riassorbimento 2020: riporti nel quadro RF della          | 3  |
| dichiarazione dei Redditi e IC dell'IRAP                                                   | 28 |
| Blocco scelte di menu obsolete                                                             | 29 |
| FISCALE – Modello 730                                                                      | 30 |
| Calcoli e Modello 730-3                                                                    | 30 |
| Input da CU                                                                                | 30 |
| Import da file telematico CU 2022                                                          | 30 |
| Stampa Ministeriale delle dichiarazioni                                                    | 30 |
| Stampa Delega F24                                                                          | 30 |
| FISCALE – Redditi Società di Capitali                                                      | 30 |
| Gestione Modello 2022                                                                      | 30 |
| Quadro RF - Determinazione del reddito d'impresa                                           | 32 |
| Quadro RN - Determinazione dell'IRES                                                       | 33 |
| Quadro RQ - Altre imposte                                                                  | 34 |
| Quadro RS - Prospetti vari                                                                 | 34 |
| Quadro RU - Crediti d'imposta                                                              | 40 |
| Quadro FC - Prospetti vari                                                                 | 42 |
| Quadro GN - Determinazione del reddito complessivo ai fini del consolidato                 | 42 |
| Quadro TN - Imputazione del reddito e delle perdite per trasparenza                        | 43 |
| FISCALE - Modello IRAP                                                                     | 45 |
| Gestione Modello 2022                                                                      | 45 |
| Quadro DG - Dati Generali                                                                  | 45 |
| Quadro IQ - Persone Fisiche                                                                | 46 |
| Quadro IP - Società di Persone                                                             | 47 |
| Quadro IC - Società di Capitali                                                            | 48 |

| Quadro IE - Enti non Commerciali                                                               | 48     |
|------------------------------------------------------------------------------------------------|--------|
| Quadro IR - Riparazione della base imponibile e dell'imposta e dati concernenti il versamento. |        |
|                                                                                                | 49     |
| Quadro IS - Prospetti vari                                                                     | 49     |
| PAGHE - Co.Co.Co.                                                                              | 51     |
| Riforma Detrazioni per Figli a Carico (D.Lgs.230/2021)                                         | 51     |
| Aggiornamento Situazione Dipendente - Detrazioni                                               | 51     |
| Detrazione "Aggiuntiva" dell'IRPEF                                                             | 53     |
| Detrazioni Fiscali                                                                             | 54     |
| PAGHE                                                                                          | 54     |
| ANF Solo per i Nuclei Familiari Senza Figli                                                    | 54     |
| Acquisizione file XML                                                                          | 54     |
| Calcolo Importo ANF                                                                            | 54     |
| Programma di Cancellazione ANF da Marzo 2022                                                   | 55     |
| Messaggio INPS n. 816 del 18/02/2022 - Proroga del trattamento di integrazione                 | 3      |
| salariale in favore di imprese di rilevante interesse strategico nazionale                     | 57     |
| Gestione Ditta - Ammortizzatori Sociali                                                        | 57     |
| Gestione Uniemens                                                                              | 58     |
| Telematico Uniemens                                                                            | 59     |
| Circolare INPS n. 37 del 07-03-2022 - Fondo di Solidarietà servizi ambientali                  | 60     |
| Gestione Ditta - Ammortizzatori Sociali                                                        | 61     |
| Gestione altri eventi                                                                          | 62     |
| Elaborazione Cedolino                                                                          | 62     |
| Stampe ammortizzatori sociali                                                                  | 62     |
| Gestione Uniemens                                                                              | 63     |
|                                                                                                | 64     |
| Gestione pagamento diretto in caso di erogazioni di integrazioni salariali                     | 65     |
| Gestione Ditta - Ammortizzatori Sociali                                                        | 65     |
| Gestione Uniemens CIG                                                                          | 65     |
| Telematico Uniemens CIG                                                                        | 6/     |
| Calcolo Costi e Deduzioni IRAP                                                                 | 0/     |
| ramacie, recupero dei contributo ordinario versato ai rondo di solidarieta bilaterate          | ;<br>1 |
| 16/02/2022 - Errata Corrige Codice di Corro D49                                                | 68     |
| Conquaglio ammortizzatori sociali a debito                                                     | 69     |
| Indici Istat                                                                                   | 71     |
|                                                                                                |        |

# 

## Widget Gestione Analitica 770 - implementazioni

Il widget Gestione Analitica 770 modula ora il proprio contenuto in base ai dati presenti nella gestione correlata del 770. In questo modo l'operatore può avere sempre una panoramica aggiornata dei dati salienti presenti nella gestione senza dover necessariamente richiamare la gestione stessa.

Vengono gestiti i seguenti casi:

> Professionista con compensi soggetti a ritenuta d'acconto, anticipazioni e cassa di previdenza

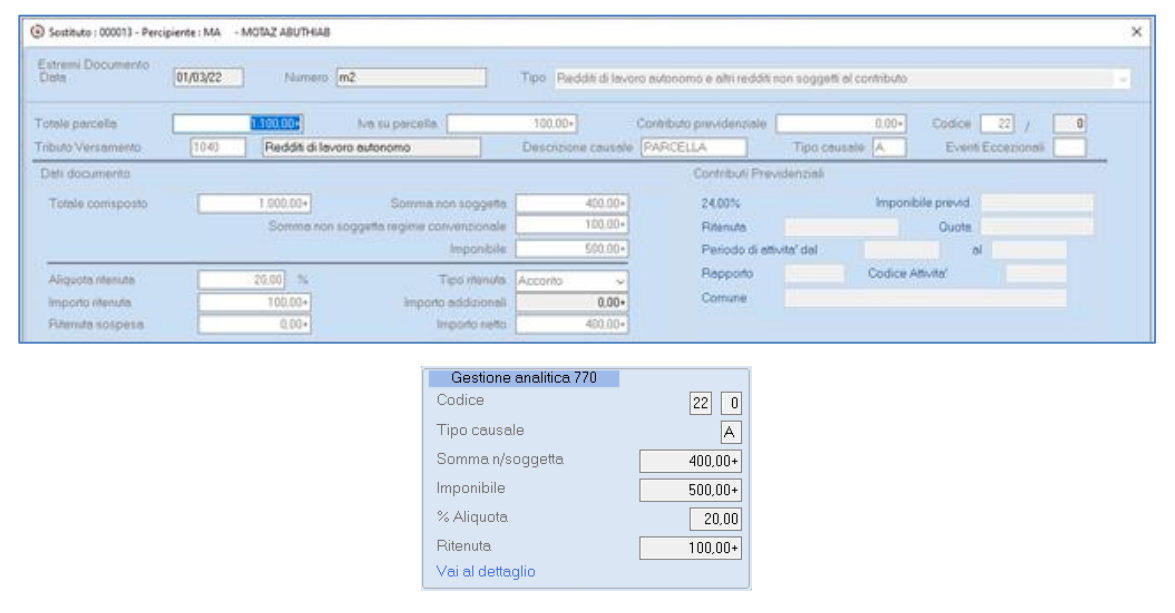

Aggiunto il campo "Somma n/soggetta".

> Agente con provvigioni soggette a ritenuta d'acconto con abbattimento dell'imponibile all'50%

| Estremi Documento<br>Dala               | 01/03/22 | Numero              | 13                                                                                                    | Tipo Provvigioni repp                     | off di comm, egenzia, media                            | scione e chi Nisoggetti            | contr                    |   |
|-----------------------------------------|----------|---------------------|----------------------------------------------------------------------------------------------------|-------------------------------------------|--------------------------------------------------------|------------------------------------|--------------------------|---|
| Totale tatura                           | [1040]   | Deddt d la o        | No su toturo                                                                                              | 100.00•] (                                | ontributo previdenziale                                | 0.00+                              | Codice 21 /              | 0 |
| Deti documento                          | [1040 ]  | Piedulo di 1870     | o delonymo                                                                                                | -Energian Charge                          | Contributi Presider                                    | The consent [1                     | Even Erceronal           |   |
| Totale competenze<br>Totale provvigioni |          | 1.000.00+           | Spese enficipate<br>Abbetimento provvigioni<br>Quota provvigioni<br>Imporibile                            | 200.00+<br>50.00] %<br>400.00+<br>400.00+ | 24.00%<br>Ritenuta<br>Periodo di attivite'<br>Repporto | Imponibile prev<br>del<br>Codice A | idenziale<br>Ouota<br>al |   |
| Aliquota riteruta<br>Importo riteruta   | -        | 23.00] %<br>92.00+] | Tipo riterruta<br>Piterruta sospesa<br>Nietto corresposto                                                 | Accorto v<br>0.00+<br>308.00+             | Comune                                                 | Imponibile pre-                    | ódenziele                |   |
|                                         |          |                     | Gestione<br>Codice<br>Tipo causal<br>Provvigioni<br>Imponibile<br>% Aliquota<br>Ritenuta<br>Vai al dettag | analitica 770<br>e<br>[<br>[<br>ulio      | 21 0<br>R<br>800.00+<br>400.00+<br>23.00<br>92.00+     |                                    |                          |   |

Aggiunto il campo "Provvigioni".

Agente con provvigioni soggette a ritenuta d'acconto e anticipazioni con abbattimento dell'imponibile all'80%

| one (01/03/2       | 2 Numero      | m4                       | Tipe Provvigioni reppo | rfi di comm, agenzia, med | iazione e altri n/soggetti | contr                             |   |
|--------------------|---------------|--------------------------|------------------------|---------------------------|----------------------------|-----------------------------------|---|
| ntale tetture      | Reddit di lav | Ive so fatture           | 100.00+ O              | ontributo previdenziale   | 0.00+<br>Tipo causale      | Codice 21 / 2<br>Event Ecceptonal | 2 |
| Dati documento     |               |                          |                        | Contributi Previde        | mziali                     |                                   |   |
| Totale competenze  | 1.100.00+     | 211                      | 800.00+                | 24.00%                    | Imponibile prev            | idenziele                         |   |
| Totale provvigioni | t 000.00+     | Abbattimento provvigioni | 60.00                  | Riteruta                  |                            | Quote .                           |   |
| -                  |               | Ouota provvigioni        | 800.00+                | Periodo di attivita       | / del                      | al                                |   |
| 22)                | 100,00+       | Imponibile               | 290.00+                | Rapporto                  | Codice A                   | tivita'                           |   |
| -                  |               |                          |                        | Comune                    |                            |                                   |   |
| Aliquota steruita  | 23,00 14      | Tipo riteruta            | Acconto: v             |                           |                            |                                   |   |
| Importo intenuta   | 4E.00+        | Pitenuto sospese         | 0.00+                  |                           |                            |                                   |   |
|                    |               | Neto composto            | 154.00+                | 25,98%                    | Imponibile prev            | idenziale                         |   |

23,00

46,00+

Aggiunti i campi "Provvigioni", "Somma n/soggetta" e "Somma esente". > Compensi erogati a contribuente forfettario

% Aliquota

Vai al dettaglio

Ritenuta

| Estremi Documento<br>Dota                               | 01/03/22 | Numers (m                  | 5.(/                                   | Тр                                    | Reddh di lavo                | ro eutonomo e eltri red            | dñ non soggett  | el contributo    |                                  |   |
|---------------------------------------------------------|----------|----------------------------|----------------------------------------|---------------------------------------|------------------------------|------------------------------------|-----------------|------------------|----------------------------------|---|
| Totale perceita<br>Tributo Versamento                   | 1040     | Reddit di levoro           | Ne su percelle                         | 1<br>De                               | 00.00+)<br>solatione causale | Contributo previdenzia<br>PARCELLA | Tipo cau        | -000<br>anale (A | Codice: 21 /<br>Event Eccerional | 0 |
| Dati documento                                          |          |                            |                                        |                                       |                              | Contributi F                       | Previdenziałi   |                  |                                  |   |
| Totale consposto                                        |          | 1 000.00+<br>Sommis non so | Somma non<br>ggetta regime conve<br>in | eoggette<br>Inzionale<br>Inponible    | 1.000.00+<br>0.00+<br>0.00+  | 24.00%<br>Riterrute<br>Periodo d   | i ettivite' del | Imponibi         | e previd.<br>Ouote<br>ol         |   |
| Aliquota itenuta<br>Importo itenuta<br>Pitenuta sospesa |          | 20.00 %<br>0.00+<br>0.00+  | Tip<br>Importo as<br>Imp               | o stenuta<br>ddizioneli<br>orto netto | onto ~<br>0.00+<br>0.00+     | Rapporto<br>Comune                 |                 | Codice At        | ivita'                           |   |
|                                                         |          |                            | Co<br>Tip                              | Gestione and<br>dice<br>no causale    | litica 770                   | 21 0<br>A                          |                 |                  |                                  |   |
|                                                         |          |                            | Sol<br>Imp<br>%/                       | mma n/sogg<br>ponibile<br>Aliquota    | etta                         | 1.000,00+                          |                 |                  |                                  |   |
|                                                         |          |                            | Riti<br>Vai                            | enuta<br>i al dettaglio               |                              |                                    |                 |                  |                                  |   |

Aggiunto il campo "Somma n/soggetta".

# Scheda Contabile SMART, nuova icona per la Stampa

La scheda contabile grafica è stata arricchita della nuova icona "Stampa" che consente di stamparne il contenuto (eventualmente filtrato) visualizzato nella maschera, senza dover richiamare la funzionalità nella apposita scelta di menù.

| SCHEDA CO       | NTABILE SOTTOC       | ONTO                |          |         |          |                       |         |      |       |             |        |         |                       |      |       |              |              | × |
|-----------------|----------------------|---------------------|----------|---------|----------|-----------------------|---------|------|-------|-------------|--------|---------|-----------------------|------|-------|--------------|--------------|---|
| C SCHEDRED      |                      |                     |          |         |          |                       |         |      |       |             |        |         |                       |      |       |              |              |   |
| Estremi Sotto   | conto                |                     |          |         |          |                       |         |      |       |             |        |         |                       |      |       |              |              |   |
| Casta           |                      | 401001              |          | VENDU   |          |                       | EATTURA |      |       |             |        |         |                       |      |       |              |              |   |
| Comp            |                      | 401001              |          | VENUE   | TE PROD. | PINITE MENGITIALA COI | TATIONA |      |       |             |        |         |                       |      |       |              |              |   |
| Conto 4 Live    | ollo                 |                     |          |         |          |                       |         |      |       |             |        |         |                       |      |       |              |              |   |
|                 |                      |                     |          |         |          |                       |         |      |       |             |        |         |                       |      |       |              |              |   |
| Data inizio     | 01/01/21             | Data                | fine     | 31/12/2 | /21      | Filtri                | 2       |      | ×     |             | Pi     | agina : | 0001/0100             |      | ŀ     | •            | ►            | M |
| Data<br>Reg.    | Numero<br>Protocollo | Numero<br>Documento | Da       | ta      | Causale  | Descrizion            | ,       | C.C. | tampa | Dare        | Avere  | Contro  | 4^ Livello<br>/Clifor | C.C. | Saldi | Man.<br>P.N. | Inc.<br>Pag. | ^ |
| 02/01/21        | 1                    | 0000001             | 02/01/21 | 1       | 200      | FATTURA DI VENDITA    |         |      |       |             | 175,00 | 162001  | PECAL                 |      | 4     | 2            | -            |   |
| 02/01/21        | 1                    | 0000001             | 02/01/21 |         | 200      | FATTURA DI VENDITA    |         |      |       |             | 12.00  | 162001  | PECAL                 |      |       | 2            | -            |   |
| 02/01/21        | 1                    | 0000001             | 02/01/21 | 1       | 200      | FATTURA DI VENDITA    |         |      |       |             | 116,50 | 162001  | ENODR                 |      |       | 2            | 2            |   |
| 02/01/21        | 2                    | 0000002             | 02/01/21 |         | 200      | FATTURA DI VENDITA    |         |      |       |             | 93.60  | 162001  | PASGI                 |      |       | 2            | - 22         |   |
| 02/01/21        | 2                    | 0000002             | 02/01/21 |         | 200      | FATTURA DI VENDITA    |         |      |       |             | 60.00  | 162001  | LAPBR                 |      |       | 2            | 1            |   |
| 02/01/21        | 2                    | 0000002             | 02/01/21 | 1       | 200      | FATTURA DI VENDITA    |         |      |       |             | 4.80   | 162001  | LAPBR                 |      |       |              | - 20         |   |
| 02/01/21        | 3                    | 0000003             | 02/01/21 |         | 200      | FATTURA DI VENDITA    |         |      |       |             | 75,50  | 162001  | GENTF2                |      |       | 2            | - 22         |   |
| 02/01/21        | 3                    | 000003              | 02/01/21 | 1       | 200      | FATTURA DI VENDITA    |         |      |       |             | 602,25 | 162001  | GREM01                |      |       |              | -            |   |
| 02/01/21        | 3                    | 0000003             | 02/01/21 | I       | 200      | FATTURA DI VENDITA    |         |      |       |             | 30.75  | 162001  | GREM01                |      |       |              | 1            |   |
| 02/01/21        | 4                    | 0000004             | 02/01/21 |         | 200      | FATTURA DI VENDITA    |         |      | _     |             | 291,60 | 162001  | GIGCA                 |      |       |              | -            | ~ |
| Totali parziali |                      |                     |          |         |          |                       |         |      |       |             |        |         |                       |      |       |              |              |   |
|                 |                      |                     |          |         |          | Dare                  |         | Ave  | re    |             | Sa     | ldo     |                       |      |       |              |              |   |
| Saldo Es        | ercizio Preceden     | te                  |          |         |          | 0.00+                 |         |      |       | 0.00+       |        |         | 0.00+                 |      |       |              |              |   |
| Saldo Pe        | riodo Precedente     | ,                   |          |         |          | 0.00+                 |         |      |       | 0.00+       |        |         | 0.00+                 |      |       |              |              |   |
| Totale Pe       | eriodo selezionat    | Þ                   |          |         |          | 3.097,00+             |         |      | 1     | 300.533,55+ |        | 1.297.4 | 436,55+ A             |      |       |              |              |   |
| TOTALE          | al 1/12/             | 2021                |          |         |          | 3.097,00*             |         |      | 1     | 300.533,55+ |        | 1.297.  | 436,55+ A             |      |       |              |              |   |
|                 |                      |                     |          |         |          |                       |         |      |       |             |        |         |                       |      |       | Opzioni      |              |   |
|                 |                      |                     |          |         |          |                       |         |      |       |             |        |         |                       |      |       | ОК           |              |   |

#### Nuovo layout di stampa.

| Codice Azienda:                                                  |                     |                     | Esercizi     | o Coge | 21/21    |                    |        |                                |            | Pagina: 00384         |
|------------------------------------------------------------------|---------------------|---------------------|--------------|--------|----------|--------------------|--------|--------------------------------|------------|-----------------------|
| Codice conto: 401001 - VENDITE PROD. FI<br>4^ livello :          | INITI E MERCI ITALI | A CON FATTURA       |              |        |          |                    |        |                                |            |                       |
| Data inizio: 01/01/21 Data fine: 31/                             | /12/21              |                     |              |        |          |                    |        |                                | SCHEDA CO  | NTABILE SOTTOCONTO    |
| Data  Numero  Numero  Data<br> Registr. Protoc. Documento  Docum | Caus. Descrizi      | one IC              | .C Dare      | Avere  |          | Contro<br> partita | Clifor | Descrizione Contropartita      | C.C %Deduo | Importo Redditi  <br> |
| ++++++++                                                         | 9/21  200 FATTURA   | DI VENDITA          | +            | +<br>I | 404,50   | +                  | +      | FIORI E FIORI SRLS             | 100,00     | -++<br>D  404,50      |
| 30/09/21  6871 0006871  30/09                                    | 9/21  200 FATTURA   | DI VENDITA          | 1            | 1      | 1.002,10 | 162001             | FIORI  | FIORI E FIORI SRLS             | 100,00     | 1.002,10              |
| 30/09/21  6872 0006872  30/09                                    | 9/21  200 FATTURA   | DI VENDITA          | 1            | 1      | 32,50    | 162001             | LEONES | LEONE SILVIA                   | 100,0      | 32,50                 |
| 30/09/21  6873 0006873  30/09                                    | 9/21  200 FATTURA   | DI VENDITA          | 1            | 1      | 77,00    | 162001             | DINTI  | TIZY FIORI DI DI NOIA TIZIANA  | 100,0      | 0 77,00 I             |
| 30/09/21 6874/0006874 30/09                                      | 9/21  200 FATTURA   | DI VENDITA          | 1            | 1      | 112,80   | 162001             | DINLO  | LORY E FIORI DI DI NOIA LOREDA | 100,0      | 112,80                |
| 30/09/21  6874 0006874  30/09                                    | 9/21  200 FATTURA   | DI VENDITA          | 1            | 1      | 9,00     | 162001             | DINLO  | LORY E FIORI DI DI NOIA LOREDA | 100,0      | 9,00                  |
| 30/09/21  6875 0006875  30/09                                    | 9/21  200 FATTURA   | DI VENDITA          | 1            | 1      | 661,50   | 162001             | SIMMI  | SIMMI EM SNC                   | 100,00     | 661,50                |
| 30/09/21  6876 0006876  30/09                                    | 9/21  200 FATTURA   | DI VENDITA          | 1            | 1      | 41,00    | 162001             | GUGAD  | IL SOGNO DI ADRI DI ADRIANA GU | 100,00     | 41,00                 |
| 30/09/21  6877 0006877  30/09                                    | 9/21  200 FATTURA   | DI VENDITA          | 1            | 1      | 276,50   | 162001             | SIGTI  | ADRI FLEUR DI SIGNORINO TIZIAN | 100,00     | 276,50                |
| 30/09/21  6878 0006878  30/09                                    | 9/21  200 FATTURA   | DI VENDITA          | 1            | 1      | 84,00    | 162001             | TOCLO  | IL PETALO DI TOCCO LOREDANA    | 100,00     | 84,00                 |
| 30/09/21  6879 0006879  30/09                                    | 9/21  200 FATTURA   | DI VENDITA          | 1            | 1      | 409,00   | 162001             | VITCA  | FIORI E FANTASIA DI CARMELINA  | 100,00     | 409,00                |
| 30/09/21  6880 0006880  30/09                                    | 9/21  200 FATTURA   | DI VENDITA          | 1            | 1      | 320,25   | 162001             | VERIL  | MARIUCCIA FIORI DI VERCELLINO  | 100,0      | 320,25                |
| 30/09/21  6880 0006880  30/09                                    | 9/21  200 FATTURA   | DI VENDITA          | 1            | 1      | 22,00    | 162001             | VERIL  | MARIUCCIA FIORI DI VERCELLINO  | 100,0      | 22,00                 |
| 30/09/21  6881 0006881  30/09                                    | 9/21  200 FATTURA   | DI VENDITA          | 1            | 1      | 18,00    | 162001             | BERSI  | BERARDINO SILVANA              | 100,0      | 18,00                 |
| 30/09/21  6882 0006882  30/09                                    | 9/21  200 FATTURA   | DI VENDITA          | 1            | 1      | 92,30    | 162001             | CATCI  | CATTI CINZIA                   | 100,0      | 92,30                 |
| 01/12/21  6883 Numero  01/12                                     | 2/21  229 CESS.COM  | PENS.REV.CHARGE Art | 1            | 1      | 3.000,00 | 162001             | NEIFRA | NEIROTTI GROUP FRANCE SRL      | 100,0      | 3.000,00              |
| 01/12/21   Numero  01/12                                         | 2/21  150 Girocont  | o Cessione art.17   | 3.000,00     | 1      |          | 162001             | NEIFRA | NEIROTTI GROUP FRANCE SRL      | 100,0      | 3.000,00              |
| +++++++                                                          | ++                  | +-                  | +            | +      |          | +                  | ++     |                                | ++         | ++                    |
|                                                                  |                     |                     |              |        |          |                    |        |                                |            |                       |
|                                                                  | DARE                | AVERE               | SALDO        | SEGNO  |          |                    |        |                                |            |                       |
| +                                                                |                     | ++                  |              | +      | +        |                    |        |                                |            |                       |
| Saldo Esercizio Precedente                                       | 0,00                | 0,001               | 0,00         |        |          |                    |        |                                |            |                       |
| Saldo Periodo Precedente                                         | 0,00                | 0,00                | 0,00         |        |          |                    |        |                                |            |                       |
| liotale Periodo selezionato                                      | 3.097,00            | 1.300.533,55        | 1.297.436,55 | A      |          |                    |        |                                |            |                       |
| 1 1/10/0001                                                      | 2 007 00            | 1 1 200 522 55 1    | 1 000 406 55 |        |          |                    |        |                                |            |                       |
| 101ALE AL 1/12/2021                                              | 3.097,00            | 1 1.300.533,55      | 1.297.436,55 | I A    |          |                    |        |                                |            |                       |
| Importo Redditi Esercizio Coge 21/21                             | 3.097,00            | 1.300.533,55        | 1.297.436,55 | I A    |          |                    |        |                                |            |                       |
| ++                                                               |                     | ++                  |              | +      | ÷        |                    |        |                                |            |                       |

### CONTABILITÀ

#### PdC di riferimento, aggiornamento

CONTABILITÀ 11/12/13-06-02-01 sottoscelta 7

Aggiornamento del PdC di riferimento, finalizzato principalmente al rilascio:

- dei conti relativi alla gestione dei modelli Redditi 2022
- di un ulteriore conto necessario per poter generare automaticamente le scritture contabili del Credito d'imposta per investimenti in beni strumentali Legge di Bilancio 2021.

Principali novità

#### **PdC Imprese**

Nuovi conti:

202016 RISERVA DI RIVALUTAZ. L.234/2021 245052 TRATTENUTE A DIPENDENTI PER DEBITI V/TERZI 302028 TRASPORTI SU ACQUISTI 306010 COMPENSI A FAMILIARI DELL'IMPRENDITORE 306071 SPESE LAVORO INTERINALE - RIMBORSO ONERI CONTRIB. 310008 SALARI ALTRI OPERAI 331042 DIFFERENZA NEGATIVA CESSIONE CREDITO TRIBUTARIO 413016 DIVIDENDI DA ALTRE IMPRESE - IMPOSIZIONE 58,142% 419022 DIFFERENZA POSITIVA CESSIONE CREDITO TRIBUTARIO

Nuovo conto Cespiti:

324026 SOPRAVVENIENZE PASSIVE RECAPTURE

Contropartita cessione, nel periodo di sorveglianza (Recapture), dei beni oggetto di agevolazione per investimenti in beni strumentali nuovi.

Variata descrizione:

303001 SPESE DI TRASPORTO

(in precedenza TRASPORTI SU ACQUISTI)

Variati allacciamenti: 323034 INTER. RELATIVI AD IMPOSTE INDIRETTE (ES. PRECED.)

#### 408046 CONTRIBUTI A FONDO PERDUTO NON IMPONIB. (DL 2020) 408047 CONTRIB./INDENNITA' PER EMERGENZA COVID-19

#### PdC Professionisti

Nuovi conti:

603010 TRANS.COMPENSI A FAMILIARI DELL'IMPRENDITORE 606014 TRANS.DIFFERENZA NEGATIVA CESSIONE CREDITO TRIBUTARIO 702023 TRANS.CONTRIBUTI IN C/IMPIANTI (NO IRPEF/IRES, NO IRAP) 702024 TRANS.CONTRIBUTI IN CONTO IMPIANTI (QUOTA PARTE) 704007 TRANS.DIFFERENZA POSITIVA CESSIONE CREDITO TRIBUTARIO 803010 COMPENSI A FAMILIARI DELL'IMPRENDITORE 806014 DIFFERENZA NEGATIVA CESSIONE CREDITO TRIBUTARIO 902023 CONTRIBUTI IN C/IMPIANTI (NO IRPEF/IRES, NO IRAP) 902024 CONTRIBUTI IN CONTO IMPIANTI (QUOTA PARTE) 904007 DIFFERENZA POSITIVA CESSIONE CREDITO TRIBUTARIO

Variata descrizione:

611102 TRANS.SPESE DI TRASPORTO(in precedenza TRANS.TRASPORTI SU ACQUISTI)811102 SPESE DI TRASPORTO(in precedenza TRASPORTI SU ACQUISTI)

Variati allacciamenti:

803017 COMPENSI OCCASIONALI / VOUCHER

#### Modalità di aggiornamento

Per questo aggiornamento si è scelto di **aggiornare** automaticamente gli **indirizzamenti al Bilancio UE** e/o **alla Dichiarazione dei Redditi**, in base alle impostazioni presenti all'interno della funzione "Gestione Automatismi PdC", campo <Agg.automatico>

La sincronizzazione degli abbinamenti può essere comunque eseguita "manualmente" mediante le funzioni presenti all'interno della scelta del menu esterno "Gestione Piano dei Conti", sottoscelta "7 - Aggiornamento da Piano dei Conti di Riferimento" e poi:

- 2 Indirizzamento Conti/Quadro redditi
- 3 Abbinamento Conti/Voci Bilancio UE

Queste due funzioni, nella modalità "aggiornamento":

- ✓ non agiscono in alcun modo sui conti non abbinati al PdC di riferimento;
- ✓ per i conti che risultano abbinati, sostituiscono automaticamente i riferimenti già presenti con quelli rilevati dal PdC di riferimento.

#### Contributi per i settori della Ristorazione e altri settori in difficoltà

L'articolo 3, comma 2, lettera b), del D.L. n. 4/2022 (Sostegni Ter) prevede un contributo a fondo perduto a favore dei titolari di P.IVA che svolgono come attività prevalente una delle seguenti attività economiche registrate con i codici ATECO:

- 96.09.05 Organizzazione di feste e cerimonie
- 56.10 Ristoranti e attività di ristorazione mobile
- 56.21 Catering per eventi, banqueting
- 56.30 Bar e altri esercizi simili senza cucina
- 93.11.2 Gestione di piscine

Per ottenere il contributo di cui sopra le imprese devono:

- aver subito nel 2021 una riduzione dei ricavi di cui all'art. 85 comma 1 lettere a) e b) del TUIR non inferiore al 40% rispetto a quelli del 2019;
- per le imprese costituite nel corso del 2020, in luogo dei ricavi di cui sopra, occorre considerare la riduzione del 40% del fatturato medio mensile del 2020 dal mese successivo all'inizio attività rispetto al fatturato medio mensile del 2021.

Per la determinazione del fatturato medio mensile viene elaborato il brogliaccio IVA, con evidenza di tutti i movimenti IVA registrati dal mese successivo all'inizio attività.

Per la determinazione dei ricavi di cui all'art. 85 comma 1, lettere a) e b) vengono presi in considerazione i sottoconti indirizzati al Riferimento redditi 3:

|                 |             |                                | Pi                                                                                                    | ospe | tto degli allac | ciamenti contabili  |               |                          |                     |             |     |
|-----------------|-------------|--------------------------------|----------------------------------------------------------------------------------------------------|------|-----------------|---------------------|---------------|--------------------------|---------------------|-------------|-----|
| Piano dei conti | 97 PDC RIFI | ERIMENTO IMPRESE               |                                                                                                    |      |                 |                     | Selezione     | 01-Quadri di impr        | resa ordinaria e se | emplificata |     |
| Indirizzamento  | O Per qua   | dro                            |                                                                                                    | Ap   | oplicativo      |                     |               | <ul> <li>✓ Qu</li> </ul> | iadro               |             |     |
| Riferimento     | 3 Ricavi di | cui alle lett. a) e b) art. 85 | Tuir                                                                                                    |      |                 |                     |               |                          |                     |             |     |
|                 |             |                                |                                                                                                    |      |                 |                     |               |                          |                     | ٢           | Vai |
|                 | VASO        |                                |                                                                                                    |      |                 |                     |               |                          |                     |             |     |
| DICHIARATIVO    | QUADRO      | RIGO                           | ALL                                                                                                    |      | CODICE          |                     | DES           | CRIZIONE SOTTOCO         | ONTO                |             | ^   |
| UNICO PF        | RS          | RS116 c.1                      | ✓                                                                                                    |      | 401001          | VENDITE PROD. FINIT | TI E MERCI IT | ALIA CON FATTURA         | ۹.                  |             |     |
| UNICO PF        | RG          | RG 2 c.2                       | <b>V</b>                                                                                                    |      | 401003          | CORRISPETTIVI NETT  | 1             |                          |                     |             |     |
| UNICO SP        | RS          | RS116 c.1                      |                                                                                                    |      | 401004          | ALTRI RICAVI PROD.  | FINITI E MER  | CI ITALIA                |                     |             |     |
| UNICO SP        | RG          | RG 2 c.5                       |                                                                                                    |      | 401005          | VENDITE OCCASIONA   | ALI MAT.PRIM  | E, SUSS., ECC. ITA       | LIA                 |             |     |
| UNICO SC        | RS          | RS107 c.2                      |                                                                                                    |      | 401006          | RIMBORSO SPESE DI   | TRASPORTO     | ITALIA                   |                     |             |     |
| UNICO ENC       | RS          | RS111 c.1                      |                                                                                                    |      | 401007          | RIMBORSO SPESE IM   | BALLI ITALIA  |                          |                     |             |     |
| UNICO ENC       | RG          | RG 2 c.7                       | <ul> <li>Image: A start of the start of the start of</li></ul> |      | 401008          | RICAVI COMPARTECI   | PAZIONE CO    | STO STAMPI ITALIA        | λ                   |             |     |
|                 |             |                                |                                                                                                    |      | 401009          | SCONTI, ABBUONI, PI | REMI E RESI   | SU VENDITE ITALIA        |                     |             |     |
| ISA             | F           | F 1-1                          |                                                                                                    |      | 401010          | RICAVI PER ATTIVITA | DI AGRITUR    | ISMO                     |                     |             |     |
|                 |             |                                |                                                                                                    |      | 401011          | RICAVI IN BASE A CO | NTRATTI EST   | IMATORI                  |                     |             |     |
|                 |             |                                |                                                                                                    |      | 401012          | AGGLE PROVENTI VE   | NDITA GENE    | RI A RICAVO FISSO        | )                   |             |     |
|                 |             |                                |                                                                                                    |      | 401013          | RICAVI AL NETTO DE  | L PREZZO CI   | URRISPOSTO A FOI<br>-    | RNITORÍ             |             |     |
|                 |             |                                |                                                                                                    |      | 401014          | RICAVI DELLE ATTIVI | IA' AGRICOLE  | -                        |                     |             |     |
|                 |             |                                |                                                                                                    |      | 401021          | RICAVI TIALIA ASSOC |               | TASSA ETICA              |                     |             | _   |
|                 |             |                                |                                                                                                    |      | 401031          | RIGAVI EDITORIA     |               |                          |                     |             | v   |

# Per ottenere il tabulato occorre utilizzare la scelta 11/12 - 1 - 7 - 13 Cont. F.P/Locazioni/ISA

| Contabilita` Ordinaria - Rel. 22.10.30 - B.Point SP                                                                                              |                                           |                                                                   |                                                                         |                                                                                                    |          |                                                                                                    | - 🗆 ×                                                                                                    |
|----------------------------------------------------------------------------------------------------|-------------------------------------------|-------------------------------------------------------------------|-------------------------------------------------------------------------|----------------------------------------------------------------------------------------------------|----------|----------------------------------------------------------------------------------------------------|----------------------------------------------------------------------------------------------------|
| Visualizza Configurazione Finestra Utilità Aiuto                                                                                                 |                                           |                                                                   |                                                                         |                                                                                                    |          |                                                                                                    |                                                                                                    |
|                                                                                                    | ) 🧶 🎙                                     | Funzi                                                             | oni: 🔟 📧 💷 🕅 🖂 🔜 🐨 🗷 🌪 Pre                                              | eferiti 🛛 🚯 🧾 Anr                                                                                                    | no fisca | ale 👫 0 🦃                                                                                                    | 🌮 🚺 Estrai dati in Excel                                                                                                    |
| CONTABILE                                                                                                    |                                           | _                                                                 | 11 Ordinaria                                                            | enzario                                                                                                    |          | 🧼 News                                                                                                    | <u>R</u> assegnaStampa                                                                                                    |
| 11 - Ordinaria<br>12 - Semplificata<br>13 - Professionisti<br>14 - Analisi di Bilancio<br>15 - Cespiti Ammort bili<br>16 - Altri Adempimenti IVA | 1<br>2<br>3<br>4<br>5<br>6<br>7<br>8<br>9 | E<br>1 1 1<br>2 -<br>3 1<br>E 4 -<br>5 7<br>E 6 -<br>7 3<br>E 8 1 | 01 Elaborazioni Giornaliere                                             | 22, n. 4) e'<br>endo alcune<br>LE IMPRESE<br>, n. 4) e'<br>wria', tute con<br>CAMBIANO<br>21, n. 234) e'<br>Li, ms ancche |          | <ul> <li>17 Febbraio 2022 - Giovedi<br/>08:09 Lavoro - Messaggio INF<br/>Fondo solidarieta farma<br/>versamento degli arrebr<br/>versamento degli arrebr<br/>20:03 Lavoro - Messaggio INF<br/>Cassetto previdenziale:<br/>22:03 Fisco - Dall'Agenzia del<br/>Non residente diverso d<br/>Tabilitzione al servizio<br/>22:03 Lavoro - Circolare INPS</li> </ul> | S Acie: esposizione in Uniemens e ti al FIS Acie di all'i marzo 2022 Ile Entrate Ila persona fisica: come richiedere telemetico |
|                                                                                                    | 10<br>11<br>12                            | 10                                                                | 9 Soggetti Black List<br>10                                             |                                                                                                    | ^        | Bacheca                                                                                                    | Iggiornati i massimali per il 2022                                                                                              |
| 🚱 CONTABILE                                                                                                    | 13                                        | 12                                                                | 11 Contratti/Doc.Associati                                              |                                                                                                    |          |                                                                                                    |                                                                                                    |
| FISCALE                                                                                                    | 14                                        | 13                                                                | 12                                                                      |                                                                                                    |          |                                                                                                    |                                                                                                    |
| 👶 PAGHE                                                                                                    | 16/0                                      | 14 :                                                              | 14 Decembi Entructo                                                     |                                                                                                    |          |                                                                                                    |                                                                                                    |
| 🥩 AZIENDALE                                                                                                    | 16/0                                      | 2122                                                              | 14 Prospetti Fatturato<br>Ivota Salvatempo - Rilascio per scauenza auer | mpimento                                                                                                    |          |                                                                                                    |                                                                                                    |
| Distribution and Consulenza                                                                                                    | 16/0                                      | 2/22                                                              | NS0061 - Spese Funebri - Casi Particolari                               |                                                                                                    |          |                                                                                                    |                                                                                                    |
| Z ALTRI ADEMPIMENTI                                                                                                    |                                           |                                                                   | Nota Salvatempo - Rilascio per scadenza adei                            | mpimento                                                                                                    |          |                                                                                                    |                                                                                                    |
| Se associazioni                                                                                                    | 15/0                                      | 2/22                                                              | NSL0025-Gestione Separata: Massimale e Ali<br>2022                      | quote INPS anno                                                                                                    | ~        |                                                                                                    |                                                                                                    |
| 🗇 ARCHIVI E UTILITA'                                                                                                    | Selezio                                   | ne                                                                | <b></b> 3                                                               |                                                                                                    |          | (                                                                                                    | 🕄 Wolters Kluwer                                                                                                    |
| Studio: a - Operatore: a1                                                                                                    |                                           |                                                                   |                                                                         |                                                                                                    |          | 17/02/2022 11:20:40                                                                                                    | EL Sistema s-bt-testux-02.ivrea.wkitaly.it - Sessione                                                                           |

#### Entrando nella tendina evidenziata:

| Istanza  | Contributo Fondo Perduto - Art.25 DL 34/2020                         |
|----------|----------------------------------------------------------------------|
| Istanza  | Contributo Fondo Perduto - Artt.1 DL 137 - 2 DL 149 - 6 DL 157 2020  |
| Istanza  | Contributo Fondo Perduto - Art. 1 DL 41/2021                         |
| Istanza  | Contributo Fondo Perduto - Art. 1 DL 73/2021                         |
| Istanza  | Contributo Fondo Perduto - Art. 2 DL 04/2022                         |
| Istanza  | Contributo Fondo Perduto - Art. 3 co.2 lettera b) D.L. 04/2022       |
| Istanza  | Contributo Fondo Perduto - Art.4 D.M. 30/12/2021 HO.RE.CA.           |
| Credito  | d'imposta per i canoni di locazione - Art.28 DL 34/2020              |
| Credito  | d'imposta per i canoni di loc Art.8 DL 137/2020 Art.4 DL 149/2020    |
| Credito  | d'imposta per i canoni di locazione - Art. 4 Comma 2 DL. 73/2021     |
| Proroga  | saldo/II acconto sog.ISA-Artt.98-98bis DL 104-6 DL 149-1 DL 157 2020 |
| Sospensi | ione dei versamenti tributari e contributivi Art.2 DL 157/2020       |
| Feci     |                                                                      |

Entrando nella scelta appare il seguente box:

| 💿 Istanza Contributo Fondo Perduto Art.3 co.2 lett.b) D.L. del 27/01/2022 n. 4 (DL Sostegni Ter)                                                                 | × |
|----------------------------------------------------------------------------------------------------|---|
| Istanza Contributo Fondo Perduto Art.3 co.2 lett.b) D.L. del 27/01/2022 n. 4 (DL Sostegni Ter)                                                                   |   |
| L'art. 3 comma 2 lettera b) del D.L. 4/2022 riconosce un contributo a fondo perduto a favore dei soggetti che svolgono in via prevalente le attivita'            |   |
| identificate dai seguenti codici ATECO:                                                                                                    |   |
| 90.09.05, 50.10, 50.21, 50.30 e 93.11.2.                                                                                                    |   |
| Il contributo spetta alle seguenti condizioni:                                                                                                    |   |
| - aver subito una riduzione dei ricavi di cui all'art. 85 comma 1 lett. a) e b) del TUIR del 2021 di almeno il 40% rispetto ai ricavi del 2019;                  |   |
| - per le imprese costituite nel 2020, al posto dei ricavi, occorre far riferimento all'ammontare medio mensile del fatturato 2020 rispetto al 2021;              |   |
| per il fatturato 2020 occorre considerare i movimenti dal mese successivo alla data di apertura della Partita IVA.                                               |   |
| AVVERTENZE                                                                                                    |   |
| - Per le imprese costituite nel corso dell'anno 2020 nel Tipo stampa 1 (tabulato pdf) riportiamo solo la data di inizio attivita' mentre le informazioni         |   |
| relative al contributo sono reperibili nel tabulato excel.                                                                                                    |   |
| - La stampa sintetica di tipo 1 viene eseguita in automatico evidenziando i ricavi di cui all'art. 85 comma 1 lett. a) e b) per l'anno 2019 e 2021.              |   |
| Le stampe analitiche di tipo 2 e 3 vengono generate automaticamente per il periodo di cui sopra e solo per le imprese costituite nel 2020.                       |   |
| - In caso di multiattivita' articolo 36 (stessa contabilita') e' necessario selezionare sia l'azienda principale che la/le secondarie. In tale circostanza viene |   |
| riportato in stampa un ulteriore rigo riepilogativo utile alla verifica del presupposto.                                                                         |   |
|                                                                                                    |   |

#### A seguire appare la maschera delle selezioni:

| Contributo a.3 c.2-b) DL 04/22                                                                                                    |                                                                                              |
|----------------------------------------------------------------------------------------------------|----------------------------------------------------------------------------------------------|
| SELEZIONE PARAMETRI DI STAMPA Parameti tabella                                                                                                    |                                                                                              |
| Tipo Stampa<br>Tipo Stampa<br>Esportazione<br>per Excel<br>3 = Drogliaccio fatturato (con dettaglio partite<br>ontabili per imprese costituite nel 2020)<br>3 = Drogliaccio fatturato (sole torali per aliquota<br>IVA per imprese costituite nel 2020)<br>Percent. ri | 21<br>21<br>19<br>20<br>20<br>20<br>20<br>20<br>20<br>20<br>20<br>20<br>20<br>20<br>20<br>20 |
| CODICE DENOMINAZIONE, RAGIONE SOCIALE O COGNOME E NOME                                                                                                    | PARTITA IVA                                                                                  |
|                                                                                                    |                                                                                              |

Se l'anagrafica selezionata ha iniziato l'attività nel corso del 2020, il tabulato elaborato con tipo di stampa '1' Dati per Istanza riporta solo la data di inizio attività. Per i dati relativi al fatturato occorre consultare il tabulato Excel.

Se il tipo di stampa viene impostato a '1' Dati per Istanza, viene prodotto il seguente tabulato in formato PDF:

| Data : 16/03/2022                             |        | Contributo    | F.P Art. 3 co.2 le | ett. b) DL 4/2022  |                |         |         |
|-----------------------------------------------|--------|---------------|--------------------|--------------------|----------------|---------|---------|
| ! Princ. ! Codice ! Ragione sociale !         | ATECO  | Data in. Att. | Ricavi art.85 2019 | Ricavi art.85 2021 | ! Riduzione !% | Riduz.! | Diritto |
| ! ! 000129 ! ANAGRAFICA PER DL SOSTEGNI TER ! | 561020 | 01/01/2011    | 100.000            | 60.000             | ! 40.000 !     | 40,00 ! | Si      |

Se il tipo di stampa viene impostato a '2' o '3', il brogliaccio fatturato evidenzia le fatture emesse e i corrispettivi per le sole anagrafiche costituite nel corso del 2020.

È possibile ottenere anche un tabulato in formato Excel che si presenta come segue:

| Az. Principale | Azienda | Ragione Sociale                          | Partita IVA | Codice Fiscale | Codice ATECO | Data Iniz. Attivita' | Data Fine Attivita' |
|----------------|---------|------------------------------------------|-------------|----------------|--------------|----------------------|---------------------|
|                | 000129  | ANAGRAFICA PER DL SOSTEGNI TER ART.3 SRL | 03390120164 | 03390120164    | 561020       | 01/01/2011           | 00/00/0000          |
|                |         |                                          |             |                |              |                      |                     |
|                |         |                                          |             |                |              |                      |                     |
|                |         |                                          |             |                |              |                      |                     |

| Ricavi Annui A.85 TUIR 2019 | Ricavi Annui A.85 TUIR 2021 | Riduzione | % Riduzione | Diritto DL.4/2022 Art.3 |
|-----------------------------|-----------------------------|-----------|-------------|-------------------------|
| 100.000                     | 60.000                      | 40.000    | 40,00       | Si                      |
|                             |                             |           |             |                         |
|                             |                             |           |             |                         |

Se l'anagrafica selezionata ha iniziato l'attività prima del 2020, la parte del tabulato Excel relativa al fatturato è valorizzata a zero:

| Fatturato 2020 | Fatturato Medio Mensile 2020 | Fatturato 2021 | Fatturato Medio Mensile 2021 | Riduzione | % Riduzione | Diritto DL. 4/2022 Art.3(2020) | IBAN |
|----------------|------------------------------|----------------|------------------------------|-----------|-------------|--------------------------------|------|
| 0,00           | 0,00                         | 0,00           | 0,00                         | 0,00      | 0,00        | No                             |      |
|                |                              |                |                              |           |             |                                |      |
|                |                              |                |                              |           |             |                                |      |

# Contributi per i settori del wedding, dell'intrattenimento, dell'HORECA e altri settori in difficoltà

L'articolo 4, del Decreto del MISE del 30/12/2021, prevede un aiuto a favore delle imprese operanti nei settori del 'wedding', dell'intrattenimento, dell'organizzazione di feste e cerimonie e del settore dell'HO.RE.CA (Hotellerie - Restaurant - Catering).

I soggetti beneficiari sono quelli titolari di Partita IVA che svolgono come attività prevalente una delle seguenti attività economiche registrate con i seguenti codici ATECO (art. 4, comma 2 lettera b):

- Allegato 1: Tabella A (codici ATECO Wedding)
- Allegato 1: Tabella B (codici ATECO Settore intrattenimento, organizzazione di feste e cerimonie);
- Tabella C: codici ATECO settore HO.RE.CA

Per la presentazione dell'istanza occorre che siano rispettati entrambi i seguenti due requisiti:

1) Requisito di cui all'articolo 4, comma 1, lettera a): nel 2020 hanno subito una riduzione del fatturato non inferiore al 30% rispetto al fatturato del 2019. Per la quantificazione del fatturato rilevano i ricavi di cui all'art. 85, comma 1, lettere a) e b) del TUIR.

Per calcolare il fatturato del 2019 e del 2020 occorre quindi tener conto dei soli movimenti registrati in contabilità utilizzando conti di Ricavo indirizzati al Riferimento redditi 3.

Se l'impresa è costituita nel corso dell'anno 2019, la riduzione del fatturato del 30% è rapportata al periodo di attività del 2019 decorrente dalla data di costituzione, prendendo in considerazione il fatturato registrato nel predetto periodo e il fatturato registrato nel corrispondente periodo del 2020.

Esempio: ditta costituita ad aprile 2019. Per la determinazione del fatturato anno 2019, occorre considerare i movimenti da aprile 2019 a dicembre 2019 e fare il confronto con il fatturato da aprile 2020 a dicembre 2020.

2) Requisito di cui all'articolo 4, comma 1, lettera b): hanno registrato, nel periodo d'imposta 2020, un peggioramento del risultato economico d'esercizio in misura pari o superiore alla percentuale del 30% rispetto al 2019 (come previsto dal decreto del Ministro dell'economia e delle finanze del 12/11/2021 adottato ai sensi dell'articolo 1, comma 19, del decreto-legge 25 maggio 2021 n. 73). Tale requisito è analogo a quello previsto dal contributo perequativo, di cui all'articolo 1, commi 16-27, del D.L. n. 73/2021.

Per ottenere il tabulato occorre utilizzare la scelta 11/12 - 1 - 7 - 13 Cont. F.P/Locazioni/ISA:

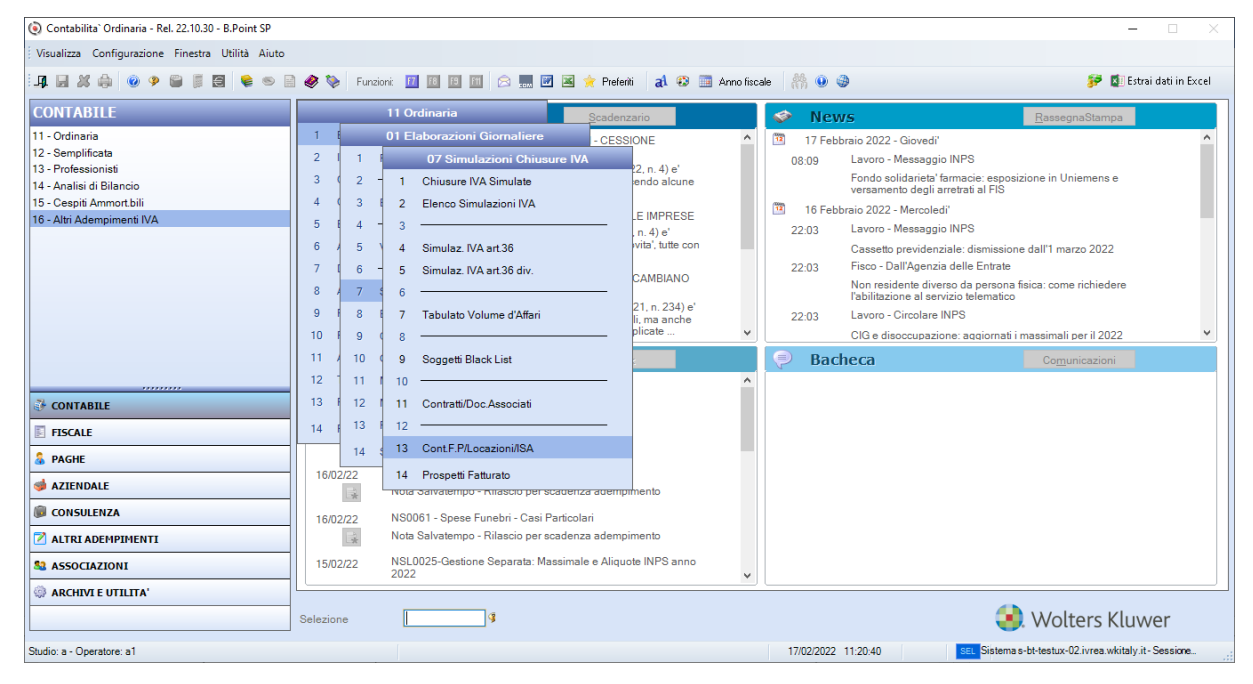

Entrando nella tendina evidenziata:

| SELEZIONE                                                                                                    | > |
|----------------------------------------------------------------------------------------------------|---|
| Istanza Contributo Fondo Perduto - Art.25 DL 34/2020<br>Istanza Contributo Fondo Perduto - Art.1 DL 137 - 2 DL 149 - 6 DL 157 2020<br>Istanza Contributo Fondo Perduto - Art. 1 DL 41/2021<br>Istanza Contributo Fondo Perduto - Art. 1 DL 73/2021<br>Istanza Contributo Fondo Perduto - Art. 2 DL 04/2022<br>Istanza Contributo Fondo Perduto - Art. 3 co.2 lettera b) D.L. 04/2022                                                                            |   |
| Istanza Contributo Fondo Perduto - Art.4 D.M. 30/12/2021 HO.RE.CA.<br>Credito d'imposta per i canoni di locazione - Art.32 DL 34/2020<br>Credito d'imposta per i canoni di loc Art.8 DL 137/2020 Art.4 DL 149/2020<br>Credito d'imposta per i canoni di locazione - Art. 4 Comma 2 DL, 73/2021<br>Proroga saldo/II acconto sog.ISA-Artt.98-98bis DL 104-6 DL 149-1 DL 157 2020<br>Sospensione dei versamenti tributari e contributivi Art.2 DL 157/2020<br>Esci |   |

#### Entrando nella scelta appare il seguente box:

| (a) Istanza Contributo Art 4 D.M. 30/12/2021 Wedding HO.RE.CA                                                                                             | × |
|----------------------------------------------------------------------------------------------------|---|
| Istanza Contributo Art 4 D.M. 30/12/2021 Wedding HO.RE.CA                                                                                                 |   |
| L'art 4 del D.M. 30/12/2021 Wedding HO.RE.CA riconosce un aiuto alle imprese operanti nei settori del Wedding, dell'intrattenimento, dell'organizzazione  |   |
| di feste e cerimonie e del settore dell'HORE CA (Hotellerie-Restauran-Catering).                                                                          |   |
| i cujat 4. coma 2 tetra bel decreto fai sono come auma prevenente una dene auma economicar registado con robici A 1.00                                    |   |
| Il contributo spetta se valgono entrambe le seguenti condizioni:                                                                                          |   |
| - aver subito nel 2020 una riduzione del fatturato non inferiore al 30% rispetto al fatturato del 2019 (requisito di cui all'art. 4 comma 1 lett. a)      |   |
| - aver registrato, nel período d'imposta 2020, un peggioramento del risultato economico d'esercizio in misura pari o superiore alla percentuale           |   |
| del 30% rispetto al 2019 (requisito di cui all'art. 4 comma 1 lett. b).                                                                                   |   |
| AVVERTENZE                                                                                                    |   |
| - Le anagrafiche selezionate devono essere presenti sia nella contabilita' sia nella dichiarazione dei redditi per ottenere un tabulato con evidenza      |   |
| di entrambi i requisiti previsti dall'art. 4 comma 1 lettere a) e b).                                                                                     |   |
| - Ai fini della determinazione del fatturato occorre tener conto dei ricavi di cui all'art. 85 comma 1 lett. a) e b) del TUIR.                            |   |
| - La stampa sintetica di tipo 1 viene eseguita in automatico evidenziando il diritto al contributo per entrambi i requisiti (art. 4 comma 1 lett. a e b). |   |
| Le stampe analitche di tipo 2 e 3 vengono generate automaticamente per il penodo di cui sopra.                                                            |   |
| - în caso di multiattivită articolo 30 (stessa contabilită) e necessario selezionare sia l'azienda principale che lalle secondarie.                       |   |
|                                                                                                    |   |
| Continua                                                                                                    |   |

#### Entrando nella scelta:

| Contributo D.N.30/12/21 HORECA                                                                                                    |                                                                  |
|----------------------------------------------------------------------------------------------------|------------------------------------------------------------------|
| SELEZIONE PARAMETRI DI STAMPA                                                                                                    | Parameti tabella                                                 |
| Tipo stampa       I         Tipo stampa       I         1 = Dati per istanza con verifica dei presupposti (anche per Excel)         2 = Brogliaccio faturato (con dettaglio partite contabili)         3 = Brogliaccio faturato (solo totali per aliquota IVA) | Esercizio base 20<br>Esercizio raffronto 19<br>Percentuale 30,00 |
| CODICE DENOMINAZIONE, RAGIONE SOCIALE O COGNOME E NOME                                                                                                    | PARTITA IVA                                                      |
|                                                                                                    |                                                                  |
|                                                                                                    |                                                                  |

Se il tipo di stampa viene impostato a '1' Dati per Istanza, viene prodotto il seguente tabulato in formato PDF:

| ! Princ. ! Codice ! Ragione sociale ! ATEDO ! Data in. Att.!Riduzione let.a)!% Riduz.let.a). Diritto let.a)                                                                    | ,<br>Riduzione let.b)!% Riduz.let.b      | ) Diritto let.b) | Diritto HORECA |
|----------------------------------------------------------------------------------------------------|------------------------------------------|------------------|----------------|
|                                                                                                    |                                          |                  |                |
| ! ! 000015 ! CONTRIENTO IM 30/12/2021 ART. ! 932100 ! 01/01/2013 ! 134.000,00 ! 70,89 Si<br>! ! 50750 ! CONTRIENTO IM 30/12/2021 ART. ! 742019 ! 27/11/1997 ! 0,00 ! 0,00 ! No | 113.000,00 ! 66,47<br>180.000,00 ! 60,20 | Si<br>Si         | Si<br>No       |

Nel prospetto è evidenziato, per ciascuna anagrafica, il diritto al contributo di cui alla lettera a) e b) dell'articolo 4, comma 1: se entrambi i requisiti summenzionati sono soddisfatti, nella colonna "Diritto HORECA" viene riportato 'Si'.

Se almeno uno dei requisiti di cui sopra è impostato a 'No', anche nella colonna "Diritto HORECA" viene riportato 'No'.

Se il tipo di stampa viene impostato a '2' Stampa Dettaglio Fatturato, viene prodotto il seguente tabulato in formato PDF:

| ACCOLD CONTRACTOR DA 20/12/2021 ADT 4 DIDITION CT     |                       | DOCTADORIO PROFILIDADO A MANDARE *** |               |                            |           |
|-------------------------------------------------------|-----------------------|--------------------------------------|---------------|----------------------------|-----------|
| CONCLUSION CONTRIBUTO DE SO/12/2021 MAI. 4 DIRITIO SI |                       | ROBLINGCIO INTIONNIO - VENDITE       |               |                            |           |
| CORSO EUROPA, 47                                      |                       |                                      |               |                            |           |
| 21019 SOMMA LOMBARDO (VA)                             |                       |                                      |               |                            |           |
| P.I.: Moneta di Conto                                 | : EURO                | MOVIMENTI DAL 01/01/20 AL 31/12/20   |               | Pagin                      | anr.: 1   |
| REG REGISTRAZIONE DOCIMENTO ESTREMI CLI/FOR           |                       | IMPONIBILE ALIGNOTA                  | TMPOSTA MERCT | CONTROPARTITE CO           | NTABTLT   |
|                                                       |                       | in a second second                   |               |                            | 7.00070   |
| LAIA NUMERO LAIA NUMERO NE.PARI. CAUSALE              | DESCRIZIONE ABSIONII  | VA                                   |               | CONTO DESCRIZIONE          | THEORIO   |
| 01 300420 3 300420 0000003 1 cli1 - COGNOME F         | RIVA NOME PRIVATO     | 55.000,00 10 %                       | 5.500,00      | 401001 VENDITE PROD. FINIT | 55.000,00 |
| 200 FRITOR DI VENDI                                   |                       | 60 500 00                            |               |                            |           |
| 1018                                                  | LE FAILURA ->         | 60.500,00                            |               |                            |           |
|                                                       |                       |                                      |               |                            |           |
|                                                       |                       |                                      |               |                            |           |
| MOVIMEN                                               | TI DAL 01/01/20 AL 31 | /12/20                               |               |                            |           |
|                                                       |                       |                                      |               |                            |           |
| +                                                     | +                     | +                                    |               |                            |           |
| L Codiça Conto I Descrizione                          | Interesto             |                                      |               |                            |           |
| Codice Conto   Descrizzone                            | 1 mgozeo              |                                      |               |                            |           |
|                                                       | 55 000 00             | -                                    |               |                            |           |
| 401001 VENDILE PROD. FINITI E MERCI I                 | 55.000,00             |                                      |               |                            |           |
| +                                                     |                       | +                                    |               |                            |           |
| Totale   Ricavi di cui art.85 let.a) e b) del TUIR    | 1 55.000,00           | 1                                    |               |                            |           |
| +                                                     | +                     | +                                    |               |                            |           |

#### Il tabulato in formato Excel si presenta nel modo seguente:

| Dichiarante | Rag              | ione Sociale/Cognome N   | ome       | Codice Fiscale/Partita I | VA Az. Principale | Azienda  |        | Ragion         | e Sociale          |        | Partita IVA | Codice Fiscale   | Codice ATECO   |
|-------------|------------------|--------------------------|-----------|--------------------------|-------------------|----------|--------|----------------|--------------------|--------|-------------|------------------|----------------|
| 000015      | CONTRIBUT        | O DM 30/12/2021 ART. 4 D | IRITTO SI | FTTSRT95E55G273N         |                   | 000015   | CONTRI | IBUTO DM 30/12 | 2/2021 ART. 4 DIRI | TTO SI | 02625330184 | FTTSRT95E55G273N | 932100         |
| 750750      | CONTRIBUT        | O DM 30/12/2021 ART. 4 D | IRITTO NO | 07050880017              |                   | 750750   | CONTRI | IBUTO DM 30/12 | 2/2021 ART. 4 DIRI | ττο ΝΟ | 07050880017 | 07050880017      | 742019         |
|             |                  |                          |           |                          |                   |          |        |                |                    |        |             |                  |                |
|             |                  |                          |           |                          |                   |          |        |                |                    |        |             |                  |                |
| Data Iniz   | Attivita'        | Data Fine Attivita'      | Fatturat  | o Art.85 TUIR 2019       | Fatturato Art.8   | 35 TUIR  | 2020   | Riduzione      | % Riduzione        | Re     | equisito DM | 30/12/2021 Art.  | 4 c.1 lett. a) |
| 01/01/      | /2013            | 00/00/0000               |           | 189.000,00               |                   | 55.0     | 00,00  | 134.000,00     | 70,89              |        |             | Si               |                |
| 27/11/      | /1997            | 00/00/0000               |           | 299.000,00               |                   | 319.0    | 00,00  | 0,00           | 0,00               |        |             | No               |                |
|             |                  |                          |           |                          |                   |          |        |                |                    |        |             |                  |                |
|             |                  |                          |           |                          |                   |          |        |                |                    |        |             |                  |                |
| Data Iniz.  | Attivita'        | Data Fine Attivita'      | Fatturate | o Art.85 TUIR 2019       | Fatturato Art.8   | 5 TUIR 2 | 2020   | Riduzione      | % Riduzione        | Re     | quisito DM  | 30/12/2021 Art.4 | c.1 lett. a)   |
| 01/01/      | 2013             | 00/00/0000               |           | 189.000,00               |                   | 55.00    | 0,00   | 134.000,00     | 70,89              |        |             | Si               |                |
| 27/11/      | /1997 00/00/0000 |                          |           | 299.000,00               |                   | 319.00   | 0,00   | 0,00           | 0,00               |        |             | No               |                |
|             |                  |                          |           |                          |                   |          |        |                |                    |        |             |                  |                |
|             |                  |                          |           |                          |                   |          |        |                |                    |        |             |                  |                |

Dalla colonna 'Fatturato Art. 85 TUIR 2019' fino alla colonna 'Requisito DM 30/12/2021 Art.4 c.1 lett. a)' vengono riportati i dati necessari alla determinazione della riduzione di cui alla lettera a) del fatturato 2020 rispetto al 2019.

| Tipologia di reddito   | Modello 2019 | Tipo dichiarazione | Risultato d'esercizio 2019 | Modello 2020 | Tipo dichiarazione | Risultato d'esercizio 2020 | Riduzione | % Riduzione | Requisito DM 30/12/2021 Art.4 c.1 lett. b) |
|------------------------|--------------|--------------------|----------------------------|--------------|--------------------|----------------------------|-----------|-------------|--------------------------------------------|
| Contabilita' Ordinaria | Modello SC   | Ordinaria          | 170.000                    | Modello SC   | Ordinaria          | 57.000                     | 113.000   | 66,47       | Si                                         |
| Contabilita' Ordinaria | Modello SP   | Ordinaria          | 299.000                    | Modello SP   | Ordinaria          | 119.000                    | 180.000   | 60,20       | Si                                         |
|                        |              |                    |                            |              |                    |                            |           |             |                                            |
|                        |              |                    |                            |              |                    |                            |           |             |                                            |

Dalla colonna 'Tipologia di reddito' fino alla colonna 'Requisito DM 30/12/2021 Art.4 c.1 lett. b)' vengono invece riportati i dati necessari alla determinazione della riduzione di cui alla lettera b) del risultato economico d'esercizio 2020 rispetto al 2019.

| Diritto ( Requisiti lettere a + b ) | IBAN                        |
|-------------------------------------|-----------------------------|
| Si                                  | IT19S0102501022012455454545 |
| No                                  | IT59C0001500004000000000000 |
|                                     |                             |
|                                     |                             |

La colonna 'Diritto (Requisiti lettere a + b) riporta il diritto al contributo verificando entrambi i requisiti.

#### Reverse Charge, download file per invio esterno

È ora possibile effettuare il download dei file Xml dei documenti TD16/17/18/19 gestiti in Namirial, ma che si desidera inviare con altra procedura esterna.

Occorre impostare all'interno del bottone "Opzioni" la scelta sotto evidenziata:

| Invio documenti elettronici TD16/TD17/TD18/TD19                | ×                               |
|----------------------------------------------------------------|---------------------------------|
| Tipologia Invio<br>O Invio tramite Hub Wolters Kluwer          | Download file per Invio esterno |
| Firma digitale <ul> <li>Senza firma digitale (.xml)</li> </ul> | O Firma contestuale (.p7m)      |
|                                                                | Salva Annulla                   |

A questo punto è possibile, dopo aver selezionato le fatture, procedere con l'Invio allo SDI. In questo caso, tuttavia, non viene effettuata la trasmissione, ma viene richiesto il percorso sul quale memorizzare il file .Xml, che potrà successivamente essere inviato utilizzando una procedura esterna.

Il rigo nella griglia Reverse Charge si presenta nello stato "Download file per invio esterno", con l'icona sotto evidenziata:

| ۲ | Gest       | ione do     | cumenti F      | everse C | harge        |         |          |           |         |                                  |      |                     |       |                     | _    |                   |                |                       |     |                    |          |       |          |         | × |
|---|------------|-------------|----------------|----------|--------------|---------|----------|-----------|---------|----------------------------------|------|---------------------|-------|---------------------|------|-------------------|----------------|-----------------------|-----|--------------------|----------|-------|----------|---------|---|
|   | Data<br>Da | docu<br>01/ | mento<br>01/00 |          | A 3          | 31/12/2 | 2        |           | State   | documento                        |      | Download fil        | e per | invio esterno       | ~    |                   |                |                       |     |                    |          |       |          |         |   |
|   | 5          | Selezic     | ona tutti      |          | Filtri       | i .     |          | ×         | D       | estinatario/PE                   | EC   | Notific             | he    | Opzioni             |      |                   |                |                       | 14  | 4                  | Pagina   | 00    | 01/0001  |         | H |
|   | Sol        | Tipo        | Form           | tore     |              | Ragi    | one Soc  | ialo      |         | Data<br>Documente                | 0    | Numero<br>Documento |       | Totale<br>Documento | 0    | Data<br>perazione | Protocollo     | Causale<br>testata    | Sez | Integr.<br>Fattura | Stile    | Stato | Ricevuta | ARKor   | 1 |
|   |            | TD0         | 1 cen          |          | centro di d  | costo   |          |           |         | 10/01/22                         | p    | rovadue             |       | 854,00+             | + 02 | 2/03/22           | 0              | 199                   | 9 1 | TD16               | 2        | *     |          |         |   |
|   |            |             |                |          | Nr. totala ( | fatture | . 1      |           |         |                                  |      |                     |       | 1                   |      |                   |                |                       |     |                    |          |       |          |         |   |
| ł |            |             | -              |          | vr. totale   | tatture |          |           |         |                                  |      |                     |       |                     | _    |                   |                | and the second second |     | -                  |          |       |          |         | _ |
|   | State      | D.          | Z = 0          | a invia  | re           | • =     | Scartate | D         |         | <ul> <li>In attesa di</li> </ul> | rice | vuta                | •     | = Inviato           |      | Download          | file x invio e | sterno                |     |                    | Archivia |       | Invia    | allo Sd |   |
|   | integ      | r.Fattu     | ura : fare     | "click'  | sulla colo   | onna p  | er modi  | ficare il | Tipo de | ocumento                         |      |                     |       |                     |      |                   |                |                       |     |                    |          |       |          |         |   |
|   |            |             |                |          |              |         |          |           |         |                                  |      |                     |       |                     |      |                   |                |                       |     |                    |          |       |          | Chiudi  |   |

A livello di "Stato", il documento viene trattato come un documento "Inviato", anche se l'invio viene effettuato tramite altra procedura e l'xml prodotto risulta completo di tutti i dati, compreso il numero documento con la sintassi prevista da Namirial.

Il documento è sottoposto, al pari dei documenti inviati con la procedura, ai controlli che inibiscono la cancellazione del documento padre sia dalla griglia dell'Importatore Fatture sia dalla manutenzione Prima Nota o dalle cancellazioni massive (se il documento padre risulta già contabilizzato in Prima Nota).

In questo specifico caso viene consentita la cancellazione del rigo dalla griglia Reverse Charge relativo al documento per il quale è stato effettuato il download.

Qualora si proceda con la cancellazione dalla griglia Reverse Charge, si potrà altresì procedere anche alla cancellazione del documento padre dall'Importatore Fatture o dalla Prima Nota.

# Reverse charge, associazione automatica del documento padre al documento TD16/17/18/19 già presente in griglia nello stato "Da associare" (orfano)

La procedura permette di acquisire i documenti di integrazione TD16/17/18/19, che confluiscono direttamente nella griglia reverse charge nello stato "Da associare", senza i dati del documento padre perché non presente.

Esempio: si importa il file "800000131:NL10209890152\_001jS.xml" (TD16).

Al termine della fase di importazione viene visualizzato il messaggio a seguire:

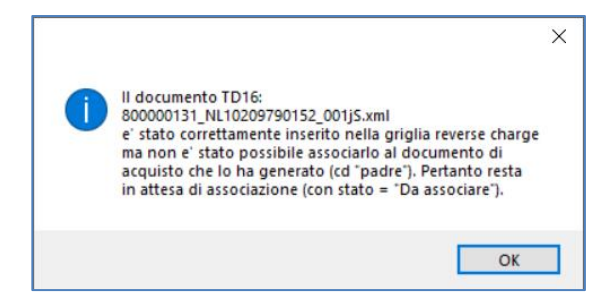

Il documento Reverse Charge importato compare nella griglia Reverse Charge nello stato "Da associare":

| Gestione         | locumenti Reve    | rse Charge | e            |                |           |                     |                     |   |                     |                    |                  |                    |      |                    |          |       |          |          | > |
|------------------|-------------------|------------|--------------|----------------|-----------|---------------------|---------------------|---|---------------------|--------------------|------------------|--------------------|------|--------------------|----------|-------|----------|----------|---|
| Data doc<br>Da 0 | umento<br>1/01/00 |            | A 31/12      | /22            | Sta       | ato documento       | Da associare        |   |                     | <b>~</b>           |                  |                    |      |                    |          |       |          |          |   |
| Selez            | iona tutti        |            | Filtri       | <b>X</b>       | 3         | Destinatario/PEC    | Notifich            | θ | Opzioni             |                    |                  |                    |      | •                  | Pagina   | 00    | 01/0001  | •        |   |
| Sel Ti           | Fornitor          | ө          | Rag          | gione Sociale  |           | Data<br>Documento   | Numero<br>Documento |   | Totale<br>Documento | Data<br>Operazione | Protocollo       | Causale<br>testata | Sez. | Integr.<br>Fattura | Stile    | Stato | Ricevuta | ARKor    |   |
|                  |                   |            |              |                |           |                     |                     |   |                     | 00/00/00           |                  |                    | 0    | TD16               | 2        | 9     | ✓        |          |   |
|                  |                   | Nr. t      | otale fattur | re : 1         |           |                     |                     |   |                     |                    |                  |                    |      |                    |          |       |          |          |   |
| Stato:           | 🏅 = Dai           | nviare     | 9 :          | = Scartato     | 9         | = In attesa di rice | vuta                | 9 | = Inviato           | = Downloa          | d file x invio e | sterno             |      |                    | Archivia |       | Invia    | allo Sdl |   |
| Integr.Fa        | tura : fare "c    | ick" sull  | la colonna   | per modificare | e il Tipo | documento           |                     |   |                     |                    |                  |                    |      |                    |          |       |          |          |   |
|                  |                   |            |              |                |           |                     |                     |   |                     |                    |                  |                    |      |                    |          |       |          | Chiudi   |   |

Non sono presenti i dati del padre. Risulta possibile consultare il foglio stile del documento importato e visualizzare i dati principali dello stesso all'interno del box presente nella colonna "Integr. Fattura":

| Informazioni integrazione fattura                                                                               |                                                                                                    | ×          |
|----------------------------------------------------------------------------------------------------|----------------------------------------------------------------------------------------------------|------------|
| Numero documento<br>Data documento<br>Totale documento                                                          | 0100037-160322IESIVR<br>15/03/2022<br>581,12+                                                                                     |            |
| Tipo documento <ul> <li>TD16 - Integrazione fattu</li> </ul>                                                    | ra reverse charge interno                                                                                                    |            |
| <ul> <li>TD17 - Integrazione/auto</li> <li>TD18 - Integrazione per</li> <li>TD19 - Integrazione/auto</li> </ul> | fattura per acquisto servizi dall'estero<br>acquisto di beni intracomunitari<br>fattura per acquisto beni ex art.17 c. DPR 633/72 | l<br>I     |
|                                                                                                    | Salv                                                                                                    | <i>r</i> a |

Lo stato del documento è "verde" (inviato), ma etichettato come "Da associare" (si veda il filtro sopra la griglia).

Successivamente viene importato il documento padre (la fattura di acquisto).

| Filtri do | cument   | i             |                |               |                    |            |                    |           |                  |                |          |       |                   |         |        |        |                  |                | _     |
|-----------|----------|---------------|----------------|---------------|--------------------|------------|--------------------|-----------|------------------|----------------|----------|-------|-------------------|---------|--------|--------|------------------|----------------|-------|
| Tipo      | Acquisti |               | ~              | Data doc. da  | 01/01/00           | a 31/12/22 | Stato              | Da contat | bilizzare        | ✓ Tutti gli st | ati      |       |                   |         |        |        | ~                | Altri <u>F</u> | iltri |
|           | . I      |               |                |               |                    |            |                    |           | Initia_1         |                | Langeda  |       | _                 |         | 01/001 |        |                  |                | b.    |
| 3         | elezion  | a tutti       |                |               | 9                  | E          | Inzioni            | J         | <u>D</u> tilita. |                | Legenda  | Stato | P                 | ag.: u  | 01/001 | P      | •                | ,              | Pl    |
| N.        | Sel.     | Cli/For       | Mastro         | Data<br>Doc.  | Numero Do          | cumento    | Totale Docum       | nento     | Data<br>Operaz.  | Protocollo     | Caus.    | CdC   | Sez.              | R/R     | Stato  | Alleg. | XML              | ARK            |       |
| 0000      | 1        | IMMO29        | 231001         | 04/03/22      | provaconMT         |            | 58                 | 1,12+     | 18/03/22         |                | 199      |       | 1                 |         | 0      | ۲      | 2                |                |       |
|           |          |               |                |               |                    |            |                    |           |                  |                |          |       |                   |         |        |        |                  |                |       |
|           |          |               |                |               |                    |            |                    |           |                  |                |          |       |                   |         |        |        |                  |                |       |
|           |          |               |                |               |                    |            |                    |           |                  |                |          | _     | _                 |         |        |        |                  |                |       |
| 0000      | 1        |               |                |               | TOTALE             |            | 58                 | 81,12+    |                  |                |          |       |                   |         |        |        |                  |                |       |
| •         | Contal   | bilizzabili 1 |                | Oa completion | etare/verificare 0 | No         | n contabilizzabili | 0         |                  | Reverse Cha    | rge      | Cont  | tab. <u>A</u> uto | omatica |        |        | ntab. <u>I</u> r | nterattiva     | Э     |
| Det       | aglio    | Rigo          | 1 - Docur      | mento N. p    | provaconMT         |            |                    |           |                  |                |          |       |                   |         |        |        |                  |                |       |
| N.        |          | Descri        | zione Articolo | /Prestazione  | In                 | nponibile  | C.IVA              | Impos     | sta              | Conto          | 4 liv. 0 | CdC   | Caus.             | BdF     | ≀ Vent | . % [  | )etr.            | Stato          |       |
| 00        | )1 prov  | va rigo 1     |                |               |                    | 476,33     | + 22               | 1         | 104,79+ 30       | 1001           |          |       | 199               |         |        |        | 100              | 9              |       |
|           |          |               |                |               |                    |            |                    |           |                  |                |          |       |                   |         |        |        |                  |                |       |
|           |          |               |                |               |                    |            |                    |           |                  |                |          |       |                   |         |        |        |                  |                |       |
|           |          |               |                |               |                    |            |                    |           |                  |                |          |       |                   |         |        |        |                  |                |       |
|           |          |               |                |               |                    |            |                    |           |                  |                |          |       |                   |         |        |        |                  |                |       |
|           |          |               |                |               |                    |            |                    |           |                  |                |          |       |                   |         |        |        |                  |                |       |
|           |          |               |                |               |                    |            |                    |           |                  |                |          |       |                   |         |        |        |                  |                |       |
|           |          |               |                |               |                    |            |                    |           |                  |                |          |       |                   |         |        |        |                  |                |       |
| 00        | 01 1     |               | 581 12+        |               |                    | 476 33     |                    |           | 104 70           |                |          |       |                   |         |        |        |                  | _              |       |

In fase di import, la procedura associa in modo automatico il documento padre con il documento di integrazione TD16 già presente nella griglia Reverse Charge nello stato "Da associare".

La ricerca per l'associazione viene fatta tramite il campo <IdDocumento> presente nel tag <DatiFattureCollegate> dell'integrazione fattura.

Tale campo può contenere:

- l'IdSDI del documento padre, in questo caso l'associazione è possibile solo se oltre al documento padre viene importato anche il file dei metadati perché l'IdSDI è contenuto in tale file
- il Numero Documento del documento padre.

Se la procedura di import non trova il documento TD16/18/18/19 da associare, il documento viene importato in IF come una normale fattura di acquisto in reverse charge ed il documento di integrazione importato precedentemente rimane nella griglia Reverse Charge nello stato "Da associare".

Se invece viene fatta l'associazione automatica, il TD16/17/18/19 viene integrato con i dati del documento padre e passa dallo stato "Da associare" allo stato "Inviato con ricevuta".

| ۲  | Gestion     | ne docum        | nenti Reverse | Charge         |               |              |                   |                     |       |                     |                  |                    |                    |      |                    |          |       |          |          | ×  |
|----|-------------|-----------------|---------------|----------------|---------------|--------------|-------------------|---------------------|-------|---------------------|------------------|--------------------|--------------------|------|--------------------|----------|-------|----------|----------|----|
| 0  | ata d<br>)a | ocume<br>01/01/ | nto<br>00     | A 31           | 12/22         | Sta          | ato documento     | Inviati con ric     | evuti | 8                   | -                |                    |                    |      |                    |          |       |          |          |    |
| E  | Se          | leziona         | tutti         | Filtri         | ×             | 2            | Destinatario/PEC  | Notifich            | ie:   | Opzioni             |                  |                    |                    | 14   | 4                  | Pagina   | 00    | 01/0001  | •        | Þi |
|    | Sel         | Tipo<br>Doc.    | Fornitore     | ş              | Ragione Socia | ale          | Data<br>Documento | Numero<br>Documento |       | Totale<br>Documento | Data<br>Operazio | Protocollo         | Causale<br>testata | Sez. | Integr.<br>Fattura | Stile    | Stato | Ricevuta | ARKon    | 1  |
|    |             | D01             | IMMO29        | IMMOBILIA      | RE F.LLI SPIN | NELLI SRL    | 04/03/22          | provaconMT          |       | 581,12+             | 18/03/22         | 0                  | 199                | 1    | TD16               |          | •     | ~        |          |    |
|    |             |                 |               | Nr. totale fa  | tture : 1     |              |                   |                     |       |                     |                  |                    |                    |      |                    |          |       |          |          |    |
| S  | tato:       | 3               | = Da inv      | riare 🤘        | = Scartato    | 9            | = In attesa di ri | cevuta              | •     | = Inviato           | = Downle         | bad file x invio e | esterno            |      |                    | Archivia |       | Invia    | allo Sdl |    |
| Ir | itegr.l     | attura          | : fare "clic  | k" sulla colon | na per modifi | care il Tipo | documento         |                     |       |                     |                  |                    |                    |      |                    |          |       |          |          |    |
|    |             |                 |               |                |               |              |                   |                     |       |                     |                  |                    |                    |      |                    |          |       |          | Chiudi   |    |

#### Fatturazione Elettronica San Marino, ulteriore aggiornamento informativa

Con le Note della versione 22.10.40 era stata fornita apposita informativa circa l'utilizzo delle causali 190 e 191, per la registrazione (ad esempio) delle fatture di acquisto di fine anno da San Marino, con IVA in sospensione d'imposta, in attesa dell'esito positivo dei controlli dell'Ade che ne consentono la detrazione ai fini IVA.

In questa occasione vengono riepilogate le principali causali da utilizzare nelle diverse situazioni.

#### Acquisti senza addebito dell'imposta (IVA assolta in reverse charge)

- > Causale 174, per beni destinati alla rivendita *(confluisce anche nel campo VF29 campo 3)*
- > Causale 179, per beni non destinati alla rivendita

Gli acquisti senza addebito di imposta devono essere indicati nel rigo **VF28**, campo **6**, "Acquisti da San Marino senza pagamento IVA" della dichiarazione annuale IVA.

La compilazione del suddetto campo della dichiarazione IVA, per le sopracitate causali, è automatica. Per gli acquisti senza addebito dell'imposta, l'utilizzo della Causale 185 non risulta possibile, in quanto genera cessione compensativa sul rigo VJ3, anziché sul rigo VJ1. Al suo posto occorre utilizzare la Causale 179.

#### Acquisti con addebito dell'imposta (detrazione dell'IVA dopo l'esito positivo dei controlli dell'Ade)

- > Causale 100, per beni destinati alla rivendita (confluisce anche nel campo VF29 campo 3)
- Causali 104/111/ecc..., per beni non destinati alla rivendita
- Causale 190, per la registrazione in sospensione di imposta e Causale 191 al momento della comunicazione dell'esito positivo dei controlli da parte dell'Ade (ad esempio per le fatture di fine anno).
- Per gli acquisti con addebito dell'imposta, l'utilizzo della Causale 185 non è attualmente possibile, in quanto genera cessione compensativa per tutti i fornitori esteri. In alternativa occorre provvisoriamente utilizzare la Causale 104.

Gli acquisti con addebito di imposta devono essere indicati nel rigo **VF28**, campo **5**, "Acquisti da San Marino con pagamento IVA" della dichiarazione annuale IVA.

La compilazione del suddetto campo della dichiarazione IVA 2022, per le sopracitate causali, è per quest'anno ancora manuale e a cura dell'operatore.

#### Registrazione 191 "Pagamento fattura in sospeso" con fornitore San Marino

Ultimato l'intervento relativo alle fatture di acquisto in sospeso registrate con causale 190 "Fattura acquisto in sospeso" e fornitore San Marino.

Alla conferma della registrazione della 191 "Pagamento fattura in sospeso" con fornitore San Marino, non viene più agganciata in automatico la registrazione della 103 "Pagamento fattura di acquisto", ma solo il giroconto dell'IVA in sospensione.

Viene visualizzata la seguente avvertenza:

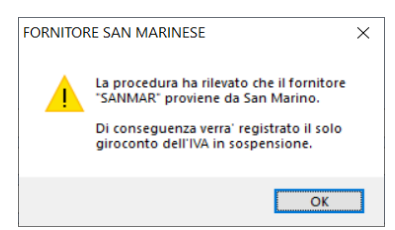

Le registrazioni prodotte sono le seguenti:

#### Registrazione con causale 191

| Estren  | ni operazione                                                                                                    |             |                          |     |         |         |       |          |             | TE    | stremi doc | umento      |                  |         |          |    |
|---------|----------------------------------------------------------------------------------------------------|-------------|--------------------------|-----|---------|---------|-------|----------|-------------|-------|------------|-------------|------------------|---------|----------|----|
| Tipo    | Acquisto                                                                                                    |             | <ul> <li>Sez.</li> </ul> | 01  | Partita |         | 14    | Data     | 04/03/22    | F     | attura     |             |                  |         |          |    |
| Cliente | o Fornitore or                                                                                                    | opure Con   | to Patrimoniale          |     |         |         |       |          |             | 6     | Data       | 01/03/22    | Numero           | 1234    |          |    |
| SI      | ANMAR                                                                                                    | SA          | N MARCO INTERNATIONAL    | SRL |         |         |       |          |             |       | Protocollo | 6           | Totale           |         | 1 220 00 | 0+ |
| Riepil  | ogo Contabile ( <f< td=""><td>INE&gt; per co</td><td>nfermare)</td><td></td><td></td><td></td><td></td><td></td><td></td><td>×</td><td>01000110</td><td>0</td><td>TOLAIO</td><td></td><td>1.220,00</td><td>0.</td></f<> | INE> per co | nfermare)                |     |         |         |       |          |             | ×     | 01000110   | 0           | TOLAIO           |         | 1.220,00 | 0. |
|         |                                                                                                    |             |                          |     |         |         |       |          |             |       |            |             | Riepilogo IVA    |         |          |    |
| Rig     | o Conto                                                                                                    | 4 li        | v. Descrizione           |     | Da      | re      |       | Avere    | % Ded.      | î     | 30         | Aliquota    | Imponibi         | e I     | mposta   | ^  |
|         | 1 231001                                                                                                    | _           | SANMAR - SAN MAR         | RC  |         |         |       | 1.220,00 | )+          |       | 1 22%      |             | 1.00             | 0,00+   | 220,00   | +  |
|         | 2 301001                                                                                                    |             | MATERIE PRIME            |     | 1.0     | 00,00+  |       |          | 100         |       | 2          |             |                  |         |          | _  |
|         | 3 170001                                                                                                    |             | IVA C/ACQUISTI           |     | 4       | 20,00+  |       |          |             |       | 3          | 1 000 00    | 1.00             | 0.00.   | 220.00   | ~  |
|         | 4                                                                                                    | -           |                          |     |         |         |       |          |             | ~     | Tota       | e 1.220,00  | 1.00             | 0,00+   | 220,00   | +  |
|         |                                                                                                    |             | Costi 1.000,00           |     |         |         |       |          |             |       | Saldo      | 880 00 D    |                  |         |          |    |
|         |                                                                                                    |             |                          |     |         |         |       |          | Conferma    |       | ouido.     | Detta       | glio Contabile e | IVA     |          |    |
| Rigo    | Conto                                                                                                    | 4 liv.      | Descrizione              | DR  | R/R     | Causale | Vent. | C.IVA    | Descrizione | D     |            | mponibile   | Imposta          | % Detr. | BdR      | ^  |
| 1       | 301001                                                                                                    |             | MATERIE PRIME            | 0   |         | 191     |       | 22       | 22 %        | 4     | )          | 1.000,00+   | 220,00+          | 100     |          |    |
| 2       |                                                                                                    |             |                          | 0   |         |         |       |          |             | 6     | 0          |             |                  |         |          |    |
| 3       |                                                                                                    |             |                          | 0   |         |         |       |          |             | 6     | )          |             |                  |         |          |    |
| 4       |                                                                                                    |             |                          | 9   |         |         |       |          |             | 4     | 3          |             |                  |         |          |    |
| 5       |                                                                                                    |             |                          | 9   |         |         |       |          |             | 4     | 3          |             |                  |         |          |    |
| 6       |                                                                                                    |             |                          | (Q) |         |         |       |          |             |       | 2          |             |                  |         |          |    |
|         |                                                                                                    |             |                          |     |         |         |       |          |             |       | 2          |             |                  |         |          | ~  |
| Ann     | otazioni                                                                                                    |             |                          |     |         |         |       |          | Prom        | nemoi | ria        | Pagamento i | mmediato         |         | Conferma |    |

• Registrazione giroconto IVA in sospensione

| Causale | 160      | AVERE         |                  |                          | Data Operazione 04/0 | 33/22            |
|---------|----------|---------------|------------------|--------------------------|----------------------|------------------|
|         |          |               |                  | Dettaglio Contabile      |                      |                  |
| Nr.     | Causale  | Cod.Conto     | Clifor/4liv      | Descrizione              | Importo Dare         | Importo Avere    |
| 001     | 00160    | 170003        |                  | IVA C/ACQUISTI IN SOSPEN | 0,00                 | 220,00           |
| 002     | 00150    | 170001        |                  | IVA C/ACQUISTI           | 220,00               | 0,00             |
|         |          |               |                  | Sbilancio 0,00           | 220,00               | 220.00           |
| Rigo    | 1        | Causale 1     | 60 AVERE         |                          |                      |                  |
| Conto   | 170003 🎐 | IVA C/ACC     | QUISTI IN SOSPEN | ISIONE                   |                      |                  |
| Importo |          | 220,00+ D/A A | Annotazion       | Giroconto IVA in sospeso | Numero e Da          | ta 1234 01/03/22 |
|         |          |               |                  |                          |                      |                  |

#### **Bilancio Enti Terzo Settore**

| Principali novità | Con la Legge 6 giugno 2016 n. 106 "Delega al Governo per la riforma del Terzo Settore, dell'impresa sociale e per la disciplina del servizio civile universale", è stato avviato un percorso di riforma del Terzo settore, tuttora in corso.<br>Tra i decreti legislativi di attuazione della legge delega è stato emanato il D. Lgs. 117/2017 "Codice del Terzo Settore, a norma dell'art. 1, comma 2, lett. b) della Legge 6 giugno 2016, n. 106", entrato in vigore il 3 agosto 2017, che provvede al riordino e alla revisione complessiva della disciplina vigente in materia, sia civilistica che fiscale, definendo, per la prima volta, il perimetro del cd. Terzo Settore e, in maniera omogenea e organica, gli enti che ne fanno parte. |
|-------------------|----------------------------------------------------------------------------------------------------|
|                   | In attuazione delle diposizioni di cui ai commi da 1 a 3 dell'articolo 13, è stato<br>adottato il D.M. n. 39 del 5 marzo 2020, pubblicato sulla Gazzetta Ufficiale della<br>Repubblica italiana del 18 aprile 2020.<br>Tale decreto individua nell'allegato i quattro modelli di documenti di bilancio: lo<br>stato patrimoniale, il rendiconto gestionale e la relazione di missione per gli enti<br>aventi entrate pari o superiori a 220.000 euro, e il rendiconto per cassa per quelli<br>aventi entrate inferiori a tale soglia.<br>Gli ETS il cui anno finanziario coincide con l'anno solare sono tenuti ad applicare<br>i modelli di bilancio a partire dal bilancio d'esercizio 2021.                                                     |

#### PIANO DEI CONTI

Per ottenere la classificazione prevista dal Principio Contabile OIC 35 e dalla tassonomia Xbrl relativa a questo tipo di bilanci, anche il piano dei conti deve essere opportunamente strutturato.

Strutturare opportunamente il piano dei conti per gli ETS, presenta una serie di vantaggi riassunti nei seguenti punti:

- Supporto nella stesura del bilancio e della relazione di missione (quando deve essere presentata)
- Monitoraggio delle varie attività per la verifica della parte istituzionale/commerciale dell'ente; lo stesso obiettivo può essere garantito attraverso la gestione dei centri di costo
- >Impostazione di un adeguato sistema amministrativo/contabile anche interno dell'ente
- Supporto delle decisioni del direttivo e degli organi sociali (ad es. per una periodica analisi di gestione, per un'efficace programmazione oppure per monitorare eventuali situazioni a rischio)
- Analisi con i vari parametri delle varie aree di spesa o di ricavi (ad es. raccolte fondi, efficacia dei servizi resi)
- Dare risalto alle varie parti fra di loro correlate sia internamente (organo amministrativo, organo di controllo, volontari, dipendenti) che esternamente (finanziatori, donatori, fruitori dei vari servizi dell'ente)

Alcune linee guida su come strutturare il piano dei conti per soddisfare quanto indicato in precedenza.

#### STATO PATRIMONIALE

- Per i crediti la suddivisione dovrà prevedere, oltre ai crediti previsti nei bilanci cd. industriali, una distinzione fra:
  - Crediti verso utenti e clienti
  - Crediti verso associati e fondatori
  - Crediti verso enti pubblici
  - Crediti verso soggetti privati per contributi
  - Crediti verso enti della stessa rete associativa
  - Crediti verso enti del terzo settore
  - Crediti da 5 per mille

Per tutti i crediti dettagliati la suddivisione fra quelli entro e oltre i 12 mesi:

II – crediti, con separata indicazione aggiuntiva, per ciascuna voce, degli importi esigibili oltre l'esercizio successivo:

| 1) verso utenti e clienti;                               |
|----------------------------------------------------------|
| 2) verso associati e fondatori;                          |
| 3) verso enti pubblici;                                  |
| <ol><li>verso soggetti privati per contributi;</li></ol> |
| 5) verso enti della stessa rete associativa;             |
| <ol><li>verso altri enti del Terzo Settore;</li></ol>    |
| 7) verso imprese controllate;                            |
| 8) verso imprese collegate;                              |
| 9 crediti tributari;                                     |
| 10) da 5 per mille;                                      |
| 11) imposte anticipate;                                  |
| 12) verso altri.                                         |
| Totale.                                                  |

#### > Nel Patrimonio Netto l'indicazione:

- Fondo di dotazione dell'ente
- Il dettaglio delle riserve vincolate per decisione degli organi istituzionali e quelle vincolate destinate da terzi

| Passivo:                                                                      |
|-------------------------------------------------------------------------------|
| A) patrimonio netto                                                           |
| I – fondo dotazione dell'ente                                                 |
| II – patrimonio vincolato                                                     |
| 1) riserve statutarie;                                                        |
| <ol><li>riserve vincolate per decisione degli organi istituzionali;</li></ol> |
| <ol> <li>riserve vincolate destinate da terzi;</li> </ol>                     |
| III – patrimonio libero                                                       |
| <ol> <li>riserve di utili o avanzi di gestione;</li> </ol>                    |
| 2) altre riserve;                                                             |
| IV) avanzo/disavanzo d'esercizio.                                             |
| Totale.                                                                       |

Per i debiti la suddivisione dovrà prevedere, oltre ai debiti previsti nei bilanci cd. industriali, una distinzione fra:

- Debiti verso associati e fondatori per finanziamenti
- Debiti verso enti della stessa rete associativa con evidenza di quelli derivanti da Attività di interesse generale e quelli da Attività diverse
- Debiti per erogazioni liberali condizionate
- Debiti verso fornitori con evidenza di quelli derivanti da Attività di interesse generale, quelli da Attività diverse e quelli da Attività di raccolta fondi.

Per tutti i debiti dettagliati la suddivisione fra quelli entro e oltre i 12 mesi:

| D) debiti, con separata indicazione aggiuntiva, per ciascuna voce, degli importi esigibili oltre |
|--------------------------------------------------------------------------------------------------|
| l'esercizio successivo:                                                                          |
| 1) debiti verso banche;                                                                          |
| <ol><li>debiti verso altri finanziatori;</li></ol>                                               |
| <ol> <li>debiti verso associati e fondatori per finanziamenti;</li> </ol>                        |
| <ol> <li>debiti verso enti della stessa rete associativa;</li> </ol>                             |
| <ol><li>debiti per erogazioni liberali condizionate;</li></ol>                                   |
| 6) acconti;                                                                                      |
| 7) debiti verso fornitori;                                                                       |
| <ol> <li>debiti verso imprese controllate e collegate;</li> </ol>                                |
| 9) debiti tributari;                                                                             |
| 10) debiti verso istituti di previdenza e di sicurezza sociale;                                  |
| 11) debiti verso dipendenti e collaboratori;                                                     |
| 12) altri debiti;                                                                                |
| Totale.                                                                                          |

#### **RENDICONTO GESTIONALE**

Per gli oneri e costi e per i proventi e ricavi, suddividere fra:

- attività di interesse generale (A.I.G.)
- attività diverse (A.D.)
- attività di supporto generale (S.G.)
- attività di raccolta fondi
- attività finanziarie e patrimoniali

| ONERI E COSTI                  | Es. t | Es. t-1 | <b>PROVENTI E RICAVI</b>              | Es.t | Es.t-1 |
|--------------------------------|-------|---------|---------------------------------------|------|--------|
| A) Costi e oneri da attività   |       |         | A) Ricavi, rendite e                  |      |        |
| di interesse generale          |       |         | proventi da attività di               |      |        |
|                                |       |         | interesse generale                    |      |        |
|                                |       |         | <ol> <li>Proventi da quote</li> </ol> |      |        |
|                                |       |         | associative e apporti dei             |      |        |
|                                |       |         | fondatori                             |      |        |
| 1) Materie prime, sussidiarie, |       |         | 2) Proventi dagli associati           |      |        |
| di consumo e di merci          |       |         | per attività mutuali                  |      |        |
| 2) Servizi                     |       |         | 3) Ricavi per prestazioni e           |      |        |
|                                |       |         | cessioni ad associati e               |      |        |
|                                |       |         | fondatori                             |      |        |
|                                |       |         | 4) Erogazioni liberali                |      |        |
| 3) Godimento beni di terzi     |       |         | 5) Proventi del 5 per mille           |      |        |
| 4) Personale                   |       |         | 6) Contributi da soggetti             |      |        |
| ·                              |       |         | privati                               |      |        |
|                                |       |         | 7) Ricavi per                         |      |        |
|                                |       |         | presentazioni e cessioni a            |      |        |
|                                |       |         | terzi                                 |      |        |
| 5) Ammortamenti                |       |         | 8) Contributi da enti                 |      |        |
|                                |       |         | pubblici                              |      |        |
| 5 bis) svalutazioni delle      |       |         | 1                                     |      |        |
| immobilizzazioni materiali     |       |         |                                       |      |        |
| ed immateriali                 |       |         |                                       |      |        |
| 6) Accantonamenti per rischi   |       |         | 9) Proventi da contratti              |      |        |
| ed oneri                       |       |         | con enti pubblici                     |      |        |
| 7) Oneri diversi di gestione   |       |         | 10) Altri ricavi, rendite e           |      |        |
|                                |       |         | proventi                              |      |        |
| 8) Rimanenze iniziali          |       |         | 11) Rimanenze finali                  |      |        |
| 9) Accantonamento a riserva    | 1     |         | /                                     |      |        |
| vincolata per decisione degli  |       |         |                                       |      |        |
| organi istituzionali           |       |         |                                       |      |        |
| 10) Utilizzo riserva vincolata |       |         |                                       |      |        |
| per decisione degli organi     |       |         |                                       |      |        |
| istituzionali                  |       |         |                                       |      |        |
| Totale                         |       |         | Totale                                |      |        |
|                                |       |         | Avanzo/disavanzo attività             |      |        |
|                                |       |         | di interesse generale (+/-)           |      |        |
|                                | 1     |         | an interesse generate (17-)           |      |        |

#### COSTI E PROVENTI FIGURATIVI

Per i costi/proventi figurativi che, pur non impattando sul risultato finale, sono comunque parte della gestione dell'Ente occorrerà procedere alla creazione di conti divisi fra:

- attività di interesse generale
- attività diverse

| Costi e proventi figurativi*                 |       |        |                                              |       |        |
|----------------------------------------------|-------|--------|----------------------------------------------|-------|--------|
| Costi figurativi                             | Es. t | Es.t-1 | Proventi figurativi                          | Es. t | Es.t-1 |
| <ol> <li>da attività di interesse</li> </ol> |       |        | <ol> <li>da attività di interesse</li> </ol> |       |        |
| generale                                     |       |        | generale                                     |       |        |
| <ol><li>da attività diverse</li></ol>        |       |        | <ol><li>da attività diverse</li></ol>        |       |        |
| Totale                                       |       |        | Totale                                       |       |        |

In questo caso i conti dovranno essere gestiti come conti d'ordine per non avere effetto sull'avanzo/disavanzo di gestione.

#### **CESPITI E LEASING**

#### Cespiti Preesistenti: gestione Interconnessione e Recapture

Aggiornata la maschera di caricamento dei **cespiti preesistenti**, in relazione beni per i quali spetta il Credito d'Imposta per investimenti in beni strumentali nuovi, di cui all'articolo 1, commi 1051-1063, della Legge n. 178/2020 (Legge di Bilancio 2021 - *c.d. "nuova normativa"*), con l'inserimento dei dati utili alla gestione dell'**Interconnessione** e del **Recapture**.

Le funzioni di gestione dell'Interconnessione e del Recapture, per i cespiti nuovi, erano state rilasciate rispettivamente con la release 22.10.00 (*Interconnessione*) e con la fix 22.10.30 (*Recapture*).

La maschera di inserimento dei progressivi per i cespiti preesistenti, rivisitata nel layout, si compone di due nuove sezioni:

- Interconnessione: permette di inserire i dati relativi all'avvenuta interconnessione, se avvenuta in esercizi precedenti a quello di inserimento del cespite preesistente (riquadro rosso);
- Recapture: permette di inserire i dati relativi all'alienazione parziale o totale, se avvenuta in esercizi precedenti a quello di inserimento del cespite preesistente (riquadro verde).
  - Esercizio: 22/22 Dati Credito d'Imposta Rate residue b6) Pr.CONTRIB C/IMPIANTI 0,00 0 GG competenza fruiti (a2) 0 Pr.RISCONTI PASSIVI 0,00 0,00 Pr.abil.importi F24 0.00 Dro gress. Credito AP (c3) Plafond utilizzato (p1) 0,00 Pr.abil.importi Inter. 0,00 0,00 Interconnessione (N/I) Dati Interconnessione, se antecedente Plafond util, bene (p2,1) Progres. contrib. AP (d1) 0,00 Agevolaz. Interconnes. all'esercizio corrente 0,00 Aliquota Interconnes. Progres, Risconto AP (d3) 0,00 0,00 Esercizio Interconnes. Credito fruito in AP (d5) 00/00 Cred. fruito AP t/pr. (d8) 0,00 Decrem. Recapture nel periodo 0,00 di sorveglianza DatiRecapture, se antecedente 0,00 Cred. fruibile AC (e0.0) all'esercizio corrente Cred. fruibile AC+1 (e1.0) 0,00 Cessione totale oltre il periodo Cred. fruibile AC+2 (e2.0) 0,00 <mark>di sorveglianza</mark> Cred. fruibile AC+3 (e3.0) 0,00 Esercizio Recapture 00/00
  - **Y** La procedura gestisce una sola alienazione parziale o l'alienazione totale.

I dati da indicare sono i medesimi presenti, per i cespiti nuovi, nella maschera di gestione della funzione CC "Calcolo Credito d'imposta".

I dati dei progressivi del credito d'imposta, qualora lo si desideri, possono essere calcolati in modo automatico dalla procedura alla conferma del cespite, lasciando tutti i dati della schermata a zero. A ricordarlo, in caricamento, appare il messaggio a seguire:

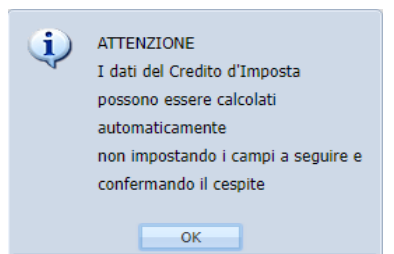

È tuttavia necessario **compilare** i dati richiesti dalle **due sezioni** dell'Interconnessione e/o del Recapture, **prima** di eseguire il suddetto calcolo, affinché la procedura disponga di tutte le informazioni per effettuarlo correttamente.

Alla conferma viene riproposto il consueto messaggio che avvisa che, per la consultazione dei progressivi elaborati e per l'eventuale loro variazione, occorre accedere alla scelta GC Gestione Cespite:

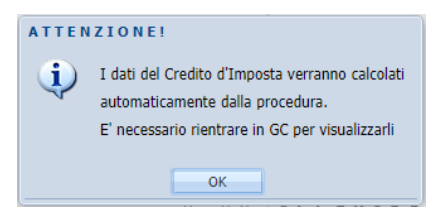

## Ammortamenti: Sospensione 2021 e Riassorbimento 2020: riporti nel quadro RF della dichiarazione dei Redditi e IC dell'IRAP

Lo scorso anno l'articolo 60, commi da 7 bis a 7 quinquies, del D.L. n. 104/2020, aveva previsto che i soggetti in contabilità ordinaria che applicano le norme bilancistiche nazionali - o meglio, che non applicano i princìpi contabili internazionali - potessero non effettuare, in tutto o in parte, l'ammortamento civilistico delle immobilizzazioni materiali o immateriali per l'esercizio in corso al 15/08/2020 (esercizio 2020 per i soggetti solari), con corrispondente prolungamento di un anno del piano di ammortamento.

A livello fiscale, la deduzione di tale quota di ammortamento poteva essere comunque essere effettuata anche nell'esercizio 2020, alle stesse condizioni e con gli stessi limiti previsti dal TUIR, a prescindere dall'imputazione al conto economico. Tale deduzione extracontabile risultava rilevante anche ai fini IRAP.

L'articolo 2, comma 5-quinquiesdecies, del D.L. n. 228/2022 (c.d. Milleproroghe), ha **esteso**, con le stesse modalità, la **possibilità di non effettuare il suddetto ammortamento** all' **esercizio 2021** *(o più precisamente a quello successivo a quello in corso al 15/08/2020)*, sostituendo l'ultimo periodo del comma 7-bis:

«In relazione all'evoluzione della situazione economica conseguente alla pandemia di SARS-CoV-2, l'applicazione delle disposizioni del presente comma è estesa all'esercizio successivo a quello di cui al primo periodo».

Confermate, quindi, anche per quest'anno le modalità operative già utilizzate lo scorso anno per la sospensione degli ammortamenti. Si consiglia di consultare la Nota Salvatempo " NS0127 Cespiti - Sospensione Ammortamenti Civilistici ".

#### Un esempio

Ipotizziamo il caso molto semplice di un bene del valore di 10.000 euro, acquistato nel 2019, con vita utile di 10 anni e aliquota di ammortamento fiscale del 100% (piena il primo anno), per il quale:

- senza l'applicazione della sospensione, l'ammortamento civilistico sarebbe stato di 1.000 euro in tutti gli anni dal 2019 al 2028;
- con l'applicazione della sospensione (ad esempio) sia nel 2020 che anche nel 2021, l'ammortamento civilistico sarà di 1.000 euro negli anni 2019, e dal 2022 al 2030, essendosi prolungato di due anni il piano di ammortamento originario che sarebbe terminato nel 2028.

Nel caso di sospensione dell'ammortamento civilistico avremo, in dichiarazione dei redditi:

- nel 2020 e nel 2021, una variazione in diminuzione nel quadro RF (e anche nel quadro IC della dichiarazione IRAP), con eventuale appostamento di imposte differite;
- nel 2029 e nel 2030 una variazione in aumento nel quadro RF (e anche nel quadro IC della dichiarazione IRAP), con il riassorbimento delle corrispondenti imposte differite eventualmente appostate.

In particolare, occorrerà riportare, negli anni 2020 e 2021, una variazione in diminuzione inerente ai cespiti per i quali si è sospeso l'ammortamento nel rigo **RF55**, con **codice 81**, riportando invece nel rigo **RF55**, con **codice 99** tutte le altre variazioni dovute a quote fiscali superiori a quelle civili, dovute a riassorbimenti di quote civilistiche già appostate in passato a conto economico.

Viceversa, negli anni 2029 e 2030 occorrerà riportare, nel rigo **RF31**, con **codice 67**, la corrispondente variazione in aumento per sterilizzare le quote civilistiche già dedotte nel 2020 e nel 2021, sebbene imputate a conto economico nel 2029 e 2030 per effetto del prolungamento del piano di ammortamento.

Le eventuali altre variazioni in aumento non inerenti al riassorbimento di ammortamenti sospesi, confluiranno, come di consueto, nei righi **RF18** "Spese per mezzi di trasporto indeducibili ai sensi dell'art. 164 del TUIR" ovvero **RF21** "Ammortamenti non deducibili".

La procedura di prelievo dai cespiti è stata adeguata al fine di effettuare tale suddivisione in fase di prelievo in modo totalmente automatico, sia ai fini IRES sui citati righi del quadro RF, sia sui corrispondenti righi IRAP del quadro IC.

#### Applicazione pratica "Sospensione" ammortamenti civilistici

In fase di prelievo la procedura verifica, cespite per cespite, se la **quota civilistica** è **uguale a zero** e la **quota fiscale** è **maggiore di zero**.

In tale situazione il cespite in trattamento viene considerato tra quelli che fruiscono della sospensione dell'ammortamento e totalizza la quota fiscale insieme a tutte quelle che dovranno confluire nel rigo di variazione in diminuzione **RF55**, con **codice 81**.

Qualora, invece, la quota civilistica sia diversa da zero, ma comunque inferiore alla quota fiscale deducibile, il riporto viene effettuato come di consueto nel rigo di variazione in diminuzione **RF55**, con **codice 99**.

#### Applicazione pratica "Riassorbimento" sospensione ammortamenti

In fase di prelievo la procedura verifica, cespite per cespite, se la **quota civilistica** è **maggiore** della **quota fiscale**, e ne calcola la *differenza*.

In questa situazione la procedura verifica ancora se tale *differenza* trova **capienza** nell'eccedenza del fondo fiscale deducibile di inizio esercizio rispetto al fondo civilistico, per capire se si tratti:

- ➢ di riassorbimento di quote fiscali dedotte in eccesso rispetto a quanto imputato a conto economico
   → nel qual caso saremmo nell'ipotesi di riassorbimento ammortamenti civilistici sospesi
- di un semplice ammortamento civilistico superiore a quello fiscale
  - $\rightarrow$  nel qual caso saremmo nell'ipotesi di una variazione in aumento ordinaria

Nel primo caso, poiché il cespite in trattamento viene considerato tra quelli che hanno fruito nel 2020 (o nel 2021) della sospensione dell'ammortamento, verranno compilati il rigo **RF31**, con **codice 67**, fino a capienza dell'importo sospeso, e il rigo **RF21** per l'eventuale parte eccedente.

Nel secondo caso, poiché il cespite in trattamento non viene considerato tra quelli che hanno fruito della sospensione dell'ammortamento, verrà compilato il solo rigo **RF21**.

Nell'ulteriore esempio a seguire, relativo all'esercizio 21/21, nel *riquadro rosso* viene indicato un Fondo inizio esercizio fiscale deducibile di 40.000,00 superiore al Fondo inizio esercizio civilistico di 20.000,00.

Ciò risulta possibile perché nell'esercizio 20/20 è stata sospeso l'ammortamento civilistico.

Si ipotizzi - al solo fine di comprendere la logica utilizzata dalla procedura - di aver calcolato, per l'esercizio 21/21, una quota civilistica di 26.666,67 e fiscale deducibile di 1.000,00 *(riquadro verde)*, con una variazione complessiva in aumento da riportare in dichiarazione di 25.666,67.

Esercizio: 21/21 100.000,00 100.000,00 0,00+ Valore ammortizzabile Fondo inizio esercizio 20.000,00 40.000,00 20.000.00-Disinquinamento fondo 0,00+ 26.666,67 25.666,67+ Quota amm. Ordinaria 1.000,00 Quota amm. Anticipat 0,00 0,00+ Ouota amm, Accele 0.00 0,00+ Fondo fine eser **z i o** 5.666,67+ 46.666.67 41.000.00 Costo non amp.le inizio 0,00 mm.le fine Costo non 0,00 e siduo Valore 53.333,33+ 59.000,00+ 5.666,67-Capienza = 20.000,00 (ossia 40.000,00 - 20.000,00) Differenza = 25.666,67 (ossia 26.666,67 - 1.000,00)

La rappresentazione all'interno della funzione DI "Differ. Civilist./Fiscali" è la seguente:

 Riassorbimento sospensione ammortamenti = 20.000,00 (ossia il minore tra Differenza e Capienza) - Rigo RF31 codice 67 (var. aum.)

 Variazione in aumento 'ordinaria'
 = 5.666,67 (ossia Differenza meno Capienza, SE >0)
 - Rigo RF21 (var. aum.)

La procedura, quindi:

- calcolerà la variabile Capienza = 20.000,00 (pari a 40.000,00 20.000,00)
- calcolerà la variabile Differenza = 25.666,67 (pari a 26.666,67 1.000,00)
- imposterà il rigo RF31, codice 67 = 20.000,00 (ossia il minore tra le variabili Differenza e Capienza)
- imposterà il rigo RF21 = 5.666,67 (ossia Differenza meno Capienza, SE >0)
- Le implementazioni qui descritte per il modello Redditi SC, in rilascio con questo aggiornamento, verranno effettuate anche per tutti gli altri modelli Redditi.

# Blocco scelte di menu obsolete

Si segnala che, a partire dalla scorsa fix 22.10.40, non risultano più attive le seguenti scelte di menu:

- > 15/13/1/8 Ricalc. Credito Imposta
- > 15/13/1/10 Ricalc. Sequenz. Cred. Imp. (visibile ma non più utilizzabile)
- 15/13/1/12 Ricalcolo R/Q/Z (A/C/D)

L'eliminazione si è resa necessaria in quanto tali funzionalità non risultavano più allineate a tutte modifiche rilasciate successivamente alla loro realizzazione.

#### FISCALE – MODELLO 730

#### Calcoli e Modello 730-3

Abilitate le procedure di calcolo ed elaborazione del Prospetto di Liquidazione del Modello 730/2022.

Vengono conseguentemente abilitate le funzioni:

- Riepilogo versamenti
- Simulazione piano rate
- Messaggi ministeriali 730-3
- Gestione allegati 730-2
- Gestione Incongruenze ed Avvertenze

#### Input da CU

Allineata all'annualità 2022 la funzione di Input da CU.

#### Import da file telematico CU 2022

FISCALE 21-09-03-06 Abilitato l'import dei dati da telematico Certificazione Unica AF 2021.

L'importazione può avvenire secondo due modalità:

- Locale: viene richiesta la selezione di un file telematico CU presente sul proprio computer.
- Server: viene proposto il percorso automatico arc/condiv/pag730/telcu730 in cui l'applicativo Paghe di B.Point deposita il file CU prodotto dalla procedura di Travaso dati da CU a Modello 730 (in questo caso sarà sufficiente confermare il percorso proposto e proseguire). Il percorso in ogni caso è sempre modificabile dall'utente.

|                              | In                                             | nportazio    | ne da telematico CU                                                                              |
|------------------------------|------------------------------------------------|--------------|--------------------------------------------------------------------------------------------------|
| Nome File trattato           | /bpoint/arc/condiv/pag730/telcu730             |              |                                                                                                  |
| Codice INTERMEDIARIO         | -                                              | ?            | Selezionare il tipo di copia:<br>- Locale: copia dati utilizzando postazione locale              |
| Per i Modelli 730 gia' prese | nti                                            |              | - Server, copia dali dilizzando postazione server<br>- Annulla: annullare l'operazione di copia. |
| Aggiornamento ana            | grafica: i dati anagrafici delle Dichiarazioni | velamo corra | Locale Server Annulla                                                                            |

Durante la fase di importazione sarà possibile assegnare un Intermediario alla dichiarazione importata e scegliere in che modo gestire i dati:

- Cancella ed azzera dichiarazione: se la dichiarazione è già presente nell'anno in corso, è possibile rimuoverla completamente (perdendo eventuali dati inseriti manualmente), azzerarla e quindi importarvi all'interno i dati importati dal file CU.
- Aggiornamento dei soli quadri: se la dichiarazione è già presente nell'anno in corso, questa non viene cancellata e ri-azzerata, ma vengono solo importati al suo interno i dati presenti nel file CU.
- Ignora dichiarazioni già presenti: utile per non importare dati nelle dichiarazioni già presenti nell'anno in corso.

Al termine dell'acquisizione del file è essenziale verificare ed eventualmente integrare i dati anagrafici dei dichiaranti e dei sostituti importati.

#### Stampa Ministeriale delle dichiarazioni

Abilitata la Stampa Ministeriale del Modello 730/2022 e del Modello 730/4.

#### Stampa Delega F24

Abilitata la stampa della delega di pagamento Modello F24.

## FISCALE – REDDITI SOCIETÀ DI CAPITALI

#### **Gestione Modello 2022**

È disponibile la gestione e la relativa stampa simulata di tutti i quadri della Dichiarazione Redditi Società di Capitali 2022.

#### Principali novità Visto di conformità Superbonus Nel frontespizio, nella sezione "Firma della dichiarazione", è stata prevista la nuova casella "Presenza visto Superbonus", da barrare in caso di apposizione del visto di conformità dei dati relativi alla documentazione attestante la sussistenza dei presupposti che danno diritto alla fruizione in dichiarazione della detrazione delle spese per interventi rientranti nel "Superbonus" (articolo 119, comma 11, del decreto-legge 19 maggio 2020, n. 34). Esonero dall'apposizione del visto di conformità Nel frontespizio, nella sezione "Firma della dichiarazione", è stata eliminata la casella che doveva essere barrata dai contribuenti esonerati dall'apposizione del visto di conformità di cui all'art. 9 bis, comma 11, lettera a), del decreto-legge n. 50 del 2017. Maggiorazione "Patent box" Nel quadro RF, tra le "Altre variazioni in diminuzione" (rigo RF55, codice 86) è stata prevista l'indicazione della maggiorazione del 110 per cento dei costi di ricerca e sviluppo sostenuti in relazione a software protetto da copyright, brevetti industriali, disegni e modelli che siano dagli stessi soggetti utilizzati direttamente o indirettamente nello svolgimento della propria attività d'impresa. Per usufruire della predetta disciplina è stato previsto nel quadro OP, sezione IV, l'esercizio dell'opzione nonché nel quadro RS (righi da RS530 a RS532), il monitoraggio dei dati utili relativi ai beni oggetto del Patent box (articolo 6 del decreto-legge 21 ottobre 2021, n. 146, come modificato dall'art. 1, comma 10, lett. a), della legge 30 dicembre 2021, n. 234). Deduzione maggior valore attività immateriali Nel quadro RQ è stata prevista una nuova sezione XXIV per i soggetti che intendono dedurre più velocemente il maggior valore imputato ad attività immateriali le cui quote di ammortamento, ai sensi dell'art. 103 del TUIR, sono deducibili in misura non superiore ad un diciottesimo del costo o del valore, mediante il versamento di un'imposta sostitutiva delle imposte sui redditi e dell'IRAP e di eventuali addizionali nella misura corrispondente a quella stabilita dall'art. 176, comma 2-ter, del TUIR (commi 8-ter e 8-quater dell'articolo 110 del decreto-legge 14 agosto 2020, n. 104, introdotti dall'articolo 1, comma 622, legge 30 dicembre 2021, n. 234). Soggetti controllati non residenti Nel quadro FC sono state previste le nuove caselle "Monitoraggio" e "OICR" per tenere conto delle disposizioni contenute nel provvedimento del Direttore dell'Agenzia delle entrate del 27 dicembre 2021. Superbonus e bonus facciate Nel quadro RS è stato aggiornato il prospetto relativo alle "Spese di riqualificazione energetica", quello relativo alle "Spese per interventi su edifici ricadenti nelle zone sismiche e per interventi di recupero o restauro della facciata esterna degli edifici esistenti" ed il prospetto riguardante la "Detrazione per l'acquisto e la posa in opera di infrastrutture di ricarica dei veicoli alimentati ad energia elettrica", con riferimento alle spese per le quali è possibile usufruire della detrazione nella misura del 110 per cento (articolo 119 del decreto-legge 19 maggio 2020, n. 34, come modificato dall'articolo 1, commi 28 e 37, della legge 30 dicembre 2021, n. 234). Inoltre, è stato aggiornato il prospetto per il calcolo della detrazione per le spese relative agli interventi finalizzati al recupero o restauro della facciata esterna degli edifici esistenti (articolo 1, commi da 219 a 223, della legge 27 dicembre 2019, n. 160, come modificato dall'articolo 1, comma 39, della legge 30 dicembre 2021, n. 234). Eliminazione barriere architettoniche Nel guadro RS (righi da RS521 a RS523) è stato previsto il nuovo prospetto per il calcolo della detrazione per le "Spese per interventi finalizzati al superamento e all'eliminazione di barriere architettoniche" (articolo 119-ter del decreto-legge 19 maggio 2020, n. 34, introdotto dall'articolo 1, comma 42, della legge 30 dicembre 2021, n. 234). > Disciplina ACE

Nel quadro RS è stato integrato il prospetto per l'applicazione della disciplina ACE per consentire il calcolo della c.d. "ACE innovativa" determinata applicando

| l'aliquota del 15 per cento alla variazione in aumento del capitale proprio nel 2021,<br>che rileva per un ammontare massimo di 5 milioni di euro indipendentemente<br>dall'importo del patrimonio netto (articolo 19, comma 3, del decreto-legge 25<br>maggio 2021, n. 73). |
|----------------------------------------------------------------------------------------------------|
|                                                                                                    |

#### Quadro RF - Determinazione del reddito d'impresa

#### Nota

I contribuenti che hanno beneficiato di contributi a fondo perduto erogati dall'Agenzia delle entrate nel periodo d'imposta oggetto della presente dichiarazione, sono tenuti a compilare il prospetto "Aiuti di Stato" del quadro RS (rigo RS401), riportando nella colonna 1, l'apposito codice aiuto desumibile dalla "Tabella codici aiuti di Stato", sempre che i dati necessari per la registrazione nel RNA (ad esempio, forma giuridica, dimensione impresa, settore, ecc.) non siano stati già comunicati mediante l'autodichiarazione di cui all'art. 3 del d.m. 11 dicembre 2021.

#### Nel rigo RF1 colonna 2 - ISA cause di esclusione:

- Modificata la descrizione del codice 13 in 'Piloti di porto (attività ISA CG77U)';
- Eliminati i codici 15, 16, 17 e 18.

| RF1 | Codice attivita' 1)                            | 192010 ISA BD51U                                                                                                    |  |  |  |  |  |  |  |  |
|-----|------------------------------------------------|----------------------------------------------------------------------------------------------------|--|--|--|--|--|--|--|--|
|     | ISA - Cause di esclusione 2 )                  | 14 - Soggetti che svolgono attivita' d'impresa, arte o professione partecipanti a un gruppo IVA 🔹                                                                                                    |  |  |  |  |  |  |  |  |
| RF2 | Componenti positivi annotati nelle scrittur    | 1 - Inizio attivita` nel periodo d'imposta<br>2 - Cessazione attivita` nel corso del periodo d'imposta                                                                                                    |  |  |  |  |  |  |  |  |
|     | Beni strumentali                               | 3 - Ammontare di ricavi dichiarati superiore a euro 5.164.569<br>4 - Periodo di non normale svolnimento dell'attivita                                                                                                    |  |  |  |  |  |  |  |  |
|     | Utile o Perdita prima delle imposte            | 5 - Determinazione del reddito con criteri "forfettari"                                                                                                    |  |  |  |  |  |  |  |  |
|     | (+) Imposte anticipate                         | classificazione in una categoria redultuale diversa da quella prevista per gli ISA<br>- Esercizio di 2 o piu`attivita` d'impresa non rientranti nel medesimo ISA se i ricavi delle attivita` non prevalenti supera il 30% del totale dei ricavi |  |  |  |  |  |  |  |  |
|     | (+) Riassorbimento differite e variazioni a    | 8 - Enti del terzo settore non comerciali che optano per la determinazione forfettaria del reddito d'impresa<br>9 - Organizzazioni di volontariato e associazioni di promozione sociale che applicano il regime forfettario                     |  |  |  |  |  |  |  |  |
|     | (-) Oneri da consolidamento                    | 10 - Imprese sociali<br>11 - Societa` conservitive, societa` consortili e consorzi                                                                                                    |  |  |  |  |  |  |  |  |
|     | (-) Imposte indeducibili, differite, util. ant | 12 - Imprese cooperative di trasporto con taxi                                                                                                    |  |  |  |  |  |  |  |  |
|     | di cui IRES                                    | 13 - non di porto (advida 15K Corro)<br>14 - soggetti che svolgono attivital d'impresa, arte o professione partecipanti a un gruppo IVA                                                                                                    |  |  |  |  |  |  |  |  |
|     | - · · ·                                        | Nessuna causa di esclusione                                                                                                    |  |  |  |  |  |  |  |  |

Nel rigo RF31 e RF100- Altre variazioni in aumento sono stati inseriti i nuovi codici:

- Codice 68, la variazione in aumento in applicazione dell'art. 8, comma 1, comma 2, lett. a) e b), e comma 3, e art. 10, commi 1 e 2, del decreto legislativo 29 novembre 2018, n. 142;
- Codice 69, le quote di ammortamento del maggior valore imputato ai sensi dei commi 4, 8 e 8-bis dell'art. 110 del decreto-legge 14 agosto 2020, n. 104, alle attività immateriali eccedenti la misura prevista dal comma 8-ter del medesimo art. 110.

| del fondo risoluzione, somme<br>sistema di garanzia                                |   | "tonnage tax"                                                                  |    | per traferimenti dalla branch                                                 |   |   |
|------------------------------------------------------------------------------------|---|--------------------------------------------------------------------------------|----|-------------------------------------------------------------------------------|---|---|
| 57) Adeguamento costo fiscale per traferimenti dalla casa madre                    | 0 | 58) Adeguamento attivita',<br>passivita'. funzioni e rischi                    | 0  | 59) Utili dalla branch localizzata<br>in Stati e territori privilegiati       |   | 0 |
| 60) Somme versate tra soceita' con rapporto di cessione perdite                    | 0 | 62) Recupero deduzione<br>maggiorazione<br>ammortamento per beni<br>ceduti     | 0  | 63) Recupero agevolazione<br>"patent box" per cessione beni<br>agevolati      |   | 0 |
| 65) Decadenza agevolazione<br>aggregazione d'impresa (art. 11<br>c.6 d.l. 34/2019) | 0 | 66) Riserve in sospensione da assoggettare ad imposta                          | 0] | 67) Soggetti no ammortamento<br>immobilizzazione mat./immat.<br>d.l. 104/2020 |   | 0 |
| 68) Variazione in aumento<br>artt. 8, 10 d.l. 142/2018                             | 0 | 69) Magglor valore quote<br>ammortamento art. 110 d.l.<br>104/2020 comma 8-ter | 0  | 99) Altre variazioni in aumento                                               |   | 0 |
|                                                                                    |   | 10                                                                             |    | 55)                                                                           | 1 | 0 |

#### Nel rigo RF55 e RF103 - Altre variazioni in diminuzione:

- Eliminati i codici 83 e 84;
- Inseriti i nuovi codici:
  - **Codice 85**, la variazione in diminuzione in applicazione dell'art. 8, comma 2, lett. c), art. 6, comma 6, e art. 10, comma 3, del decreto legislativo 29 novembre 2018, n. 142;

- Codice 86, il maggior valore deducibile dei costi di ricerca e sviluppo sostenuti in relazione a software protetto da copyright, brevetti industriali disegni e modelli che siano dagli stessi soggetti utilizzati direttamente o indirettamente nello svolgimento della propria attività d'impresa; la maggiorazione è pari al 110 per cento. Qualora le spese siano sostenute in vista della creazione di una o più immobilizzazioni immateriali rientranti tra quelle precedenti, la maggiorazione del 110 per cento decorre dal periodo d'imposta in cui l'immobilizzazione immateriale ottiene un titolo di privativa industriale e non può essere applicata alle spese sostenute prima dell'ottavo periodo d'imposta antecedente a quello nel quale l'immobilizzazione immateriale ottiene un titolo di privativa industriale (art. 6 del decreto-legge 21 ottobre 2021, n. 146);
- Codice 88, gli utili di esercizio derivanti dall'attività di impresa delle start-up a vocazione sociale, che impiegano lavoratori con disturbi dello spettro autistico ed esercitano attività d'impresa al fine dell'inserimento lavorativo di persone con disturbi dello spettro autistico e che non sono imponibili per cinque esercizi successivi alla data di inizio di attività. L'efficacia della misura è subordinata, ai sensi dell'articolo 108, paragrafo 3, del Trattato sul funzionamento dell'Unione europea, all'autorizzazione della Commissione europea (art. 12-quinquies, commi 3 e 4, del decreto-legge 21 ottobre 2021 n. 146, convertito, con modificazioni, dalla legge 17 dicembre 2021, n. 215);
- Codice 89, in caso di cessione a titolo oneroso, di assegnazione ai soci o di destinazione a finalità estranee all'esercizio dell'impresa o nel caso di eliminazione dal complesso produttivo l'eventuale minusvalenza è deducibile, fino a concorrenza del valore residuo del maggior valore di cui al rigo RF31, codice 69, in quote costanti per il residuo periodo di ammortamento. In tal caso, va indicato l'importo della quota costante della minusvalenza.

| Dati Generali Quadro RF Calcolo Acconti Stabili Organizzaz                       | loni                                                                                          |                                                                                                    |
|----------------------------------------------------------------------------------|-----------------------------------------------------------------------------------------------|----------------------------------------------------------------------------------------------------|
| 79) Maggior valore quote<br>di ammortamento e<br>canoni leasing 2019/20<br>(30%) | 80) Quota annuale<br>plusvalenza beneficio 'Patent<br>box'                                    | 81) Soggetti no 0<br>ammortamento<br>immobilizzazioni mat.<br>/immat. d.l. 104/2020                                    |
| 82) Quota deducibile 20% 0<br>spese impianti colture arboree<br>pluriennali      | 85) Variazione In diminuzione 0<br>In applicazione d.l. 142 dell'<br>11/2018                  | 86) Maggior valore deducibile 0<br>costi ricerca e sviluppo in<br>relazione a software protetto<br>da copyright (110%) |
| 88) Utili d'esercizio derivanti 0<br>dall'attivita' di start-up                  | 89) Quota costante della 0<br>minusvalenza deducibile fino a<br>concorrenza residuo codice 69 | 99) Altre variazioni in a 0<br>diminuzione                                                                             |
|                                                                                  |                                                                                               | 55) 0                                                                                                    |

# Quadro RN - Determinazione dell'IRES

#### Righi RN1 - RN25

Nel rigo **RN10 colonna 6**, nel dettaglio è stata inserita la detrazione d'imposta relativa a:

Spese superamento barriere architettoniche in cui viene indicato l'importo corrispondente alla rata indicata nel quadro RS, rigo RS523 relativamente alle spese per la realizzazione di interventi direttamente finalizzati al superamento e all'eliminazione di barriere architettoniche in edifici già esistenti.

| ) Detrazioni                                              |    |                        |                      |          |
|-----------------------------------------------------------|----|------------------------|----------------------|----------|
| Imposta su reddito non esente                             |    |                        |                      | 0        |
| Erogazioni liberali in denaro in favore dei partiti       | a) | Somma corrisposta<br>0 | Importo massimo<br>0 | 0        |
| Erogazioni liberali in denaro in favore societa' sportive | b) | O                      | 0                    | 0        |
| Donazioni Ospedale Galiera (Genova)                       | c) | 0                      | 0                    | 0        |
| Oneri detraibili da trasparenza                           | d) | 0                      | 0                    | 0        |
| Spese riqualificazione energetica patrimonio edilizio     | e) | 0                      | 0                    | 0        |
| Spese per interventi su edifici in zone sismiche          | f) | 0                      | 0                    | 0        |
| Detrazioni per investimenti in start-up                   | g) | 0                      | 0                    | 0        |
| Erogazioni liberali in denaro Fondo Amm.o titoli di Stato | h) | 0                      | 0                    | 0        |
| Ricarica veicoli elettrici                                | i) | 0                      | 0                    | 0        |
| Spese superamento barriere architettoniche                | I) | 0                      | 0                    | 0        |
| L                                                         |    |                        |                      |          |
|                                                           |    |                        | Salva Feri           | Acculla  |
|                                                           |    |                        | Salva Esci           | Paintand |

#### Quadro RQ - Altre imposte

#### XXIV - Rivalutazione delle attività immateriali (RQ100)

La sezione ha subito un cambiamento rispetto allo scorso anno. Nel rigo **RQ100** va indicato:

- In colonna 1, l'ammontare dei maggiori valori attribuiti alle attività immateriali;
- In colonna 2, l'imposta sostitutiva calcolata complessivamente sull'ammontare di colonna 1 applicando le aliquote del 12, del 14 e del 16 per cento agli importi compresi negli scaglioni previsti all'articolo 176, comma 2-ter, del TUIR, e cioè con aliquota: del 12 per cento sulla parte dei maggiori valori ricompresi nel limite di 5 milioni di euro; del 14 per cento sulla parte dei maggiori valori che eccede 5 milioni di euro e fino a 10 milioni di euro; del 16 per cento sulla parte dei maggiori valori che eccede i 10 milioni di euro;
- In colonna 3, va indicata l'imposta sostitutiva determinata ai sensi del comma 4 dell'art. 110 del decreto-legge n. 104 del 2020;
- In colonna 4, la differenza tra la colonna 2 e la colonna 3, pari all'ammontare dell'imposta sostitutiva dovuta. Il versamento dell'imposta sostitutiva va effettuato, utilizzando l'apposito codice tributo, in un massimo di due rate di pari importo di cui la prima, da indicare in colonna 5, con scadenza entro il termine previsto per il versamento a saldo delle imposte sui redditi relativo al periodo d'imposta successivo a quello con riferimento al quale la rivalutazione è eseguita e la seconda con scadenza entro il termine previsto per il versamento a saldo delle imposte sui redditi relative al periodo d'imposta successivo.

| - SEZION | E XXIV - Rivalutazione delle attivita' imma | teriali           |                                 |                |
|----------|---------------------------------------------|-------------------|---------------------------------|----------------|
|          | Maggiori valori immateriali                 | Imposta calcolata | Imposta art.110 c.4 D.L. 104/20 | Imposta dovuta |
| RQ100    | 0                                           | 0                 | 0                               | 0              |
|          |                                             |                   |                                 | Prima rata     |
|          |                                             |                   | Rateizzazione 🗌                 | 0              |

#### Quadro RS - Prospetti vari

#### Prospetto reddito imponibile minimo dei soggetti di comodo (da righi RS116 a RS125)

Nel dettaglio della sezione nella combo box 'Soggetto in perdita sistematica' è stata modificata:

La descrizione del Codice 11 - società che per il quinquennio precedente risultano congrue e coerenti ai fini degli Studi di settore ovvero che, a seguito dell'applicazione degli ISA, conseguono il livello di affidabilità fiscale individuato, per i singoli periodi d'imposta, con il provvedimento del direttore dell'Agenzia delle entrate di cui al comma 12 dell'art. 9-bis del DL 24 aprile 2017, n. 50, per l'accesso al beneficio premiale previsto dal comma 11, lett. c) della medesima norma.

| y PROSPETTO REDUTIO INFOMBLE DELL                                     |                                                                              |                                           |                                       |                                                                                                    | Preleva Dati |
|-----------------------------------------------------------------------|------------------------------------------------------------------------------|-------------------------------------------|---------------------------------------|----------------------------------------------------------------------------------------------------|--------------|
| Impegno allo scioglimento                                             |                                                                              | Start-up                                  |                                       |                                                                                                    |              |
| Esclusione                                                            |                                                                              | Disapplicazione                           |                                       | Soggetto in perdita sistematica                                                                                                    |              |
| Nessuno dei casi previsti                                             | •                                                                            | Nessuno dei casi previsti                 | -                                     | <ul> <li>Nessuno dei casi previsti</li> </ul>                                                                                                    | •            |
| Soc. non operativa<br>Soc. in perdita sistematica<br>Casi particolari | Imposta<br>Nessuno dei casi pr<br>Nessuno dei casi pr<br>Nessuno dei casi pr | sul reddito<br>evisti<br>evisti<br>evisti | <ul> <li>IRAP</li> <li>IVA</li> </ul> | 1     Applicazione della disciplina       1     Applicazione della disciplina       2     Procedure concorsuali       3     Sequestro penale o confisca       Nessuno d     Partecipazioni in societa' escluse       5     Precedente accoglimento istanza       6     Precedente accoglimento istanza |              |
| Esercizio di imposta                                                  |                                                                              | 2019 🗆                                    |                                       | 2020 8 - Eventi calamitosi                                                                                                    |              |
| Ricavi                                                                |                                                                              | 0                                         |                                       | 9 - Somma positiva perdite e importi esenti<br>10 - Esclusiva attivita` agricola                                                                                                    |              |
| Incrementi di rimanenze                                               |                                                                              | 0                                         |                                       | 11 - Societa'/Enti congrui/coerenti ai fini Sds o<br>12 - Primo periodo dimposta                                                                                                    | benefici I   |
| Altri proventi                                                        |                                                                              | 0                                         |                                       | 99 - Liquidazione con impegno cancellazione                                                                                                    |              |

**Zone sismiche e interventi di recupero o restauro facciate edifici (rigo da RS150 a RS155)** Nei righi da **RS150** a **RS151** sono stati aggiunti in **colonna 1** l'anno 2022 e in **colonna 2**: Il codice 12, nel caso di spesa sostenuta per interventi per cui spetta la detrazione dall'imposta nella misura del 60 per cento (comma 39, dell'art. 1 della legge n. 234 del 2021). Con questo codice l'anno della colonna 1 deve essere 2022.

| no 1) 2                                  | 022 • Tipo | 2) 0-Nessuno dei casi previsti                                                                                                    | •                  |
|------------------------------------------|------------|----------------------------------------------------------------------------------------------------|--------------------|
| c. Partecipata                           |            | 0-Nessuno dei casi previsti<br>1-Detrazione pari al 70%                                                                                         | Dettaglio Immobile |
|                                          | ~~~~       | 2-Detrazione pari al 75%<br>3-Detrazione pari al 80%                                                                                            |                    |
| Totale spesa                             | 4)         | O 4-Detrazione pari al 85%     S-Detrazione pari al 75% (acquirente unita' immobiliare)                                                         | 0                  |
| 12-12-12-12-12-12-12-12-12-12-12-12-12-1 |            | 6-Detrazione pari al 85% (acquirente unita' immobiliare)<br>7-Detrazione pari al 80% (condomini ristrutturazione + riqualificazione energetica) |                    |
| Kate annuali                             | 05         | 8-Detrazione pari al 85% (condomini ristrutturazione + riqualificazione energetica)<br>9-Detrazione pari al 110%                                |                    |
|                                          |            | 10-Detrazione pari al 110% e incremento 50% dei limiti                                                                                          | 10                 |

#### Zone Franche Urbane (ZFU) (righi da RS180 a RS184)

Nei righi da **RS180** a **RS183** è stato aggiunto in colonna 1:

il codice ZFU 62, Sisma Centro Italia ter (bandi 2021).

| Codice | ZFU (zone-franche urbane)            | ×   |
|--------|--------------------------------------|-----|
| 월_     |                                      |     |
| Codice | ZFU Zona agevolata                   | -   |
| 47     | Santeramo in colle                   |     |
| 50     | Sisma Centro Italia                  | 1   |
| 51     | Pescara                              |     |
| 52     | Matera                               |     |
| 53     | Velletri                             |     |
| 54     | Sora                                 |     |
| 55     | Ventimiglia                          |     |
| 56     | Campobasso                           |     |
| 57     | Cagliari                             |     |
| 58     | Iglesias                             |     |
| 59     | Quartu Sant'Elena                    |     |
| 60     | Massa-Carrara                        | -   |
| 61     | Sisma Centro Italia bis              | -   |
| 62     | Sisma Centro Italia ter (bandi 2021) | Ť   |
| 63     | Sisma Centro Italia ter              | T   |
|        |                                      |     |
|        | OK Can                               | cel |

#### Credito d'imposta erogazioni liberali cultura (ART BONUS) (RS251)

Nel rigo **RS251** va indicato:

- nella colonna 1, l'ammontare del credito residuo relativo al periodo d'imposta precedente, risultante dalla colonna 5 del rigo RS251 del modello REDDITI SC 2021;
- nella colonna 2, l'ammontare del credito maturato nel secondo periodo d'imposta precedente a quello oggetto della presente dichiarazione, corrispondente all'importo indicato nella colonna 3 del rigo RS251 del modello REDDITI SC 2021;
- nella colonna 3, l'ammontare del credito maturato nel periodo d'imposta precedente a quello oggetto della presente dichiarazione, corrispondente all'importo indicato nella colonna 4 del rigo RS251 del modello REDDITI SC 2021;
- nella colonna 4, l'ammontare del credito maturato nel periodo d'imposta oggetto della presente dichiarazione, corrispondente al 65 per cento delle erogazioni liberali effettuate nel periodo d'imposta, nel limite del 15 per cento del reddito imponibile;
- nella colonna 5, l'ammontare del credito d'imposta che non ha trovato capienza nell'imposta dovuta, da riportare nella successiva dichiarazione dei redditi.

| -     | CREDITO D'IMPOSTA EROGAZIO                  | ONI LIBERALI CULTURA (ART BONUS)                   | Quadro d                                           | li riferimento F -                                 |                      |
|-------|---------------------------------------------|----------------------------------------------------|----------------------------------------------------|----------------------------------------------------|----------------------|
| RS251 | Residuo precedente<br>dichiarazione<br>1) 0 | Credito maturato periodo<br>d'imposta 2019<br>2) 0 | Credito maturato periodo<br>d'imposta 2020<br>3) 0 | Credito maturato periodo<br>d'imposta 2021<br>4) 0 | Credito residuo 5) 0 |

# Credito d'imposta erogazioni liberali scuola (SCHOOL BONUS) (RS252)

#### Nel rigo **RS252** va indicato:

- nella colonna 1, l'ammontare del credito residuo della precedente dichiarazione corrispondente all'importo indicato nella colonna 5 del rigo RS252 del modello Redditi SC 2021;
- nella colonna 2, l'ammontare del credito che non ha trovato capienza nell'imposta dovuta, da riportare nella successiva dichiarazione dei redditi.

|       | CREDITO D'IMPOSTA EROGAZIONI LIBERALI SCUOLA (SCHOOL BONUS) | Quadro di riferimento | F • |                   |
|-------|-------------------------------------------------------------|-----------------------|-----|-------------------|
| RS252 | Residuo precedente<br>dichiarazione<br>1) 0                 |                       | 2)  | Credito residuo 0 |

#### **Credito d'imposta erogaz. Liberali manutenzione impianti sportivi (RS253)** Nel rigo **RS253**:

- Eliminata la **colonna 4**) Credito maturato periodo d'imposta presente dichiarazione;
- La nuova colonna 4) Credito d'imposta è l'ex colonna 5.

| -     | CREDIT | TO D'IMPOSTA EROGAZ.                | LIBERA | LI M | ANUTENZIONE IMPIANTI SPO                     | ORTI | VI | Quadro di riferimento                            | F 🔻 |    |                 |
|-------|--------|-------------------------------------|--------|------|----------------------------------------------|------|----|--------------------------------------------------|-----|----|-----------------|
|       |        | Residuo precedente<br>dichiarazione |        | Cr   | edito maturato II periodo<br>d'imposta prec. |      | C  | Credito maturato periodo<br>d'imposta precedente |     |    | Credito residuo |
| RS253 | 1)     | 0                                   |        | 2)   | 0                                            |      | 3) | 0                                                |     | 4) | 0               |

#### Aiuti di Stato (righi RS401-RS402)

#### Nel rigo RS401 - Base giuridica:

inserito prima della colonna 14 il bottone di prelievo per il codice di attività ATECO indicato nei dati anagrafici del quadro di reddito relativo.

| Aiuti di Stato - Base Giurio | dica               |                            |                           |                   | ×                                      |
|------------------------------|--------------------|----------------------------|---------------------------|-------------------|----------------------------------------|
| Codice aiuto                 | 0                  |                            |                           |                   |                                        |
| Quadro                       | Tipo norma.        |                            |                           | Commo             | Anno<br>0000                           |
| Numero                       | Articolo           | Estensione                 | Numero                    | Estensione        | Lettera                                |
| Codice CAR                   | Forma<br>giuridica | Dimensioni<br>impresa<br>0 | Codice attivita'<br>ATECO | Settore Tipo SIEC | importo totale aiuto<br>spettante<br>0 |
| Dati progetto                |                    |                            |                           | Salva Salv        | va Esci Annulla                        |

In caso di presenza di più quadri di reddito, e di conseguenza di più codici attività ATECO, al momento del prelievo si potrà scegliere quale codice inserire:

| Codice aluto | 61                 | Credito d'imposta maggiorazione<br>Mezzogiorno                        | e per gli investimenti in atti | vita' di ricerca e sviluppo | ) imprese del                        |
|--------------|--------------------|-----------------------------------------------------------------------|--------------------------------|-----------------------------|--------------------------------------|
| Quadro       | Tipo norma         | а.                                                                    |                                |                             | Anno<br>0000                         |
|              |                    |                                                                       |                                | Comma                       |                                      |
| Numero       | Articolo           | Estensione                                                            | Numero                         | Estensione                  | Lettera                              |
| Codice CAR   | Forma<br>giuridica | Dimensioni Codic<br>impresa A<br>0                                    | e attivita' Setto              | Tipo SIEG Im                | porto totale aiuto<br>spettante<br>0 |
|              | (                  | ) Elenco codici attivita`                                             |                                |                             | × noulla                             |
|              | 2                  | 01200 Fabbricazione di coloranti e pigmenti<br>71910 Grandi magazzini |                                |                             | 1                                    |

#### Nel rigo **RS401 - Dati del progetto**:

- Eliminate le colonne 22, 23, 24 e 25;
- Inserita la nuova colonna 25, l'obiettivo per la componente di aiuto. A tal fine, va indicato il codice obiettivo rilevato dalla tabella "Codici aiuti di Stato".

| C Data inizio  |               |                 |                                  |                        |                           |                        |
|----------------|---------------|-----------------|----------------------------------|------------------------|---------------------------|------------------------|
| Data inizio    |               |                 |                                  |                        |                           |                        |
|                | Data fine     | Tipol.costi     | Costi agevolabili                | Intensita' a           | iuto                      | Importo spettante      |
|                |               |                 |                                  |                        |                           |                        |
|                |               |                 |                                  |                        |                           |                        |
|                |               |                 |                                  |                        |                           |                        |
|                |               |                 |                                  |                        |                           |                        |
|                |               |                 |                                  |                        | Data inizio               | Data fine              |
| Codice aiuto   | 3 Dedu        | zione/Detrazior | ne IRPEF/IRES per investimenti i |                        | 00/00/0000                | 00/00/0000             |
| Codice regione |               |                 |                                  | Comune                 |                           | Codice comune          |
|                |               | [               |                                  |                        |                           |                        |
|                |               |                 |                                  |                        |                           |                        |
|                |               |                 |                                  |                        |                           |                        |
| Obiettivo      | Tipologia co: | sti             | Costi agevolati                  | Intensita' di<br>aiuto | Importo total<br>spettant | te aluto Continuazione |
| •              |               | 0               | 0                                | 0,000                  |                           | 0                      |
|                |               |                 |                                  |                        | Salva                     | Salva Esci Amula       |

Versamenti sospesi a seguito dell'emergenza sanitaria covid-19 (RS480)

Nel rigo **RS480 colonna 1**:

- Eliminati i codici 2, 3, 10 e 11;
- Inserito nuovo codice 15, Federazioni sportive nazionali, enti di promozione sportiva e associazioni e società sportive professionistiche e dilettantistiche che hanno il domicilio fiscale, la sede legale o la sede operativa nel territorio dello Stato e operano nell'ambito di competizioni sportive in corso di svolgimento ai sensi del D.P.C.M. 24 ottobre 2020 (art. 1, c. 923, L. 234/2021) Per le Federazioni sportive nazionali, gli enti di promozione sportiva e le associazioni e società sportive professionistiche e dilettantistiche che hanno il domicilio fiscale, la sede legale o la sede operativa nel territorio dello Stato e operano nell'ambito di competizioni e società sportive professionistiche e dilettantistiche che hanno il domicilio fiscale, la sede legale o la sede operativa nel territorio dello Stato e operano nell'ambito di competizioni sportive in corso di svolgimento sono sospesi i termini relativi ai versamenti delle imposte sui redditi in scadenza dal 10 gennaio 2022 al 30 aprile 2022.

| R5480 | - Versamenti sospesi a seguito dell'emergenza sanitaria da Covid-19            |      |        |         | × |
|-------|--------------------------------------------------------------------------------|------|--------|---------|---|
|       | Codice                                                                         |      |        | Importo |   |
| 1)    | •                                                                              | 2)   |        | 0       |   |
|       | 14-Federazioni e soc.sportive con sospensioni versamenti 01/01/2021-28/02/2021 |      |        |         |   |
|       | 15-Federazioni e soc.sportive con sospensioni versamenti 10/01/2022-30/04/2022 |      |        |         | _ |
|       | Salva                                                                          | Salv | a Esci | Annulla |   |
|       |                                                                                |      |        |         |   |

#### Spese di riqualificazione energetica (righi da RS500 a RS520)

La sezione viene spostata in basso tra la sezione "Zone economiche speciali (ZES)" e la sezione "Spese per eliminazione barriere architettoniche" passando dai righi **RS80** a **RS88** ai righi **RS500** a **RS520** 

| SPESE DI RIQUALIFICAZIONE ENERG | ETICA |      |              |                 | Quadro | o di riferimento | F            |         |              |
|---------------------------------|-------|------|--------------|-----------------|--------|------------------|--------------|---------|--------------|
| □                               |       |      |              |                 |        |                  |              |         |              |
| Tipo Spesa                      | Anno  | Tipo | Totale Spesa | Spesa sostenuta | %      | Detrazione       | Rate annuali | Rata n. | Importo Rata |
|                                 |       |      |              |                 |        |                  |              |         |              |
|                                 |       |      |              |                 |        |                  |              |         |              |
|                                 |       |      |              |                 |        |                  |              |         |              |
|                                 |       |      |              |                 |        |                  |              |         |              |
|                                 |       |      |              |                 |        |                  |              |         |              |
|                                 |       |      |              |                 |        |                  |              |         |              |
|                                 |       |      |              |                 |        |                  |              |         |              |
|                                 |       |      |              |                 |        |                  |              |         |              |

| □ □ RS509-RS512 |          |                  |                 |   |            |              |         |              |
|-----------------|----------|------------------|-----------------|---|------------|--------------|---------|--------------|
| Tipo Spesa      | Anno Tij | ipo Totale Spesa | Spesa sostenuta | % | Detrazione | Rate annuali | Rata n. | Importo Rata |
|                 |          |                  |                 |   |            |              |         |              |
|                 |          |                  |                 |   |            |              |         |              |
|                 |          |                  |                 |   |            |              |         |              |
|                 |          |                  |                 |   |            |              |         |              |
|                 |          |                  |                 |   |            |              |         |              |
|                 |          |                  |                 |   |            |              |         |              |
| RS520 Totale    |          |                  |                 |   |            |              |         | 0            |

#### Spese per eliminazione barriere architettoniche (RS521-RS522, RS523)

Il comma 42, dell'art. 1, della legge n. 234 del 2021, ha introdotto l'art. 119-ter al decreto-legge 19 maggio 2020, n. 34, convertito, con modificazioni, dalla legge 17 luglio 2020, n. 77, che riconosce, ai fini della determinazione delle imposte sui redditi, una detrazione dall'imposta lorda, fino a concorrenza del suo ammontare, per le spese documentate sostenute dal 1° gennaio 2022 al 31 dicembre 2022 per la realizzazione di interventi direttamente finalizzati al superamento e all'eliminazione di barriere architettoniche in edifici già esistenti.

La detrazione, da ripartire tra gli aventi diritto in cinque quote annuali di pari importo, spetta nella misura del 75 per cento delle spese sostenute ed è calcolata su un ammontare complessivo non superiore a:

- euro 50.000 per gli edifici unifamiliari o per le unità immobiliari situate all'interno di edifici plurifamiliari che siano funzionalmente indipendenti e dispongano di uno o più accessi autonomi dall'esterno;
- euro 40.000 moltiplicati per il numero delle unità immobiliari che compongono l'edificio per gli edifici composti da due a otto unità immobiliari;
- euro 30.000 moltiplicati per il numero delle unità immobiliari che compongono l'edificio per gli edifici composti da più di otto unità immobiliari.
- ✓ La detrazione spetta anche per gli interventi di automazione degli impianti degli edifici e delle singole unità immobiliari funzionali ad abbattere le barriere architettoniche nonché, in caso di sostituzione dell'impianto, per le spese relative allo smaltimento e alla bonifica dei materiali e dell'impianto sostituito. Ai fini dell'accesso alla detrazione, gli interventi devono rispettare i requisiti previsti dal regolamento di cui al decreto del Ministro dei lavori pubblici 14 giugno 1989, n. 236.

#### Nei righi **RS521** e **RS522** va indicato:

#### in colonna 1:

- il codice 1, per gli interventi la cui detrazione è calcolata su un ammontare complessivo delle spese non superiore a euro 50.000 per gli edifici unifamiliari o per le unità immobiliari situate all'interno di edifici plurifamiliari che siano funzionalmente indipendenti e dispongano di uno o più accessi autonomi dall'esterno;
- il codice 2, per gli interventi la cui detrazione è calcolata su un ammontare complessivo delle spese non superiore a euro 40.000 moltiplicati per il numero delle unità immobiliari che compongono l'edificio per gli edifici composti da due a otto unità immobiliari;
- il codice 3, per gli interventi la cui detrazione è calcolata su un ammontare complessivo delle spese non superiore a euro 30.000 moltiplicati per il numero delle unità immobiliari che compongono l'edificio per gli edifici composti da più di otto unità immobiliari;
- in colonna 2, in caso di più soggetti aventi diritto alla detrazione, l'importo totale della spesa sostenuta;
- in colonna 3, l'importo della spesa sostenuta;
- in colonna 4, la detrazione spettante applicando la percentuale del 75 per cento agli importi rimasti a carico del contribuente indicati in colonna 3;
- in colonna 5, l'importo della rata che si determina dividendo l'ammontare della detrazione spettante per il numero delle rate.

| 0 | ) Spese per elimina: | zione barriere architettonio                                      | che                                                                                   |                                                                  |                                                                        |                        |            |         | × |
|---|----------------------|-------------------------------------------------------------------|---------------------------------------------------------------------------------------|------------------------------------------------------------------|------------------------------------------------------------------------|------------------------|------------|---------|---|
| l | Tino spesa           |                                                                   |                                                                                       |                                                                  |                                                                        |                        |            |         |   |
|   | Totale spesa         | 1 - edifici unifami<br>2 - edifici da due<br>3 - edifici con piu' | liari e unita' immobiliari<br>a otto unita' immobiliari<br>' di otto unita' immobilia | indipendenti, spesa<br>, spesa massima 40<br>ri, spesa massima 3 | a massima 50.000<br>).000 per n. unita' imm<br>30.000 per n. unita' im | nobiliari<br>mobiliari | Detraz.    |         | 0 |
|   | Rate totali          | 5                                                                 | Numero rata                                                                           | 1                                                                | Importo rata                                                           |                        | 0          |         |   |
|   |                      |                                                                   |                                                                                       |                                                                  |                                                                        | Salva                  | Salva Esci | Annulla |   |

| Spese per eliminazio       | zione barriere architettoniche          | × |
|----------------------------|-----------------------------------------|---|
| Tipo spesa<br>Totale spesa | O Spesa sostenuta     O % 75,00 Detraz. | 0 |
| Rate totali                | 5 Numero rata 1 Importo rata 0          |   |
|                            | Salva Salva Esci Annulla                |   |

Nel rigo **RS523** viene indicata la somma degli importi evidenziati nella colonna 5 dei righi precedenti.

Qualora la società dichiarante abbia aderito al regime del consolidato o al regime della trasparenza ex articolo 115 o 116 del TUIR tale sezione non deve essere compilata.

| SPESE PER ELIMINAZIONE BARRIERE ARCHITETTONICHE |                         |              | Quadro di rifer | rimento F  | •         |              |   |
|-------------------------------------------------|-------------------------|--------------|-----------------|------------|-----------|--------------|---|
|                                                 |                         | RS521- RS522 |                 |            |           |              |   |
| F                                               | Tipo spesa              | Spesa        | Spesa sostenuta | Detrazione | Num. rata | Importo rata |   |
|                                                 |                         |              |                 |            |           |              | _ |
|                                                 |                         |              |                 |            |           |              |   |
| P                                               |                         |              |                 |            |           |              | _ |
| F                                               | 25523 Totale detraibile |              |                 |            |           |              |   |
| L                                               |                         |              |                 |            |           | 0            |   |

#### Dati relativi all'opzione "Patent Box" (righi da RS530 a RS532)

La presente sezione va compilata dai contribuenti che optano o comunicano, nel quadro OP, l'adesione al regime agevolativo cosiddetto "Patent box" di cui all'art. 6 del decreto-legge 21 ottobre 2021, n. 146 (di seguito "decreto"), come modificato dalla legge 30 dicembre 2021, n.234.

I contribuenti compilano i righi da **RS530** a **RS532** al fine di fornire informazioni sulla classificazione dei beni in software protetto da copyright, brevetti industriali, disegni e modelli, che siano dagli stessi soggetti utilizzati direttamente o indirettamente nello svolgimento della propria attività d'impresa, sui costi di ricerca e sviluppo sostenuti in relazione ai predetti beni e per i quali si intende usufruire della maggiorazione del 110 per cento dei citati costi. In particolare, va indicato:

- in colonna 1, il numero dei beni per i quali è esercitata l'opzione/comunicazione;
- in colonna 2, l'ammontare delle spese sostenute per le attività di ricerca e sviluppo intra-muros, relative al proprio personale;
- in colonna 3, gli ammortamenti delle proprie attrezzature;
- in colonna 4, altri costi;
- in colonna 5, le spese sostenute per finanziare progetti esterni (ricerca e sviluppo extra-muros);
- > in **colonna 6**, il codice fiscale del fornitore.

Qualora in uno o più periodi d'imposta le spese di cui ai commi 3 e 4 dell'art. 6 del decreto siano sostenute in vista della creazione di una o più immobilizzazioni immateriali rientranti tra quelle di cui al citato comma 3, il contribuente può usufruire della maggiorazione del 110 per cento di dette spese a decorrere dal periodo d'imposta in cui l'immobilizzazione immateriale ottiene un titolo di privativa industriale. La maggiorazione del 110 per cento non può essere applicata alle spese sostenute prima dell'ottavo periodo d'imposta antecedente a quello nel quale l'immobilizzazione immateriale ottiene un titolo di privativa industriale. Pertanto, nell'ipotesi descritta, nei righi da **RS530** a **RS532** vanno distintamente indicati i beni per i quali nel periodo d'imposta oggetto della presente dichiarazione si ottiene un titolo di privativa industriale riportando le informazioni richieste. In particolare, nei campi da **2** a **5** vanno indicati, cumulativamente, i costi sostenuti in vista della creazione di una o più delle immobilizzazioni immateriali negli otto periodi d'imposta precedenti e va barrata la casella **"Comma 10-bis"**. Qualora il contribuente debba fornire le informazioni richieste sia con riferimento a beni già utilizzati sia con riferimento a beni per i quali è ottenuta la privativa industriale nel corso del periodo d'imposta oggetto della presente dichiarazione occorre compilare più righi utilizzando moduli aggiuntivi.

| Oati relativi all'opzione Patent box   | R\$530 - R\$532 X                                                                                   |
|----------------------------------------|----------------------------------------------------------------------------------------------------|
| Tipologia bene                         | RS530 - Software protetto da copyright<br>RS531 - Brevetti industriali<br>RS532 - Disegni e modelli |
| Numero beni                            | D Personale 0 Ammortamenti 0 Altri costi 0                                                          |
|                                        | COSTI EXTRA-MUROS                                                                                   |
| Progetti esterni                       | Codice fiscale Comma 10 bis                                                                         |
|                                        | Salva Salva Esci Annulla                                                                            |
| ② Dati relativi all'opzione Patent box | R\$530 - R\$532 X                                                                                   |
| Tipologia bene                         | •                                                                                                   |
|                                        | COSTI INTRA-MUROS                                                                                   |
| Numero beni                            | 0 Personale 0 Ammortamenti 0 Altri costi 0                                                          |
|                                        | COSTI EXTRA-MUROS                                                                                   |
| Progetti esterni                       | O Codice fiscale Comma 10 bis                                                                       |
|                                        | Salva Esci Annulla                                                                                  |

#### Quadro RU - Crediti d'imposta

#### Crediti d'imposta (righi da RU1 a RU12)

Inseriti nuovi codici di credito:

- M1 Spese di sanificazione e acquisto dispositivi di protezione 2021;
- M2 Tax credit industrie tecniche ex art. 17, C. 2, L. 220/2016;
- M3 Tax credit opere di formazione e ricerca;
- M4 Bonus teatro e spettacoli;
- **M5** R&S farmaci e vaccini;
- M6 Ricerca biomedica;
- M7 Formazione professionale di alto livello;
- M8 Imprese editrici Distribuzione testate edite;
- M9 Tax credit manifesti pubblicitari;
- N1 Ecobonus veicoli cat. M1 usati;
- N2 Bonus riqualificazione strutture ricettive;
- N3 Bonus digitalizzazione agenzie di viaggio e tour operator;
- **N5** Investimenti beni strumentali/sisma centro-Italia 2021;
- N6 Strumenti pagamenti elettronici.

#### Eliminati i codici credito E6, E8, G7, G9, H2, H6, H7, I3 e I6.

Nel rigo **RU5** la colonna **D2** diventa editabile per i codici credito C4 ed E5.

Il bottone 'Recupero cespiti' posizionato tra la colonna D2 e la colonna 3 del rigo RU5 verrà abilitato con il prossimo aggiornamento.

Nel rigo RU12 nel bottone di dettaglio 'di cui da portare in F24':

- Aggiunto per il codice C4 l'annualità 2020;
- Aggiunto per il codice E7 l'annualità 2021;
- > Attivato il bottone per il codice G6 per i codici tributo 6912 e 6927.

| O Dettaglio per codici tributo         | ×        |
|----------------------------------------|----------|
|                                        |          |
| di cui relativo al trib.6869 anno 2016 | C        |
| di cui relativo al trib.6869 anno 2017 | 0        |
| di cui relativo al trib.6869 anno 2018 | 0        |
| di cui relativo al trib.6869 anno 2019 | 0        |
| di cui relativo al trib.6869 anno 2020 | 0        |
| di cui relativo al trib.6869 anno 2021 | 0        |
|                                        |          |
|                                        |          |
| Dettaglio per codici tributo           | ×        |
|                                        |          |
| di cui relativo al trib.6901 anno 2018 |          |
| di cui relativo al trib.6901 anno 2019 | 0        |
| di cui relativo al trib.6901 anno 2020 | 0        |
| di cui relativo al trib.6901 anno 2021 | 0        |
| di cui relativo al trib.6901 anno 2022 | 0        |
|                                        |          |
|                                        |          |
| Dettaglio per codici tributo           | ×        |
|                                        |          |
| di cui relativo al tributo 6912        | <b>O</b> |
| di cui relativo al tributo 6927        | 0        |
|                                        |          |
|                                        |          |

#### Sezione IV - Ricerca, Sviluppo, Innovazione, Design e Innovazione Estetica

Nel rigo RU100 è stata eliminata la colonna 6

| <ul> <li>SEZIONE IV - Ricerca, Sviluppo, Innovazione, Design e Innovazione Estetica</li> </ul> |                                                                                                    |           |
|------------------------------------------------------------------------------------------------|----------------------------------------------------------------------------------------------------|-----------|
|                                                                                                | Totale spese per Atlività commissionata Totale spese di Numero neo assur<br>ricerca e svituppo ((fett. c) 1 e 2 per.) personale (lett.a) <=35 anni | 6         |
| RU100                                                                                          | € 2) 0 3) 0 4)                                                                                                    | 0         |
| R, S el 2020 - 2022<br>Ricence e svikppo (Comma 200)                                           | RS nat Mazzogior<br>(pr1 244 01 4302<br>c. 185 L 17020)                                                                                            | rno<br>0; |
|                                                                                                | 5)                                                                                                    | 0         |

#### Sezione IV - Investimenti beni strumentali 2021

Nel rigo **RU130** è stata eliminata la colonna 6.

Aggiunto il rigo **RU140** nel quale va indicato:

- Ie colonne 1, 2 e 3, in relazione al codice credito L3, per gli investimenti di cui al comma 1054. In particolare, nella colonna 1 va indicato il costo dei beni materiali, nella colonna 2 il costo dei beni immateriali e nella colonna 3 va riportato il costo degli investimenti in strumenti e dispositivi tecnologici destinati dall'impresa alla realizzazione di modalità di lavoro agile ai sensi dell'articolo 18 della legge 22 maggio 2017, n. 81;
- Ia colonna 4, in relazione al codice credito 2L, per gli investimenti di cui al comma 1056;
- la **colonna 5**, in relazione al codice credito 3L, per gli investimenti di cui al comma 1058.

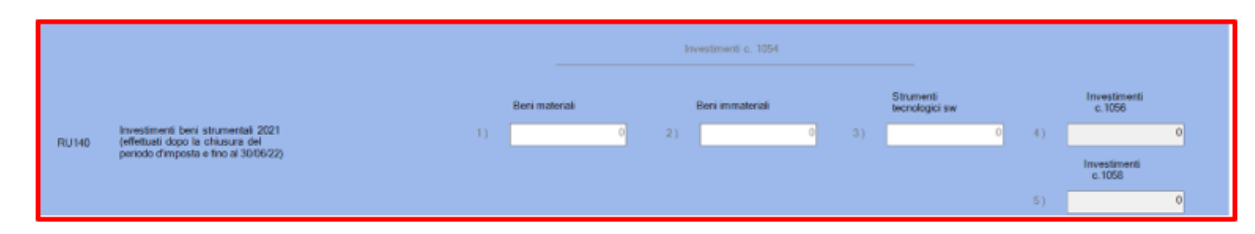

#### Quadro FC - Prospetti vari

#### Sezione I - Dati identificativi del soggetto non residente

#### Nel rigo **FC1** è stata aggiunta:

la casella "Monitoraggio";

### ▶la casella "OICR".

La barratura delle due nuove caselle non comporta modifiche o vincoli nella compilazione.

| QU  | ADRO FC - PROSPETTI VARI |                                      |                       | Numero Ordine | 1 |   |
|-----|--------------------------|--------------------------------------|-----------------------|---------------|---|---|
| •   | SEZIONE I - DATI IDENT   | IFICATIVI DEL SOGGETTO NON RESIDENTE |                       |               |   | ^ |
|     | Monitoraggio             |                                      |                       |               |   |   |
|     | Art.167 comma 11         | •                                    |                       |               |   |   |
|     | Art.168-ter comma 4      | •                                    |                       |               |   |   |
|     | OICR                     |                                      |                       |               |   |   |
|     | Denominazione            |                                      |                       |               |   |   |
|     | Cod. identif. estero     |                                      | Data chius. esercizio | 00/00/0000    |   |   |
| EC. | Perdite senza lim. tempo | 0                                    |                       |               |   |   |
| FCI | Sede legale indirizzo    |                                      |                       |               |   |   |
|     |                          |                                      |                       |               |   |   |
|     | Stato estero             |                                      | Cod. stato estero     | 000           |   |   |

#### Quadro GN - Determinazione del reddito complessivo ai fini del consolidato

#### Sezione IV - Dati

#### Nel rigo GN16 - Interventi in zone sismiche:

nella colonna 6 è stato aggiunto nell'help "anno 2022 se tipo 12";

nella colonna 7 è stato aggiunto il codice 12, nel caso di spesa sostenuta per interventi per cui spetta la detrazione dell'imposta nella misura del 60 per cento (comma 39, dell'art. 1 della legge n.234 del 2021).

| () Interventi in zone sismiche | MMMMMM 73                                                      | ×       |
|--------------------------------|----------------------------------------------------------------|---------|
| Anno di riferimento            | Valori accettati:<br>da 2013 ad anno corrente se tipo da 1 a 8 |         |
| Tipo                           | da 2020 ad anno corrente se tipo da 9 a 11                     | •       |
| Totale spesa                   | anno 2022 se tipo 12                                           |         |
| Spesa sostenuta                | 0                                                              |         |
| Rata                           | 0                                                              |         |
|                                |                                                                |         |
|                                | Salva Salva Esci                                               | Annulla |
|                                |                                                                |         |

| <ul> <li>Interventi in zone sismiche</li> </ul> | A PROMININAL                                                          | × |
|-------------------------------------------------|-----------------------------------------------------------------------|---|
| Anno di riferimento                             | 2022                                                                  |   |
| Tipo                                            | 0 - Nessuno dei casi previsti                                         | - |
| Totale spesa                                    | 0 - Nessuno dei casi previsti                                         |   |
| Spesa sostenuta                                 | 1 - Detrazione pari al 70%<br>2 - Detrazione pari al 75%              |   |
| Rata                                            | 3 - Detrazione pari al 80%                                            |   |
|                                                 | 5 - Detrazione 75%(acquirente unita` immobiliare)                     |   |
|                                                 | 6 - Detrazione 85%(acquirente unita` immobiliare)                     |   |
|                                                 | 7 - Detrazione 80%(condomini ristrutt. + riqualificazione energetica) |   |
|                                                 | 9 - Detrazione pari al 110%                                           |   |
|                                                 | 10 - Detrazione pari al110% e incremento del 50% dei limiti           |   |
|                                                 | 11 - Detrazione pari al 90%                                           |   |
|                                                 | 12 - Detrazione pari al 60%                                           |   |

Al rigo **GN16** è stato aggiunto "**Spese per eliminazione barriere architettoniche**" riservato ai cavalli d'anno e va compilato come segue:

- nella colonna 14 (Tipo):
  - il codice 1, nel caso di spesa sostenuta per interventi la cui detrazione è calcolata su un ammontare complessivo delle spese non superiore a euro 50.000 per gli edifici unifamiliari o per le unità immobiliari situate all'interno di edifici plurifamiliari che siano funzionalmente indipendenti e dispongano di uno o più accessi autonomi dall'esterno;
  - Il codice 2, nel caso di spesa sostenuta per interventi la cui detrazione è calcolata su un ammontare complessivo delle spese non superiore a euro 40.000 moltiplicati per il numero delle unità immobiliari che compongono l'edificio per gli edifici composti da due a otto unità immobiliari;
  - il codice 3, nel caso di spesa sostenuta per interventi la cui detrazione è calcolata su un ammontare complessivo delle spese non superiore a euro 30.000 moltiplicati per il numero delle unità immobiliari che compongono l'edificio per gli edifici composti da più di otto unità immobiliari;
- nella colonna 15, in caso di più soggetti aventi diritto alla detrazione, l'importo totale della spesa sostenuta;
- > nella **colonna 16**, l'importo della spesa sostenuta.

| Ricarica ve         | icoli elettrici                       |              |                 |      |
|---------------------|---------------------------------------|--------------|-----------------|------|
| Anno Codice Fiscale | Spesa sostenuta                       | Tipo         |                 | Rata |
|                     |                                       |              |                 |      |
|                     |                                       |              |                 |      |
|                     |                                       |              |                 |      |
|                     |                                       |              |                 |      |
| Spese per           | eliminazione barriere architettoniche |              |                 |      |
|                     | Тіро                                  | Totale spesa | Spesa sostenuta | Rata |
| L                   |                                       |              |                 |      |
|                     |                                       |              |                 |      |
|                     |                                       |              |                 |      |

| 0 - Nessuno dei casi previsti                                                                                                    | ×¥                                                                                                    |
|----------------------------------------------------------------------------------------------------|----------------------------------------------------------------------------------------------------|
| 0 - Nessuno dei casi previsti<br>1 - Detrazione su max 50000 per edifici unifam. o plurifam. indipend.                                                                  |                                                                                                    |
| <ul> <li>2 - Detrazione su max 40000 per num. di unita (edifici da 2 a 8 unita)</li> <li>3 - Detrazione su max 30000 per num. di unita (edifici piu 8 unita)</li> </ul> |                                                                                                    |
| Salva Salva Esci Annulla                                                                                                    |                                                                                                    |
| riere arichitettoniche                                                                                                    |                                                                                                    |
| 0 - Nessuno dei casi previsti                                                                                                    | •                                                                                                    |
| 0                                                                                                    |                                                                                                    |
|                                                                                                    |                                                                                                    |
|                                                                                                    |                                                                                                    |
|                                                                                                    |                                                                                                    |
|                                                                                                    | 0 - Nessuno dei casi previsti         1 - Detrazione su max 50000 per edifici unifam. o plurifam. indipend.         2 - Detrazione su max 40000 per num. di unita` (edifici da 2 a 8 unita`)         3 - Detrazione su max 30000 per num. di unita` (edifici piu` 8 unita`)         Salva         Salva         Salva         Salva Esci         Annulla |

#### Quadro TN - Imputazione del reddito e delle perdite per trasparenza Sezione III - Importi da attribuire ai soci

#### Nel rigo TN11 - Interventi in zone sismiche:

nella colonna 6 è stato aggiunto nell'help "anno 2022 se tipo 12";

nella colonna 7 è stato aggiunto il codice 12, nel caso di spesa sostenuta per interventi per cui spetta la detrazione dell'imposta nella misura del 60 per cento (comma 39, dell'art. 1 della legge n.234 del 2021).

| Interventi in zone sismiche                                                                                   |                                                                                                    | ×   |
|----------------------------------------------------------------------------------------------------|----------------------------------------------------------------------------------------------------|-----|
| Anno di riferimento<br>Tipo<br>Totale spesa<br>Spesa sostenuta<br>Rata                                        | Valori accettati:<br>da 2013 ad anno corrente se tipo da 1 a 8<br>da 2020 ad anno corrente se tipo da 9 a 11<br>anno 2022 se tipo 12<br>U<br>0<br>0                                                                                                    |     |
| Interventi in zone sismiche                                                                                   | Salva Salva Esci Annu<br>Start-up Erogazioni a partiti politici                                                                                                    | Al  |
| Anno di riferimento                                                                                           | 2022                                                                                                    |     |
| Tipo<br>Totale spesa<br>Spesa sostenuta<br>Rata<br>Interventi in<br>noo di riferimento<br>2015 1 - Detrazione | <ul> <li>1 - Detrazione pari al 70%</li> <li>0 - Nessuno dei casi previsti</li> <li>1 - Detrazione pari al 70%</li> <li>2 - Detrazione pari al 75%</li> <li>3 - Detrazione pari al 80%</li> <li>4 - Detrazione pari al 85%</li> <li>5 - Detrazione pari al 85%</li> <li>5 - Detrazione 75%(acquirente unita` immobiliare)</li> <li>6 - Detrazione 85%(acquirente unita` immobiliare)</li> <li>7 - Detrazione 85%(condomini ristrutt. + riqualificazione energetica)</li> <li>8 - Detrazione pari al 110%</li> <li>10 - Detrazione pari al 90%</li> <li>12 - Detrazione pari al 60%</li> </ul> | Rat |

Al rigo **TN11** è stato aggiunto "**Spese per eliminazione barriere architettoniche**" e va compilato come segue:

- nella colonna 14 (Tipo):
  - il codice 1, nel caso di spesa sostenuta per interventi la cui detrazione è calcolata su un ammontare complessivo delle spese non superiore a euro 50.000 per gli edifici unifamiliari o per le unità immobiliari situate all'interno di edifici plurifamiliari che siano funzionalmente indipendenti e dispongano di uno o più accessi autonomi dall'esterno;
  - il codice 2, nel caso di spesa sostenuta per interventi la cui detrazione è calcolata su un ammontare complessivo delle spese non superiore a euro 40.000 moltiplicati per il numero delle unità immobiliari che compongono l'edificio per gli edifici composti da due a otto unità immobiliari;
  - il codice 3, nel caso di spesa sostenuta per interventi la cui detrazione è calcolata su un ammontare complessivo delle spese non superiore a euro 30.000 moltiplicati per il numero delle unità immobiliari che compongono l'edificio per gli edifici composti da più di otto unità immobiliari;
- nella colonna 15, in caso di più soggetti aventi diritto alla detrazione, l'importo totale della spesa sostenuta;
- > nella **colonna 16**, l'importo della spesa sostenuta.

| Ricarica veicoli elettrici |                  |                                   |                            |                 |      |  |  |  |  |
|----------------------------|------------------|-----------------------------------|----------------------------|-----------------|------|--|--|--|--|
| Anno                       | Codice Fiscale   | Spesa sostenuta                   | Tipo                       |                 | Rata |  |  |  |  |
|                            |                  |                                   |                            |                 |      |  |  |  |  |
|                            |                  |                                   |                            |                 |      |  |  |  |  |
|                            |                  |                                   |                            |                 |      |  |  |  |  |
|                            |                  |                                   |                            |                 |      |  |  |  |  |
|                            |                  |                                   |                            |                 |      |  |  |  |  |
|                            |                  |                                   |                            |                 |      |  |  |  |  |
|                            |                  |                                   |                            |                 |      |  |  |  |  |
|                            | Spese per elir   | minazione barriere archit         | tettoniche                 |                 |      |  |  |  |  |
| •                          | © Spese per elir | minazione barriere archit         | tettoniche                 |                 | 0-tr |  |  |  |  |
| 3 0                        | Spese per elir   | minazione barriere archit         | tettoniche<br>Totale spesa | Spesa sostenuta | Rata |  |  |  |  |
| • 0                        | Spese per elir   | minazione barriere archit<br>Tipo | tettoniche<br>Totale spesa | Spesa sostenuta | Rata |  |  |  |  |
| 3                          | Spese per elir   | minazione barriere archit<br>Tipo | tettoniche<br>Totale spesa | Spesa sostemuta | Rata |  |  |  |  |
|                            | Spese per elir   | minazione barriere archit         | tettoniche<br>Totale spesa | Spesa sostenuta | Rata |  |  |  |  |
| 3                          | Spese per elir   | minazione barriere archit<br>Tipo | tettoniche<br>Totale spesa | Spesa sostenuta | Rata |  |  |  |  |
|                            | Spese per elir   | minazione barriere archit<br>Tipo | tettoniche<br>Totale spesa | Spesa sostenuta | Rata |  |  |  |  |

| ) Spese per eliminazione bar                                                    | riere arichitettoniche                                                                                                    |   |
|---------------------------------------------------------------------------------|----------------------------------------------------------------------------------------------------|---|
| Tipo<br>Totale spesa<br>Spesa sostenuta<br>Rata                                 | 0 - Nessuno dei casi previsti         0 - Nessuno dei casi previsti         1 - Detrazione su max 50000 per edifici unifam. o plurifam. indipend.         2 - Detrazione su max 40000 per num. di unita` (edifici da 2 a 8 unita`)         3 - Detrazione su max 30000 per num. di unita` (edifici piu` 8 unita`)         v | • |
|                                                                                 | Salva Salva Esci Annulla                                                                                                    |   |
|                                                                                 |                                                                                                    |   |
| ) Spese per eliminazione bar                                                    | riere arichitettoniche                                                                                                    |   |
| ) Spese per eliminazione bar<br>Tipo                                            | riere arichitettoniche<br>0 - Nessuno dei casi previsti                                                                                                    | • |
| ) Spese per eliminazione bar<br>Tipo<br>Totale spesa                            | riere arichitettoniche 0 - Nessuno dei casi previsti 0                                                                                                    | · |
| ) Spese per eliminazione bar<br>Tipo<br>Totale spesa<br>Spesa sostenuta         | riere arichitettoniche 0 - Nessuno dei casi previsti 0 0 0                                                                                                    | • |
| ) Spese per eliminazione bar<br>Tipo<br>Totale spesa<br>Spesa sostenuta<br>Rata | riere arichitettoniche                                                                                                    | • |
| ) Spese per eliminazione bar<br>Tipo<br>Totale spesa<br>Spesa sostenuta<br>Rata | riere arichitettoniche                                                                                                    | - |

# FISCALE - MODELLO IRAP

# **Gestione Modello 2022**

È disponibile la gestione e la relativa stampa simulata di tutti i quadri del Modello IRAP per l'anno fiscale 2021.

| Principali novità | Eventi Eccezionali: Aggiornata la tabella relativa alle agevolazioni fiscali |
|-------------------|------------------------------------------------------------------------------|
|                   | previste da particolari disposizioni normative, emanate a seguito di         |
|                   | calamità naturali o altri eventi eccezionali;                                |
|                   | >Aliquote Regionali: Le aliquote IRAP 2022 sono state riviste a livello      |
|                   | ministeriale.                                                                |

#### Quadro DG - Dati Generali

Nella sezione 'Tipo Dichiarazione', la tabella "Eventi Eccezionali" è stata aggiornata come segue:

#### TABELLA DEGLI EVENTI ECCEZIONALI

#### 1 - Vittime di richieste estorsive e dell'usura

Soggetti che, esercitando una attività imprenditoriale, commerciale, artigianale o comunque economica, ovvero una libera arte o professione, ed avendo opposto un rifiuto a richieste di natura estorsiva o, comunque, non avendovi aderito, subiscono nel territorio dello Stato un danno a beni mobili o immobili in conseguenza di fatti delittuosi commessi, anche al di fuori di un vincolo as sociativo, per il perseguimento di un ingiusto profitto. Per le vittime delle suddette richieste estorsive, l'articolo 20, comma 2, dela legge 23 febbraio 1999, n. 44, ha disposto la proroga di tre anni dei termini di scadenza degli adempimenti fiscali ricadenti entro un anno dalla data dell'evento lesivo, con conseguente ripercussione anche sul termine di presentazione della dichiarazione annuale;

99 - Soggetti colpiti da altri eventi eccezionali

I soggetti colpiti da altri eventi eccezionali dovranno indicare nell'apposita casella il codice 99

| -1 | 1 | T | 1 | P | 20 | )i | D | <b>91</b> 0 | C | HQ  | 1   | N F | ۲. A | z  | 1 | 01  | N E |   |     |   |     |   |     | _ |     |     | D / | N T      | ۸ | ۷   | A L | () I ( | D I | т, | ۲.    | 0  | P   | ? R I   | I.S | ER     | h e | A Z | 10   | NE     | -  |    | 0 0  | 1    | 0 0  | / 0  | 0   | 0_0 | +    |
|----|---|---|---|---|----|----|---|-------------|---|-----|-----|-----|------|----|---|-----|-----|---|-----|---|-----|---|-----|---|-----|-----|-----|----------|---|-----|-----|--------|-----|----|-------|----|-----|---------|-----|--------|-----|-----|------|--------|----|----|------|------|------|------|-----|-----|------|
| с  | 0 | D | I | c | E  |    | R | E           | G | 1 0 | 0 1 | N E | 1    |    |   |     |     |   | ÷   |   |     | • |     |   |     |     |     |          |   |     |     |        |     |    |       |    |     |         |     |        |     |     |      |        |    |    |      |      |      |      |     |     |      |
| D  | I | ¢ | H | 1 |    | R  | A | z           | I | 0   | N E |     | R    | E  | D | DI  | т   | I | :   | 3 | R   | E | D D | 1 | T I |     | S ( | 2        |   |     |     |        |     |    |       |    |     |         |     |        |     |     |      |        |    |    |      |      |      |      |     |     |      |
| I  | м | P | R | E | 5  |    |   | с           | 0 | N   |     | : 5 | 5    | I  | 0 | N / | R   | I | A : | N |     |   | c   | 0 | RF  | R E | TI  | 1 1      | v | A   | :   |        |     | Ν  |       |    | 1   | NI      | E   | GR     |     | ΤI  | VA   |        |    |    |      |      |      |      | :   | N   |      |
| I  | N | т | E | G | R  | A  | т | I           | v | A   | (   | R   | 1 1  | M  | B | OF  | 2 5 | 0 | ):  | N |     |   | I   | N | T I | G   | R / | A T      | 1 | / A | E   | R      | RO  | RI |       | co | NT  |         | 3 I | LI     | :   | N   |      |        |    |    |      |      |      |      |     |     |      |
| н  | 0 | L | D | 1 | N  | G  |   | I           | N | D   | JS  | 5 T | R    | I  | A | LE  |     |   | ź   | Ν |     |   | E   | v | E / | N T | I   | E        | c | CE  | Z I | 0      | N A | LI |       |    |     |         |     |        | r   |     | •    |        |    |    |      |      |      |      |     |     |      |
| -  |   |   |   | R |    | 1  |   |             | E | 1   |     |     | D    |    |   | HI  | •   |   | A Z |   | 0 N |   |     | - | _   | _   |     | -        | _ |     |     |        |     |    |       | -  | EVE | ENTI 60 | CRA | IONIAL | 2   | 111 |      | 10.000 |    |    |      |      | 3.53 |      |     | 199 | (94) |
| I  | n | v | I | 0 |    | a  | v | v           | i | 5 0 | •   | t   | e    | 1  | e | ma  | t   | 1 | c 0 |   | d i | c | h i | a | r a | z   | 1 4 | <b>n</b> | e | a   | 11  | •      | i n | te | r     | me | 95  |         | 80  | gge    | tti | 00  | lpit | i da   | al | LL | i et | ven. | ti e | 1008 | zio | nal | i.   |
| I  | п | v | i | 0 |    | a  | 1 | t           | r | e   | c   | . 0 | n    | ۱u | n | i c | a   | z | i o | n | i   | t | e I | e | ma  | t   | i   | h        | e | а   | 11  |        | i n | te | e roi | me |     | -       | 200 | 0      | na  | sce | 172  | 1      | _  |    | _    | _    |      |      |     |     | _    |

Nella sezione 'Visto di conformità':

eliminata la casella "Esonero dell'opposizione del visto di conformità"

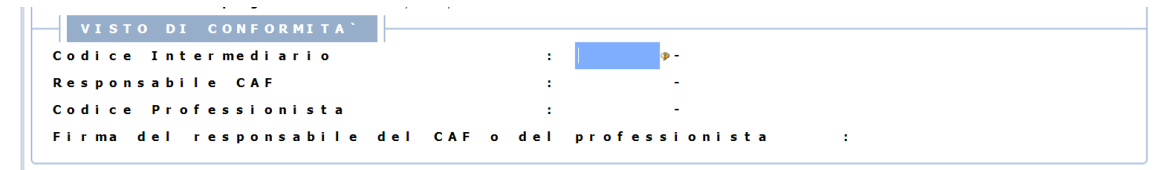

#### Quadro IQ - Persone Fisiche

#### Sezione I - Imprese art. 5 bis D.lgs N.446 del 1997

#### Al rigo **IQ10** sostituita:

Ia colonna 3 che diventa il maggior valore deducibile dei costi di ricerca e sviluppo sostenuti in relazione a software protetto da copyright, brevetti industriali, disegni e modelli, che siano utilizzati direttamente o indirettamente nello svolgimento della propria attività d'impresa; la maggiorazione è pari al 110 per cento; qualora le spese siano sostenute in vista della creazione di una o più immobilizzazioni immateriali rientranti tra quelle precedenti, la maggiorazione del 110 per cento decorre dal periodo d'imposta in cui l'immobilizzazione immateriale ottiene un titolo di privativa industriale e non può essere applicata alle spese sostenute prima dell'ottavo periodo d'imposta antecedente a quello nel quale l'immobilizzazione immateriale ottiene un titolo di privativa industriale (art. 6 del decreto-legge 21 ottobre 2021, n. 146).

| Componenti detassati per eventi sismici                                                                    | 0 | 1) +0 |
|----------------------------------------------------------------------------------------------------|---|-------|
| Componenti detassati direttamente conseguenti il crollo del viadotto<br>Polcevera - Genova                 | 0 | 2) +0 |
| Maggior valore deducibile costi ricerca e sviluppo in relazione a software protetto da<br>copyright (110%) | 0 | 3) +0 |
| Regime agevolato                                                                                           | 0 | 4) +0 |
| IQ10 Totale componenti negativi                                                                            |   | 5) +0 |

#### Sezione II - Imprese art. 5 D.lgs N.446 del 1997

#### Al rigo IQ37 - Altre variazioni in diminuzione

Sostituito il codice 16, il maggior valore deducibile dei costi di ricerca e sviluppo sostenuti in relazione a software protetto da copyright, brevetti industriali, disegni e modelli, che siano dagli stessi soggetti utilizzati direttamente o indirettamente nello svolgimento della propria attività d'impresa; la maggiorazione è pari al 110 per cento; qualora le spese siano sostenute in vista della creazione di una o più immobilizzazioni immateriali rientranti tra quelle precedenti, la maggiorazione del 110 per cento decorre dal periodo d'imposta in cui l'immobilizzazione immateriale ottiene un titolo di privativa industriale e non può essere applicata alle spese sostenute prima dell'ottavo periodo d'imposta antecedente a quello nel quale l'immobilizzazione immateriale ottiene un titolo di privativa industriale (art. 6 del decreto-legge 21 ottobre 2021, n. 146);

aggiunto il codice 17, gli utili di esercizio derivanti dall'attività di impresa delle start-up a vocazione sociale che impiegano lavoratori con disturbi dello spettro autistico ed esercitano attività d'impresa al fine dell'inserimento lavorativo di persone con disturbi dello spettro autistico e che non sono imponibili per cinque esercizi successivi alla data di inizio di attività. L'efficacia della misura è subordinata, ai sensi dell'articolo 108, paragrafo 3, del Trattato sul funzionamento dell'Unione europea, all'autorizzazione della Commissione europea (art. 12-quinquies, commi 3 e 4, del D.L. 21 ottobre 2021, n. 146, convertito, con modificazioni, dalla L. 17 dicembre 2021, n. 215).

| 7) Recupero quote ammort.<br>rinviate su rival.immob. (dal<br>2013)                                                                     | 0 | 8) Costi chiusura e post.<br>chiusura discariche<br>accantonati in B12 o B13                    | 0 | <ol> <li>9) Costi accantonati dall'<br/>affittuario d'azienda ad<br/>apposito fondo</li> </ol> | 0 |
|----------------------------------------------------------------------------------------------------|---|-------------------------------------------------------------------------------------------------|---|------------------------------------------------------------------------------------------------|---|
| 10) Quota locazione degli<br>alloggi sociali                                                                                            | 0 | 11) Quota del valore della<br>produzione relativa<br>all'attivita' agricola                     | 0 | 12) Contributi indenni.crollo<br>viadotto Polcevera nel comune<br>di Genova                    | 0 |
| <ol> <li>Quota redditi derivanti da<br/>locazione e vendita di alloggi<br/>socialI</li> </ol>                                           | 0 | 14) Maggiori valori derivanti<br>da strumenti finanziari diversi<br>da azioni e titoli similari | 0 | 15) Soggetti no ammort.<br>immobil. mat./immat d.l.<br>104/2020                                | 0 |
| <ol> <li>Maggior valore deducibile<br/>costi ricerca e sviluppo in<br/>relazione a software protetto<br/>da copyright (110%)</li> </ol> | 0 | 17) Utili di esercizio derivanti<br>dall'attivita' di Start-up                                  | 0 | 99) Altre variazioni in<br>diminuzione                                                         | 0 |
|                                                                                                    |   |                                                                                                 |   | Totale                                                                                         | 0 |

#### Quadro IP - Società di Persone

#### Sezione I - Società commerciali art. 5 bis D.lgs N.446 del 1997

Al rigo **IP10** sostituita:

Ia colonna 3 che diventa il maggior valore deducibile dei costi di ricerca e sviluppo sostenuti in relazione a software protetto da copyright, brevetti industriali, disegni e modelli, che siano utilizzati direttamente o indirettamente nello svolgimento della propria attività d'impresa; la maggiorazione è pari al 110 per cento; qualora le spese siano sostenute in vista della creazione di una o più immobilizzazioni immateriali rientranti tra quelle precedenti, la maggiorazione del 110 per cento decorre dal periodo d'imposta in cui l'immobilizzazione immateriale ottiene un titolo di privativa industriale e non può essere applicata alle spese sostenute prima dell'ottavo periodo d'imposta antecedente a quello nel quale l'immobilizzazione immateriale ottiene un titolo di privativa industriale (art. 6 del decreto-legge 21 ottobre 2021, n. 146).

|      | Componenti detassati per eventi sismici                                                                  | 1) | +0 |
|------|----------------------------------------------------------------------------------------------------|----|----|
|      | Componenti detassati direttamente conseguenti il crollo del viadotto<br>Polcevera - Genova               | 2) | +0 |
|      | Maggior valore deducibile costi ricerca/sviluppo in relazione a software<br>protetto da copyright (110%) | 3) | +0 |
| IP10 | Totale componenti negativi                                                                               | 4) | +0 |

#### Sezione II - Società commerciali finanziarie art. 5 e art. 6, comma 9, D.lgs N.446 del 1997

#### Al rigo IP43 - Altre variazioni in diminuzione

- sostituito il codice 16, il maggior valore deducibile dei costi di ricerca e sviluppo sostenuti in relazione a software protetto da copyright, brevetti industriali, disegni e modelli, che siano dagli stessi soggetti utilizzati direttamente o indirettamente nello svolgimento della propria attività d'impresa; la maggiorazione è pari al 110 per cento; qualora le spese siano sostenute in vista della creazione di una o più immobilizzazioni immateriali rientranti tra quelle precedenti, la maggiorazione del 110 per cento decorre dal periodo d'imposta in cui l'immobilizzazione immateriale ottiene un titolo di privativa industriale e non può essere applicata alle spese sostenute prima dell'ottavo periodo d'imposta antecedente a quello nel quale l'immobilizzazione immateriale ottiene un titolo di privativa industriale (art. 6 del decreto-legge 21 ottobre 2021, n. 146);
- aggiunto il codice 17, gli utili di esercizio derivanti dall'attività di impresa delle start-up a vocazione sociale che impiegano lavoratori con disturbi dello spettro autistico ed esercitano attività d'impresa al fine dell'inserimento lavorativo di persone con disturbi dello spettro autistico e che non sono imponibili per cinque esercizi successivi alla data di inizio di attività. L'efficacia della misura è subordinata, ai sensi dell'articolo 108, paragrafo 3, del Trattato sul funzionamento dell'Unione europea,

all'autorizzazione della Commissione europea (art. 12-quinquies, commi 3 e 4, del D.L. 21 ottobre 2021, n. 146, convertito, con modificazioni, dalla L. 17 dicembre 2021, n. 215).

| <ol> <li>Quota redditi derivanti da<br/>locazione e vendita di alloggi<br/>socialI</li> </ol>    | 0 | 14) Maggiori valori derivanti<br>da strumenti finanziari diversi<br>da azioni e titoli similari | 0 | 15) Soggetti no<br>ammortamento<br>immobilizzazioni mat./immat.<br>d.1.104/2020 | 0 |
|--------------------------------------------------------------------------------------------------|---|-------------------------------------------------------------------------------------------------|---|---------------------------------------------------------------------------------|---|
| 16) Maggior valore deducibile<br>costi ricerca/sviluppo software<br>protetto da copyright (110%) | 0 | 17) Utili di esercizio derivanti<br>dall'attivita' di Start-up                                  | 0 | 99) Altre variazioni in<br>diminuzione                                          | 0 |
|                                                                                                  |   |                                                                                                 |   | Totale                                                                          | 0 |

#### Quadro IC - Società di Capitali

#### Sezione IV - Variazioni in aumento

#### Al rigo IC57 - Altre variazioni in diminuzione

- sostituito il codice 16, il maggior valore deducibile dei costi di ricerca e sviluppo sostenuti in relazione a software protetto da copyright, brevetti industriali, disegni e modelli, che siano dagli stessi soggetti utilizzati direttamente o indirettamente nello svolgimento della propria attività d'impresa; la maggiorazione è pari al 110 per cento; qualora le spese siano sostenute in vista della creazione di una o più immobilizzazioni immateriali rientranti tra quelle precedenti, la maggiorazione del 110 per cento decorre dal periodo d'imposta in cui l'immobilizzazione immateriale ottiene un titolo di privativa industriale e non può essere applicata alle spese sostenute prima dell'ottavo periodo d'imposta antecedente a quello nel quale l'immobilizzazione immateriale ottiene un titolo di privativa industriale (art. 6 del decreto-legge 21 ottobre 2021, n. 146);
- aggiunto il codice 17, gli utili di esercizio derivanti dall'attività di impresa delle start-up a vocazione sociale che impiegano lavoratori con disturbi dello spettro autistico e desercitano attività d'impresa al fine dell'inserimento lavorativo di persone con disturbi dello spettro autistico e che non sono imponibili per cinque esercizi successivi alla data di inizio di attività. L'efficacia della misura è subordinata, ai sensi dell'articolo 108, paragrafo 3, del Trattato sul funzionamento dell'Unione europea, all'autorizzazione della Commissione europea (art. 12-quinquies, commi 3 e 4, del D.L. 21 ottobre 2021, n. 146, convertito, con modificazioni, dalla L. 17 dicembre 2021, n. 215).

| 13) Quota redditi derivanti da<br>locazione e vendita di alloggi<br>sociali                                          | 14) Maggiori valori derivanti<br>da strumenti finanziari diversi<br>da azioni e titoli similari | 15) Soggetti no<br>ammortamento 0<br>Immobilizzazioni mat. /immat.<br>d.l. 104/2020 |
|----------------------------------------------------------------------------------------------------|-------------------------------------------------------------------------------------------------|-------------------------------------------------------------------------------------|
| 16) Maggior valore deducibile<br>costi ricerca e sviluppo in<br>relazione a software protetto<br>da copyright (110%) | 17) Utilidi di esercizio derivanti 0<br>dall'attivita' di Start-up                              | 99) Altre variazioni in<br>diminuzione 0                                            |
|                                                                                                    |                                                                                                 | Totale 0                                                                            |

#### Quadro IE - Enti non Commerciali

#### Sezione II - Enti privati non commerciali ed enti pubblici - Attività commerciale

#### Al rigo IE30 - Altre variazioni in diminuzione

- sostituito il codice 16, il maggior valore deducibile dei costi di ricerca e sviluppo sostenuti in relazione a software protetto da copyright, brevetti industriali, disegni e modelli, che siano dagli stessi soggetti utilizzati direttamente o indirettamente nello svolgimento della propria attività d'impresa; la maggiorazione è pari al 110 per cento; qualora le spese siano sostenute in vista della creazione di una o più immobilizzazioni immateriali rientranti tra quelle precedenti, la maggiorazione del 110 per cento decorre dal periodo d'imposta in cui l'immobilizzazione immateriale ottiene un titolo di privativa industriale e non può essere applicata alle spese sostenute prima dell'ottavo periodo d'imposta antecedente a quello nel quale l'immobilizzazione immateriale ottiene un titolo di privativa industriale (art. 6 del decreto-legge 21 ottobre 2021, n. 146);
- aggiunto il codice 17, gli utili di esercizio derivanti dall'attività di impresa delle start-up a vocazione sociale che impiegano lavoratori con disturbi dello spettro autistico ed esercitano attività d'impresa al fine dell'inserimento lavorativo di persone con disturbi dello spettro autistico e che non sono imponibili per cinque esercizi successivi alla data di inizio di attività. L'efficacia della misura è subordinata, ai sensi dell'articolo 108, paragrafo 3, del Trattato sul funzionamento dell'Unione europea,

all'autorizzazione della Commissione europea (art. 12-quinquies, commi 3 e 4, del D.L. 21 ottobre 2021, n. 146, convertito, con modificazioni, dalla L. 17 dicembre 2021, n. 215).

| 13) Quota redditi derivanti da<br>locazione e vendita di alloggi<br>socialI                                          | 0 | 14) Maggiori valori derivanti<br>da strumenti finanziari diversi<br>da azioni e titoli similari | 0 | 15) Soggetti no<br>ammortamento<br>immobilizzazioni mat. /immat.<br>d.l. 104/2020 | 0 |
|----------------------------------------------------------------------------------------------------|---|-------------------------------------------------------------------------------------------------|---|-----------------------------------------------------------------------------------|---|
| 16) Maggior valore deducibile<br>costi ricerca e sviluppo in<br>relazione a software protetto<br>da copyright (110%) | 0 | 17) Utili di esercizio derivanti<br>dall'attivita' di Start-up                                  | 0 | 99) Altre variazioni in<br>diminuzione                                            | 0 |
|                                                                                                    |   |                                                                                                 |   | Totale                                                                            | 0 |

Quadro IR - Riparazione della base imponibile e dell'imposta e dati concernenti il versamento.

Sezione II - Dati concernenti il versamento dell'imposta determinata nei quadri IQ - IP - IC - IE - IK (sez. II e III)

#### Al rigo IR25 - Acconti versati:

- soppressa la colonna 2 Art. 24 D.L. 34/20;
- Ia colonna 3 viene rinominata 2.

| IR25 | Acconti versati | Credito riversato 1) | 0 | 2) | 0 |
|------|-----------------|----------------------|---|----|---|
|      |                 |                      |   |    |   |

#### Quadro IS - Prospetti vari

#### Sezione XII - Zone Franche Urbane

#### Nella colonna 1 ZFU:

eliminato codice zona 62 - Genova e sostituito con codice 62 - Sisma Centro Italia ter (bandi 2021)

|            | Codice   | ZFU (zone-franche urbane)            | ×        |  |
|------------|----------|--------------------------------------|----------|--|
|            | ¥-<br>¥- | 8: 111 111 🗛                         |          |  |
| EU.        | Codice   | ZFU Zona agevolata                   | ×        |  |
|            | 47       | Santeramo in colle                   |          |  |
| odice Re   | 50       | Sisma Centro Italia                  | <b>1</b> |  |
|            | 51       | Pescara                              |          |  |
| odice alic | 52       | Matera                               | 2200     |  |
| liquota 9  | 53       | Velletri                             |          |  |
| inquota 7  | 54       | Sora                                 |          |  |
| roduzion   | 55       | Ventiniglia                          |          |  |
|            | 56       | Campobasso                           |          |  |
| gevolazio  | 57       | Cagliari                             |          |  |
| or accord  | 58       | Iglesias                             |          |  |
| er accorn  | 59       | Quartu Sant'Elena                    |          |  |
| ifferenza  | 60       | Massa-Carrara                        | - 11     |  |
|            | 61       | Sisma Centro Italia bis              |          |  |
|            | 62       | Sisma Centro Italia ter (bandi 2021) |          |  |
|            | 63       | Sisma Centro Italia ter              | ×.       |  |
|            |          |                                      | ila      |  |

#### Sezione XVIII - Aiuti di Stato

Al rigo IS201 - Base Giuridica, colonna Codice Aiuto eliminati i codici 9, 10 e 11 e sostituito il codice 8:
 8 - Non imponibilità utili di esercizio derivanti da attività di impresa edile start-up a vocazione sociale che impiegano lavoratori con disturbi dello spettro autistico.

| Tipo aiut | to 1                                                                                                    | Codice aiuto                                                                                                    | 0 👁                                                                                                    |                                                                                                    |                                              |                                 |
|-----------|----------------------------------------------------------------------------------------------------|----------------------------------------------------------------------------------------------------|----------------------------------------------------------------------------------------------------|----------------------------------------------------------------------------------------------------|----------------------------------------------|---------------------------------|
| Codice A  | uuto di Stato statali<br>1. Detassazione de<br>che hanno subito o<br>Italia a far data<br>2. Non concorrenze<br>percepiti dai doce<br>3. Non concorrenze<br>da contratti di le<br>4. Detassazione di | ei contributi, ind<br>danni per effetto<br>dal 24 agosto 201<br>a alla formazione<br>enti e dai ricerca<br>a del valore prod.<br>ccazione di allogg<br>i contributi, inde | dennizzi e risarcim<br>degli eventi sism.<br>6<br>del valore della p<br>tori<br>nella misura del<br>fi sociali<br>nnizzi e risarcime | enti percepiti da<br>verificatisi nel<br>rod. degli emolume<br>40% dei redditi de<br>nti percepiti da s | sogg.<br>centro<br>nti ne<br>rivanti<br>ogg. | 2                               |
|           | che hanno subito (<br>5. Non concorrenza<br>dai contr. di loca<br>per ambedue le par<br>6. Riduzione del v<br>nel comune di Camp                                                                     | anni per erfetto<br>a alla formaz. del<br>az. con clausola d<br>rti e di vendita c<br>valore della prod.<br>bione d'Italia                                                | del crollo del pon<br>valore prod. del<br>li trasferimento de<br>con riserva di prop.<br>netta per sogg. c                           | te di Genova<br>40% dei redditi de<br>11a proprieta` vin<br>rieta` di alloggi<br>he esercitano atti     | rivanti<br>colante<br>sociali<br>vita`       | Codice CAR<br>0                 |
| Form      | 7. Riduz, Irap rel<br>8. Non imponibilit<br>start-<br>up a vocaz, soc. o                                                                                                    | l <u>ativa al val. del</u><br>Là utili di eserci<br>che impiegano lavo                                                                                                    | la produz.da attiv<br>zio derivanti da a<br>ratori con disturb                                                                       | <u>ità in Campione D'</u><br>ttività di impresa<br>o spettro autistic                                   | Italia<br>delle<br>o                         | Importo totale aiu<br>spettante |

Al rigo **IS201** - Dati del Progetto eliminate le colonne da **22** a **25** 

| Drog                 | Data inizio | Data fina        | Tipologia cogti          | Costi agguralati | Intoncita' di ajuto | Importo piuto, cont    | tanta Continuaziona |
|----------------------|-------------|------------------|--------------------------|------------------|---------------------|------------------------|---------------------|
| Plog.                | Data mizio  | Data Inte        | npologia costi           | Costi agevolati  | Intensita di aluto  | Importo aluto speci    | continuazione       |
|                      |             |                  |                          |                  |                     |                        |                     |
|                      |             |                  |                          |                  |                     |                        |                     |
|                      |             |                  |                          |                  |                     |                        |                     |
|                      |             |                  |                          |                  |                     |                        |                     |
|                      |             |                  |                          |                  |                     |                        |                     |
|                      |             |                  |                          |                  |                     |                        |                     |
|                      |             |                  |                          |                  |                     |                        |                     |
| gressivo             | aiuto       | 1                | Data inizio 00           | /00/0000         | Data fine 0         | 0/00/0000              |                     |
| gressivo             | aiuto       | 1                | Data inizio 00           | /00/0000         | Data fine 0         | 0/00/0000              |                     |
| gressivo<br>Codice r | egione      | 1                | Data inizio 00<br>Comune | /00/0000         | Data fine 0         | 0/00/0000<br>Codice ce | omune               |
| gressivo<br>Codice r | o aiuto     | 1                | Data inizio 00<br>Comune | /00/0000         | Data fine 0         | 0/00/0000<br>Codice ce | omune               |
| gressivo<br>Codice r | o aiuto     | 1                | Data inizio 00           | /00/0000         | Data fine 0         | 0/00/0000<br>Codice c  | omune               |
| gressive<br>Codice r | e aiuto     | 1                | Data inizio 00<br>Comune | /00/0000         | Data fine 0         | D/00/0000<br>Codice co | omune               |
| gressivo<br>Codice r | egione      | 1<br>Costi agevo | Data inizio 00<br>Comune | /00/0000         | Data fine 0         | 0/00/0000<br>Codice co | omune               |

# Al rigo **IS202** - Impresa Unica:

aggiunta la casella **Assenza Impresa Unica** che se barrata non consente la compilazione del rigo.

| IS202 Impresa Unica | Assenza impresa unica |
|---------------------|-----------------------|
| Codice fiscale      |                       |
|                     |                       |
|                     |                       |

#### Sezione XXI - Versamenti sospesi a seguito dell'emergenza sanitaria da Covid-19

Nella sezione è stato eliminato il rigo IS230

| • | SEZIONE XXI - VERSAMENTI SOSPESI A SEGUITO DELL'EMERGENZA SANITARIA DA COVID-19 |             |         |  |  |  |  |  |  |
|---|---------------------------------------------------------------------------------|-------------|---------|--|--|--|--|--|--|
|   |                                                                                 |             |         |  |  |  |  |  |  |
|   |                                                                                 |             |         |  |  |  |  |  |  |
|   | Codice Regione                                                                  | Descrizione | Importo |  |  |  |  |  |  |
|   |                                                                                 |             |         |  |  |  |  |  |  |
|   |                                                                                 |             |         |  |  |  |  |  |  |
|   |                                                                                 |             |         |  |  |  |  |  |  |
|   |                                                                                 |             |         |  |  |  |  |  |  |
|   |                                                                                 |             |         |  |  |  |  |  |  |
|   |                                                                                 |             |         |  |  |  |  |  |  |
|   |                                                                                 |             |         |  |  |  |  |  |  |

#### PAGHE - Co.Co.Co.

# Riforma Detrazioni per Figli a Carico (D.Lgs.230/2021)

| Sintesi normativa | A decorrere dal 1º marzo 2022 le detrazioni IRPEE                                                                                                    |
|-------------------|----------------------------------------------------------------------------------------------------|
|                   | <ul> <li>per figli fiscalmente a carico (art. 12 del TUIR), limitatamente ai figli con<br/>età inferiore a 21 anni, saranno assorbite dall'Assegno Unico Universale<br/>(AUU);</li> </ul>                                                                                                    |
|                   | per ciascun figlio a carico di età pari o superiore a 21 anni le detrazioni<br>spettano nella seguente misura:                                                                                                    |
|                   | detrazioni figlio unico = 950 x (95.000 - RC)                                                                                                    |
|                   | resta fermo che, in presenza di più figli, l'importo di euro 95.000 è<br>incrementato di euro 15.000 per ciascun figlio successivo al primo.                                                                                                    |
|                   | A tale riguardo, si evidenzia che, a seguito della modifica apportata dal D.Lgs<br>n. 230/2021 all'art. 12, comma 1, lettera c), sesto periodo del TUIR,<br>l'incremento dell'importo di 95.000 presente nella formula viene effettuato in<br>funzione del numero di figli che danno diritto alla detrazione, con la<br>conseguenza che, la presenza di eventuali ulteriori figli, per i quali spetta<br>l'Assegno Unico Universale, non ha alcuna rilevanza ai fini del predetto<br>incremento. Inoltre, dal 1º marzo 2022, a seguito dell'abrogazione, disposta dal<br>D.Lgs n. 230/2021, dei commi 1-bis e 3, secondo e terzo periodo, art. 12 del<br>TUIR, viene soppressa la detrazione di euro 1.200, su base annua, prevista in<br>presenza di almeno quattro figli a carico. Tale detrazione, laddove spettante,<br>verrà riconosciuta in dodicesimi limitatamente ai mesi di gennaio e febbraio<br>2022.<br>Come è evidente, l'Assegno Unico Universale riguarda i figli a carico, sarà quindi<br>possibile continuare a fruire delle detrazioni fiscali per i figli a carico con età<br>superiore ai 21 anni (ovvero i figli non coinvolti nell'assegno unico), quelle per<br>il coniuge a carico e anche quelle relative agli altri familiari a carico. |
|                   | Per i figli di età pari o superiore a 21 anni affetti da disabilità, le<br>detrazioni fiscali sono cumulabili con l'Assegno Unico<br>Universale eventualmente percepito.                                                                                                    |
|                   | Ai fini del diritto alla detrazione per figli a carico di età pari o superiore a 21<br>anni, continua ad essere richiesto il requisito del limite reddituale nello specifico,<br>la detrazione spetta a condizione che il figlio al quale si riferisce possieda un<br>reddito complessivo annuo non superiore a euro 2.840,51, elevati a euro 4.000<br>per figli di età non superiore a 24 anni.                                                                                                    |

Alla luce di quanto sopra esposto, con questo rilascio è possibile aggiornare automaticamente la situazione delle detrazioni nell'anagrafica dipendente attraverso la Gestione dello Stato di Famiglia.

#### Aggiornamento Situazione Dipendente - Detrazioni

#### PAGHE 31- 02-07-04 / CO.CO.CO 62-02-07-02

In vista delle misure legate all'Assegno Unico Universale, per la corretta applicazione delle detrazioni per i figli a carico, **prima di elaborare i cedolini di marzo 2022**, è necessario eseguire questa procedura che aggiorna le informazioni relative ai carichi fiscali nell'anagrafica dipendente, in funzione della compilazione della sezione "Stato di famiglia", controllando fra l'altro l'eventuale compimento del 21° anno d'età del figlio a carico.

Prima si eseguire tale scelta è quindi indispensabile che la sezione "Stato di famiglia" della Gestione dipendente sia stata correttamente valorizzata.

Un esempio

| Ricalcolo estremi o                               | carichi sociali e fiscali dipendente |                                                                   |                               |   |
|---------------------------------------------------|--------------------------------------|-------------------------------------------------------------------|-------------------------------|---|
| Codice ditta<br>Periodo paga<br>Tipo aggiornament | to                                   | tutte - Elaborazione di tutte le ditte<br>03 / 2022<br>Detrazioni |                               |   |
| Tipo lavoro                                       |                                      | Reale                                                             |                               |   |
|                                                   | Matricola                            | Nome                                                              | Cognome                       |   |
|                                                   |                                      |                                                                   |                               |   |
|                                                   |                                      | RICAL                                                             | COLO DETRAZIONI CONIUGE (R/N) | Π |

| Nome campo           | Descrizione                                                                                                    |
|----------------------|----------------------------------------------------------------------------------------------------|
| Codice ditta         | Indicare il codice della singola ditta o per tutte le aziende inserendo<br>TUTTE.                                                                               |
| Periodo paga         | Inserire il mese interessato all'aggiornamento, in questo caso 03/2022                                                                                          |
| Tipo aggiornamento   | Inserire (D)etrazioni                                                                                                    |
| Tipo stampa          | Con l'opzione:                                                                                                    |
|                      | (T)utti - Verranno stampati tutti i dipendenti;                                                                                                    |
|                      | (S)olo variazioni - Verranno stampati solo i dipendenti per i quali vi è<br>una variazione rispetto all'attuale impostazione dell'anagrafica del<br>dipendente. |
| Tipo lavoro          | Con l'opzione:                                                                                                    |
|                      | (P)rova - Viene prodotto solo il report con le modifiche senza variare<br>l'anagrafica dei dipendenti;                                                          |
|                      | (R)eale - Le variazioni riportate nel report saranno anche memorizzate nelle anagrafiche dei dipendenti.                                                        |
| Ricalcolo Detrazione | Con l'opzione:                                                                                                    |
| Coniuge              | (R)icalcolare - Il campo <coniuge> viene rideterminato in funzione di<br/>quanto indicato all'interno della gestione Stato di Famiglia</coniuge>                |
|                      | (N)on ricalcolare - Viene mantenuta l'opzione presente nel campo<br><coniuge> dell'anagrafica dipendente.</coniuge>                                             |

È necessario ricordare che, questa procedura, controllando fra l'altro l'eventuale compimento del 21° anno d'età del figlio a carico, <u>deve essere eseguita ogni mese prima di iniziare l'elaborazione dei cedolini paga</u>. Si precisa inoltre che, ai figli con disabilità spetta la medesima detrazione dei figli non disabili, essendo stata abrogata (articolo 10, comma 4, del Dlgs 230/2021) la maggiorazione di 400 euro precedentemente riconosciuta nei riguardi dei figli con disabilità; pertanto, a partire dal mese 03/2022 i figli con disabilità verranno popolati nel campo <Figli>.

Al termine viene prodotto un report di controllo in cui nel primo rigo è riportata la situazione preesistente dell'anagrafica e nel secondo rigo la situazione dell'anagrafica che si avrà dopo l'aggiornamento.

Affinché la procedura registri l'aggiornamento, l'opzione "Tipo lavoro " deve essere impostato a "Reale".

| Ditta :                                   |                                          |                                   |                 |                    |              |            |        |              |            |        |            |      |            |            |       |        |            |        |                |         |         |       |
|-------------------------------------------|------------------------------------------|-----------------------------------|-----------------|--------------------|--------------|------------|--------|--------------|------------|--------|------------|------|------------|------------|-------|--------|------------|--------|----------------|---------|---------|-------|
|                                           |                                          |                                   |                 |                    |              |            |        |              |            |        |            |      |            |            |       |        |            |        |                |         |         |       |
|                                           | -                                        | Valori dipendente / I             | Ricalcolati     |                    | ! Fig        | ,li        |        |              | ! da       | 0 -    | 3 !        | Por  | t. H.      | 1.1        | Port. | 1.0-3  | ! Asc      | cend.  | . !            | +<br>!  |         |       |
| stricola !Cog                             | nome/Nome                                | Tab!Red! Reddito                  | !Comp!Fig!Min!  | Inv!C.F!Coniug     | e!P!10       | 00105      | )!Lik  | o!% lil      | o!100      | 050    | Lib!       | 100! | 050!L      | ib!l       | 0105  | )!Lik  | 100        | Lib    | % lib!         | !Mes!U. | Dt!% U  | .Deta |
| <u>1015</u>                               |                                          |                                   |                 | Non a C<br>Non a C | !0 1<br>!0 0 | L 0<br>0 0 | 0<br>0 | 0,00<br>0,00 | ! 0<br>! 0 | 0<br>0 | 0 !<br>0 ! | 0    | 0 0<br>0 0 | !<br>!     | 0 0   | 0<br>0 | ! 0<br>! 0 | 0<br>0 | 0,00!<br>0,00! |         | !<br>!  |       |
| 50!                                       |                                          | 1                                 |                 | Non a C<br>Non a C | 10 0<br>10 0 | 0 1        | 0<br>0 | 0,00<br>0,00 | ! 0<br>! 0 | 0<br>0 | 0 !<br>0 ! | 0    | 0 0<br>0 0 | !<br>!     | 0 0   | 0<br>0 | ! 0<br>! 0 | 0<br>0 | 0,00!<br>0,00! |         | 1       |       |
| 5.9                                       |                                          |                                   |                 | Non a C<br>Non a C | 10 2<br>10 0 | 2 0        | 0<br>0 | 0,00<br>0,00 | ! 0<br>! 0 | 0<br>0 | 0 !<br>0 ! | 0    | 0 0<br>0 0 | ! (        | 0 0   | 0<br>0 | ! 0<br>! 0 | 0<br>0 | 0,00!<br>0,00! |         | 1       |       |
| 80 %                                      |                                          |                                   |                 | Carico<br>Carico   | !0 2<br>!0 1 | 2 0<br>L 0 | 0<br>0 | 0,00<br>0,00 | ! 0<br>! 0 | 0<br>0 | 0 !<br>0 ! | 0    | D 0<br>D 0 | ! (<br>! ( | 0 0   | 0<br>0 | ! 0<br>! 0 | 0<br>0 | 0,00!<br>0,00! | 1 1     | 1       |       |
| yenda :<br>Messaggio A :<br>Messaggio B : | = cambia importo a<br>= presenza di alme | assegni<br>eno 4 figli: la percen | tuale calcolata | e' diversa da (    | quella       | a pres     | sente  | e in a       | nagrai     | fica   | dipe       | nden | te         |            |       |        |            |        |                | Fi      | ne star | mpa   |

L'aggiornamento situazione dipendente può essere anche effettuato, per il singolo dipendente, dalla scelta Gestione Dipendente sezione "Stato di famiglia" - "Aggiornamento situazione dipendente" (anagrafica grafica).

| 🐵 Anagrafica Dipendente                                                                                                    | Stato di Famiglia              |              |                        |                            | @ Promemoria              |
|----------------------------------------------------------------------------------------------------|--------------------------------|--------------|------------------------|----------------------------|---------------------------|
| Anagrafica contabile     Anagrafica contabile     Rappoto di lavoro     Loc. d'impiego/C.di costo     CCNL e inquadramento | Dati Lavoratore<br>Tipo valuta | er, v        | Sincronizza Come ditta | ~                          | Modifica Dati Lavoratore  |
| Tab.contributive/Voci Ricorrenti     Dati retributivi     Dati INPS                                                        | Tipologia reddito              | Modello      | Reddito co             | mplessivo                  | Reddito lavoro dipendente |
| Dati IRPEF<br>Dati INAIL<br>Stato di faminina                                                                              | Esenti IRPEF                   |              |                        | +0.00                      | +0.00                     |
| Carichi sociali<br>Carichi fiscali<br>Beddito/Detr.personali                                                               | Stato Famiglia                 |              |                        |                            |                           |
| TFR<br>Fondi Complementari<br>Tratteru te                                                                                  | Prog.                          | Cognome Nome | Parentela % Cario      | Aggioman<br>Carico sociale | Carico fiscale            |
| Pagamenti<br>Bonus                                                                                                    |                                |              |                        |                            |                           |
| ar destione stond                                                                                                    |                                |              |                        |                            |                           |

#### AVVERTENZA

Per i nuclei familiari con almeno quattro figli nei casi in cui la nascita del quarto figlio avviene successivamente al mese di febbraio 2022, ai fini della corretta applicazione in sede di conguaglio fiscale dell'ulteriore detrazione, è a cura dell'utente provvedere ad aggiornare la Gestione analitica detrazioni, nel rigo "Ulteriore detrazione", per i mesi di gennaio e febbraio 2022 indicando il codice "1".

#### **Detrazione "Aggiuntiva" dell'IRPEF**

| Sintesi normativa | La circolare n.4/E del 18/02/2022 dell'Agenzia delle Entrate ha fornito le indicazioni sulle novità relative all'IRPEF introdotte dalla legge di bilancio per il 2022, chiarendo come siano state rimodulate le detrazioni sui redditi di lavoro. La circolare in oggetto chiarisce come le detrazioni all'IRPEF si possano suddividere in: |
|-------------------|----------------------------------------------------------------------------------------------------|
|                   | <ul> <li>Detrazioni base</li> <li>Detrazione aggiuntiva</li> </ul>                                                                                                    |
|                   | Le detrazioni "base" di cui ai commi 1 e 3 dell'articolo 13 del Tuir devono essere<br>rapportate rispettivamente al periodo di lavoro o di godimento della pensione<br>nel corso dell'anno.                                                                                                    |
|                   | La detrazione "aggiuntiva" prevista nella misura di 65 euro per i lavoratori                                                                                                    |
|                   | dipendenti con redditi compresi tra 25.001 e 35.000 euro, può essere goduta                                                                                                    |
|                   | senza effettuare alcun ragguaglio al periodo di lavoro. Conseguentemente, la                                                                                                    |

| suddetta detrazione «aggiuntiva» dovrà essere immediatamente riconosciuta |
|---------------------------------------------------------------------------|
| dai sostituti d'imposta.                                                  |

#### Interventi software

#### **Detrazioni Fiscali**

PAGHE 31-14-05-04-01 / C0.CO.CO. 62-14-14-04-01

È stata modificata la tabella delle Detrazioni Fiscali per Spese Produzione Reddito, sia Mensile che Conguaglio, sulla base del suddetto chiarimento, in cui è stata eliminata appunto la detrazione aggiuntiva di 65 euro.

Videata Detrazioni Fiscali per Spese di Produzione

| Detraz | zioni - EURO              |                  |           |      |                               |                |            |
|--------|---------------------------|------------------|-----------|------|-------------------------------|----------------|------------|
| Tab    | ella per applicazione     |                  | Mensile   |      |                               |                |            |
| A      | nno 2022                  | Spese produzione |           |      | Spese Prod.Reddito            | 9              |            |
|        | Correttivo<br>Giorni/mese | No<br>G          |           |      | Tipo applicazione<br>Divisore | Mensile<br>365 |            |
| -      | Fino a                    | Importo          | Detr.agg. | T.C. | Denom.coef.                   | Val.Fis.coef   | Altri val. |
| 01     | 15.000,00                 | 1.880,00         | 0,00      | С    | 0,00                          | 0,00           | 690,00     |
| 02     | 28.000,00                 | 1.910,00         | 0,00      | E    | 13.000,00                     | 28.000,00      | 1.190,00   |
| 03     | 50.000,00                 | 0,00             | 0,00      | E    | 22.000,00                     | 50.000,00      | 1.910,00   |
| 04     | 999.999,99                | 0,00             | 0,00      | С    | 0,00                          | 0,00           | 0,00       |
| 05     | 0,00                      | 0,00             | 0,00      |      | 0,00                          | 0,00           | 0,00       |
| 06     | 0,00                      | 0,00             | 0,00      |      | 0,00                          | 0,00           | 0,00       |
| 07     | 0,00                      | 0,00             | 0,00      |      | 0,00                          | 0,00           | 0,00       |
| 08     | 0,00                      | 0,00             | 0,00      |      | 0,00                          | 0,00           | 0,00       |
| 09     | 0,00                      | 0,00             | 0,00      |      | 0,00                          | 0,00           | 0,00       |
| 10     | 0,00                      | 0,00             | 0,00      |      | 0,00                          | 0,00           | 0,00       |

Con un prossimo rilascio sarà gestita la possibilità di riconoscere la detrazione aggiuntiva di 65 euro in un'unica soluzione.

Non sono necessari interventi da parte dell'operatore.

#### PAGHE

## ANF Solo per i Nuclei Familiari Senza Figli

| Sintesi normativa | L'Inps, con circolare 28 febbraio 2022 n. 34, ha fissato i paletti della sopravvissuta disciplina dell'assegno nucleo familiare e degli assegni familiari ai sensi delle relative discipline normative cioè la legge 153/1988 e del Dpr 797/1955.                                                                                                    |
|-------------------|----------------------------------------------------------------------------------------------------|
|                   | Dal 1º marzo 2022 le richieste di ANF e assegni familiari da parte di nuclei con figli minori di 21 anni, anche se in presenza di altri componenti, saranno respinte dall'Inps.                                                                                                    |
|                   | Qualora invece siano presenti figli maggiorenni a carico con età fino ai 21 anni,<br>qualora i controlli, anche automatizzati, nelle banche dati disponibili diano esiti<br>negativi sul riconoscimento dell'Assegno Unico Universale (es. NEET), sarà<br>possibile procedere all'accoglimento dell'ANF per i soggetti diversi dai figli, quali<br>il coniuge o eventuali sorelle, fratelli o nipoti in presenza delle previste<br>condizioni. |

#### Acquisizione file XML

#### PAGHE 31-02-09-01

La procedura non ha subito modifiche. Se dall'INPS viene inviato un file xml con l'ANF per il dipendente, questo continua ad essere acquisito e corrisposto in busta paga con le consuete modalità.

#### Calcolo Importo ANF

PAGHE 31-02-01 Anagrafica Dipendente - Carichi Sociali

Questa funzione, che è da utilizzare nei casi in cui l'ANF non viene inviato dall'INPS tramite il file XML, è stata modificata inserendo un controllo che, per periodi di validità successivi a 02/2022, inibisce il caricamento dei nuclei familiari con figli minori o figli inabili, per i quali spetta l'Assegno Unico Universale.

Un esempio

| Gestione Anagrafica Dipendente                                                                                                    |                                   |                |                   |                 |                    |                                | Anno Fisca            | le 🔇 2022 🔉       |
|----------------------------------------------------------------------------------------------------|-----------------------------------|----------------|-------------------|-----------------|--------------------|--------------------------------|-----------------------|-------------------|
| Ditta C Matricola                                                                                                    | >                                 |                |                   |                 | Ccnl Qual.         | U                              | Ass.                  | Liv.              |
| Anagrafica Dipendente     Anagrafica contabile     Anagrafica contabile     Rapporto di lavoro                                                                                                    | Carichi sociali                   |                |                   |                 |                    |                                | @ Promer              | noria 🔇 义         |
| Loc. d'impiego/C.di costo<br>CCNL e inquadramento                                                                                                    |                                   | @ 07/21-06/    | 22 @ 07/20-       | 06/21 @ 07      | /19-06/20 @        | 07/18-06/19                    | )7/17-06/18           | @ 07/16-06/17     |
| ···· Dati retributivi<br>···· Dati INPS                                                                                                    | Mese/ Mens.<br>Anno               | Imp. GG<br>ANF | Imp. Mens.<br>ANF | Imp. GG<br>Mag. | Imp. Mens.<br>Mag. | Gior. Imp. corrisp.<br>ANF ANF | Imp. corrisp.<br>Mag. | Conguaglio<br>ANF |
| Dati INAL     Concet     Concet     Co | < Capo famiglia Calcolo importo / | NF             |                   |                 |                    |                                |                       | >                 |

Nel caso venga inserito un valore in uno dei seguenti campi:

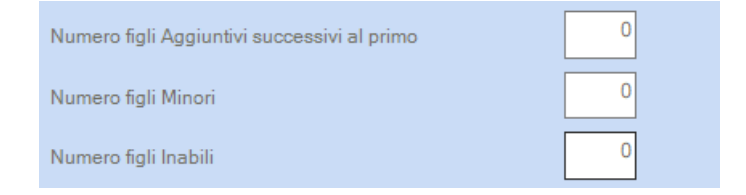

e il periodo validità dal - al preveda un mese superiore a 02/2022

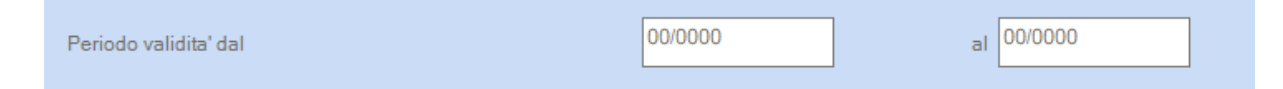

Il programma non permette il caricamento e segnala:

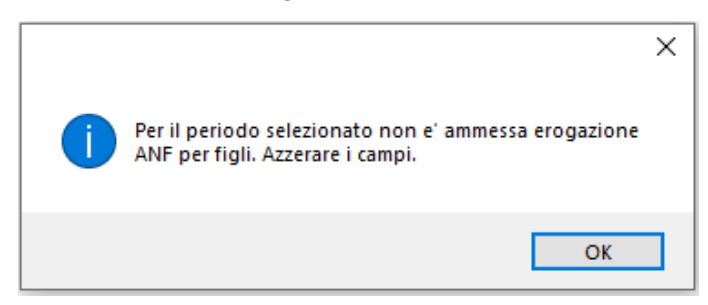

Programma di Cancellazione ANF da Marzo 2022 PAGHE 31-02-09-04 Tramite questa scelta è possibile cancellare i record degli ANF dal mese di Marzo 2022 e successivi, che sono stati generati tramite la funzione <Calcolo Importo ANF> descritta al capitolo precedente.

#### AVVERTENZA

Il programma cancella gli ANF per tutti i dipendenti delle ditte selezionate ad eccezione di quelli per i quali nel mese di febbraio 2022 l'importo **Maggiorazione ANF** risulti uguale a zero (nuclei senza figli).

Viene proposta la seguente box:

| ATTENZIO | DNE!! ×                                                      |
|----------|--------------------------------------------------------------|
|          | Questa scelta cancella i record ANF da Marzo 2022 in avanti. |
|          | Simulata Reale Annulla                                       |

- > Selezionando "Simulata" verranno esclusivamente elencati i dipendenti aventi record ANF da cancellare
- Selezionando "Reale" verranno CANCELLATI i record ANF per tutti i dipendenti elencati nel tabulato proposto al termine dell'elaborazione.
- Si consiglia di procedere con l'elaborazione "SIMULATA" per verificare i dati prima della cancellazione.

Dopo la selezione il programma propone la videata di selezione delle aziende:

| GESTIONE ANF | cancellazione anf da Marzo 2022 in avanti (SIMULATA) |     |                            |     |
|--------------|------------------------------------------------------|-----|----------------------------|-----|
|              |                                                      |     |                            |     |
| F7           | Utilizza segnature                                   |     |                            |     |
|              |                                                      | F11 | Tutte le aziende operatore |     |
| CODICE       | RAGIONE SOCIALE                                      |     | NUMERO AZIENDE PRENOTATE   | 119 |
|              |                                                      |     |                            |     |
|              |                                                      |     |                            |     |
|              |                                                      |     |                            |     |
|              |                                                      |     |                            |     |
|              |                                                      |     |                            |     |
|              |                                                      |     |                            |     |
|              | •                                                    |     |                            |     |

Al termine dell'elaborazione verrà proposto un tabulato con l'elenco delle ditte e dei dipendenti interessati.

|                      |           | GESTIONE ANF : cancella<br>*** elabo       | zione anf d<br>orazione sim                      | a Marzo 2022 i:<br>ulata ***             | n avanti.                            |                              |                                              |
|----------------------|-----------|--------------------------------------------|--------------------------------------------------|------------------------------------------|--------------------------------------|------------------------------|----------------------------------------------|
| ! Ditta              | Matricola | Cogname Name                               | ! Periodo                                        | ! Imp. GG ANF                            | ! Imp. Mens. ANF                     | Imp. GG Mag.                 | ! Imp. Mens. Mag. !                          |
| ! ASSFAM<br>!<br>!   | 17        | DIFENDENTE CON ASSEGNI FAMILIARI<br>!<br>! | ! 03/2022<br>! 04/2022<br>! 05/2022<br>! 06/2022 | ! 8,06<br>! 8,06<br>! 8,06<br>! 8,06     | 209,58<br>209,58<br>209,58<br>209,58 | 0,00<br>0,00<br>0,00<br>0,00 | . 0,00 !<br>! 0,00 !<br>! 0,00 !<br>! 0,00 ! |
| ! ASSFAM !<br>!<br>! | 18        | ASSEGNI FAMILIARI<br>!<br>!                | ! 03/2022<br>! 04/2022<br>! 05/2022<br>! 06/2022 | ! 19,05<br>! 19,05<br>! 19,05<br>! 19,05 | 495,42<br>495,42<br>495,42<br>495,42 | 0,00<br>0,00<br>0,00<br>0,00 | 0,00 !<br>0,00 !<br>0,00 !<br>0,00 !         |

#### ATTENZIONE:

Nel caso in cui questo programma di cancellazione non venga eseguito o eseguito nella sola modalità simulata e siano presenti record relativi ad ANF non più dovuti, gli stessi saranno considerati e conteggiati in fase di elaborazione del cedolino paga.

## Messaggio INPS n. 816 del 18/02/2022 - Proroga del trattamento di integrazione salariale in favore di imprese di rilevante interesse strategico nazionale

| Sintesi normativa | Il D.L. 4/2022 (decreto sostegni ter) ha prorogato, per le aziende di rilevante<br>interesse strategico, la possibilità di fruire di ulteriori 13 settimane<br>d'integrazione calaziale emergenziale |
|-------------------|----------------------------------------------------------------------------------------------------|
|                   | u integrazione salariale emergenziale.                                                                                                    |
|                   | La misura prevista dal decreto interessa le aziende con un numero di dipendenti                                                                                                    |
|                   | pari o superiore a mille che gestiscono almeno uno stabilimento industriale di                                                                                                    |
|                   | interesse strategico nazionale.                                                                                                    |
|                   | Il trattamento d'integrazione salariale eventualmente concesso si pone in                                                                                                    |
|                   | continuità con le settimane d'integrazione salariale di cui all'art. 3 del D.L.                                                                                                    |
|                   | 103/2021, permettendo all'azienda interessata di poter fruire di 26 settimane totali, distribuite nel seguente modo:                                                                                 |
|                   | > 13 settimane: dal 01/10/2021 al 31/12/2021 (D.L. 103/2021)                                                                                                    |
|                   | $\sim$ 13 settimane: dal 01/01/2022 al 31/03/2022 (D.L. 103/2021)                                                                                                    |
|                   | I datori di lavoro che hanno già inviato domande d'integrazione salariale (es :                                                                                                    |
|                   | CIGS) utilizzando le causali ordinarie per periodi che, parzialmente o totalmente                                                                                                    |
|                   | si sovrannongono a quelli richiedibili ex DI 4/2022 notranno chiedere                                                                                                    |
|                   | l'annullamento di tali richiecte e presentare una nuova domanda con causale                                                                                                    |
|                   |                                                                                                    |
|                   | Per la compilazione dei flussi Uniemens i datori di lavoro dovranno indicare in                                                                                                    |
|                   | <pre>CodiceEventoGiorn&gt; di <eventogiorn> di <giorno> il codice evento "COR"</giorno></eventogiorn></pre>                                                                                          |
|                   | (Casca Integrazione Cuadagni Ordinaria Pichiesta) sia in case di casca                                                                                                    |
|                   | (Cassa Integrazione Gududgini Orumana Richiesta), sia in caso un cassa                                                                                                    |
|                   | l'autorizzazione deura assore altresi indicate il codice "T" in "TineEventeCIC" a                                                                                                    |
|                   | i autorizzazione, uovia essere auresi muicato il cource il ini inpoeventocio e                                                                                                    |
|                   | Il relativo ticket in <identeventolig>.</identeventolig>                                                                                                    |
|                   | 1 datori di lavoro dovranno utilizzare il codice di conguaglio che verra                                                                                                    |
|                   | comunicato dall'istituto tramite il servizio comunicazione didirezionale                                                                                                    |
|                   | presente all'interno dei Cassetto previdenziale aziendale. Si ricorda che tale                                                                                                    |
|                   | coaice aimerisce a seconda che il datore di lavoro si trovi o meno in un periodo                                                                                                    |
|                   | gia richiesto di CIGS, nello specifico potremo avere pertanto:                                                                                                    |
|                   | L088 - "Conguaglio CIGO-COVID 19 art. 22 D.L. n. 4/2022"                                                                                                    |
|                   | L089 - "Conguaglio CIGO-COVID 19 sospensione CIGS art. 22 D.L. n.                                                                                                    |
|                   | 4/2022″                                                                                                    |

#### Interventi software

Sono stati previsti nuovi codici di conguaglio per le domande di CIG

- L088: Conguaglio CIGO aziende strategiche
- > L089: Conguaglio CIGO sospensione CIGS

L'INPS definisce che il codice evento è "COR" per entrambi i codici di conguaglio.

#### Gestione Ditta - Ammortizzatori Sociali

PAGHE 31-01-01 - Amm.Sociali- sezione CI C.I.G.O.

Per gestire i nuovi codici, nella domanda di C.I.G.O. con "Modalità pagamento = 1 - Erogazione Ditta" sono stati inseriti i seguenti nuovi test nel campo "Domanda per":

- 25: Conguaglio CIGO aziende strategiche (L088)
- 26: Conguaglio CIGO sospensione CIGS (L089)
- ➡ In presenza dei codici 25 e 26 non è dovuto il contributo addizionale.

Videata Gestione Domanda C.I.G.O. con "Modalità pagamento = 1 Erogazione Ditta"

| Domande CIGO               |                                       |
|----------------------------|---------------------------------------|
| Codice ditta -             |                                       |
| Posizione Inps             |                                       |
| N. progressivo             | Post 09/2015 Si Unita' produttiva     |
| Periodo dal                | al                                    |
| Presenza Ticket            | No N. Ticket                          |
| N. autorizzazione          | 0 Data autorizzazione 00/00/0000      |
| Descrizione autorizzazione | Ore autor.                            |
| Dati domanda               |                                       |
| Modalita'pagamento         | 1 - Erogazione Ditta UniEmens CIG N o |
| N. decreto concessione     |                                       |
| Massimale di riferimento   | Non edile (ordinario)                 |
| Somme a credito            | Compensa in F24                       |
| Domanda per                | 25 ∲- CIGO L. 4/2022 (L088)           |

#### Videata Help sul campo "Domanda per"

| 💿 DESCRI         | ZIONE DOMANDE                                             | ×    |
|------------------|-----------------------------------------------------------|------|
| <u>A</u> rchivio | <u>M</u> odifica <u>V</u> isualizza <u>H</u> elp <u>?</u> |      |
|                  | 🖩 🚰 🗄 🟥 🗅 🎮 🛃 🛄 💁 🌱                                       |      |
| Codice           | Descrizione                                               |      |
| 12               | COVID-19 CIGO sospensione CIGS DL 41/2021 (L081)          |      |
| 13               | CIGD COVID-19 DL 41/2021 (G812)                           |      |
| 14               | CIGD COVID-19 DL 41/2021 Trento e Bolzano (G813)          |      |
| 15               | CIGS COVID-19 ulteriore trattamento (L067)                |      |
| 16               | CIGO COVID-19 ulteriore trattamento tessili (L082)        |      |
| 17               | CIGO COVID-19 art. 50 bis DL 73/2021 (L083)               |      |
| 18               | CIGO COVID-19 aziende strategiche (L084)                  |      |
| 19               | CIGO COVID-19 art. 3 DL 103/2021 (L085)                   |      |
| 20               | CIGD D.L. 146/2021 (G814)                                 |      |
| 21               | CIGD per aziende plurilocalizzate DL n.146/2021 (G815)    |      |
| 22               | CIGD DL 146/2021 deroga Trento e Bolzano (G816)           |      |
| 23               | CIGO Art.11 c 2 del decreto legge n.146/2021 (L086)       | •    |
| 24               | CIGO COVID-19 DL 146/2021 sospensione CIGS (L087)         | T    |
| 25               | Conguaglio CIGO aziende strategiche (L088)                |      |
| 26               | Conguaglio CIGO sospensione CIGS (L089)                   |      |
|                  | Ok Ca                                                     | ncel |
|                  |                                                           |      |

I nuovi codici non sono stati inseriti nella domanda di C.I.G.O. con "Modalità pagamento = 2 Erogazione Inps".

#### Avvertenza

Gli utenti che hanno caricato l'evento CGO e hanno già elaborato il cedolino prima dell'uscita dei nuovi codici, PRIMA di ELABORARE I CONTRIBUTI, devono:

- Accedere nella "Domanda CGO" e nel campo "Domanda per": sostituire il codice presente, con uno dei nuovi codici;
- > Eseguire l'Elaborazione dei contributi.

#### **Gestione Uniemens**

#### PAGHE Altri Adempimenti 65-01

Nella Gestione della Denuncia Individuale Lavoratori Dipendenti verranno valorizzate in automatico le seguenti sezioni:

"Eventi GG Amm. Sociali con ticket": con indicazione del codice evento uguale a

- "COR" per i codici "L088 L089"
- e del numero delle ore evento e del numero Ticket.
  - "Contributi Dipendente Amm.sociali debito/credito con ticket": con indicazione del numero di autorizzazione, della "Causale Inps" corrispondente ai nuovi codici, con il relativo importo di indennità, quando le domande sono autorizzate.
  - "Gest. Eventi CIG con ticket": con indicazione del numero di ticket
  - "Settimane di copertura e Differenze di Accredito": con indicazione delle settimane di copertura e dell'importo di differenza di accredito e il relativo codice evento
  - Per i dipendenti dello Sport e dello Spettacolo, non vengono compilate le settimane di copertura, ma vengono indicate le coperture giornaliere nella sezione "Giorni Calendario".

Esempio videata di valorizzazione sezione Eventi GG Amm.Sociali con ticket in caso di "L088 - L089"

| Giorno calendario     |        |                                                 |
|-----------------------|--------|-------------------------------------------------|
| Codice Evento         | COR    | Cassa Integrazione Guadagni Ordinaria Richiesta |
| Numero ore evento     | 800    | Riportare il dato espresso in centesimi         |
| Numero                | Ticket | ✓                                               |
| Tipo Inf. Agg. Evento | ~      | Inf. Agg. Evento                                |
|                       |        |                                                 |

Esempio videata di valorizzazione sezione Contributi Dipendenti in caso di " L088 - L089"

|                                                                 |                                                                               |                                                  |                       |                                    | 1                                         |                   |                      |         |
|-----------------------------------------------------------------|-------------------------------------------------------------------------------|--------------------------------------------------|-----------------------|------------------------------------|-------------------------------------------|-------------------|----------------------|---------|
| Num.Autorizzaz                                                  | Descrizione                                                                   | 1.000                                            | Causale Inns          | Imponibile                         | Totale Con                                | tributo Di cui    | c/Dipendente         | Manuale |
|                                                                 |                                                                               |                                                  |                       | _                                  |                                           | 000,07            | 0,00                 |         |
|                                                                 |                                                                               |                                                  |                       |                                    | Tota                                      | Ie CREDITO        |                      |         |
|                                                                 |                                                                               | DEBITO                                           |                       |                                    |                                           |                   |                      |         |
| Num.Autorizzaz                                                  | Descrizione                                                                   | Causale Inps                                     | Num.Dipendenti        | Giorni/Ore                         | Imponibile                                | Totale Contributo | Di cui c/Dipendente  | Manual  |
|                                                                 |                                                                               |                                                  |                       |                                    | Tota                                      | ile DEBITO        |                      |         |
| ime a Debito 🧉 Somi                                             | me a Credito                                                                  | abito/Credito con ti                             | cket 🖗 Dati Autorizza | uzioni CIG senza tid               | Tota                                      | ile DEBITO        |                      |         |
| ime a Debito 🔹 Somi                                             | me a Credito 🚺 Amm.Sociali De                                                 | ebito/Credito con tii                            | Oket Dati Autorizza   | nzioni CIG senza tic               | Tota<br>ket                               | ile DEBITO        |                      |         |
| Ime a Debito   Somi Num Autorizzaz                              | me a Credito Amm.Sociali De<br>Coscuence<br>Ponguaglio C/GO                   | bito/Credito con ti<br>CREDITO<br>L089           | Cket Dati Autorizza   | nzioni CIG senza tic<br>Imponibile | Tota<br>ket<br>Totale Con                 | tibuto Di cui     | c/Dipendente<br>0,00 | Manuale |
| Ime a Debito  Somi                                              | me a Credito Amm.Sociali De<br>Coscilizione<br>tonguaglio CIGO                | ebito/Credito con ti<br>CREDITO<br>L089          | oket Dati Autorizza   | izioni CIG senza tid<br>Imponibile | Tota<br>ket<br>Totale Con                 | tributo Di cui    | c/Dipendente<br>0.00 | Manuale |
| nme a Debito  Somu Num Autorizzaz                               | me a Credito Amm.Sociali De<br>Desensione<br>Ponguaglio CIGO                  | bito/Credito con ti<br>CREDITO<br>L089<br>DEBITO | oket P Dati Autorizza | szioni CIG senza tid<br>Imponibile | Tota<br>eket<br>Totale Con<br>Tota        | tributo Di cui    | c/Dipendente<br>0.00 | Manuale |
| Ime a Debito  Somi Num Autorizzaz                               | me a Credito Amm.Sociali De<br>Coorizone<br>tonguaglio CIGO                   | DEBITO                                           | Oket Dati Autorizza   | Imponibile                         | Tota<br>ket<br>Totale Con<br>Tota         | tributo Di cui    | c/Dipendente<br>0.00 | Manuale |
| nme a Debito  Somu Num Autorizzaz Num Autorizzaz Num Autorizzaz | me a Credito Amm.Sociali De<br>Cossinatione<br>Ponguaglio CIGO<br>Descrizione | DEBITO<br>Causale Inps                           | Oket Dati Autorizza   | Imponibile                         | Tota<br>ket<br>Totale Con<br>Tota<br>Tota | tributo Di cui    | c/Dipendente<br>0.00 | Manuale |

**Telematico Uniemens** 

PAGHE Altri Adempimenti 65-01 Denuncia Individuale Nella compilazione del flusso, viene valorizzata la causale dell'assenza nell'elemento <CodiceEvento> di <Settimana> e alla valorizzazione del "tipo copertura" delle settimane, in cui si collocano gli eventi con le consuete modalità:

> Nell'elemento <DiffAccredito> viene indicato il valore della retribuzione "persa" relativa all'assenza.

 Nell'elemento <Giorno> viene valorizzato: Elemento <Lavorato> Elemento <CodiceEventoGiorn> viene indicato "COR" Elemento <NumOreEvento> Elemento<IdentEventoCIG TipoEventoCIG> viene indicato il numero del Ticket

#### Denuncia Aziendale

Quando nella domanda CIGO vale 25, il conguaglio si scarica con il codice "L088" Esempio scarico telematico "L088"

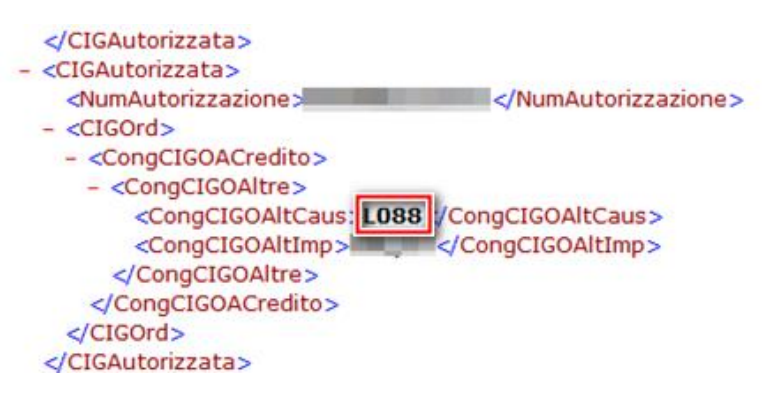

Quando il campo, nella domanda CIGO, vale 26: il conguaglio si scarica con il codice L089 Esempio scarico telematico "L089"

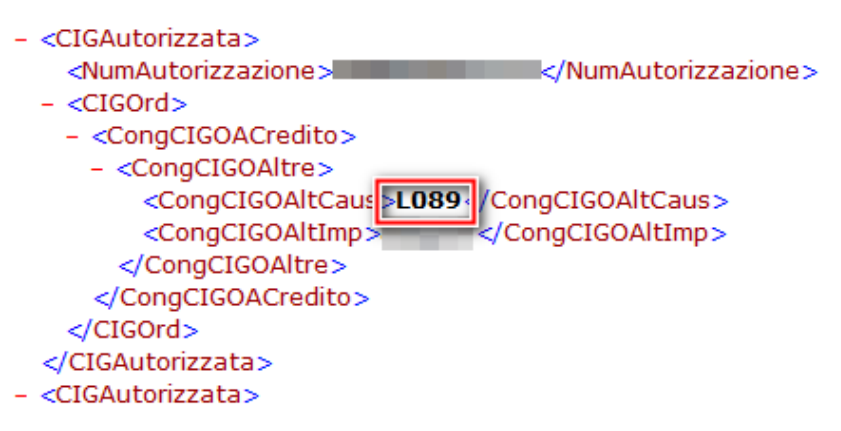

#### Circolare INPS n. 37 del 07-03-2022 - Fondo di Solidarietà servizi ambientali

| Sintesi normativa | L'INPS con la circ. 37/2022 ha chiarito che il F.do di solidarietà del settore dei servizi ambientali non necessita di ulteriori adeguamenti rispetto alla riforma degli ammortizzatori sociali contenuta nella legge finanziaria per l'anno 2022 (L. 234/2021), questo perché l'applicabilità del F.do in esame richiede una forza-lavoro superiore a 5, pertanto i datori di lavoro con una forza-lavoro inferiore a 5 dovranno presentare domanda al FIS. |
|-------------------|----------------------------------------------------------------------------------------------------|
|                   | Il Fondo provvede a riconoscere per una durata massima di 13 settimane (in un                                                                                                    |
|                   | biennio mobile) l'assegno ordinario d'integrazione salariale per le causali di                                                                                                    |
|                   | attivazione della Cigo e della Cigs, una prestazione integrativa della Naspi e                                                                                                    |
|                   | l'assegno straordinario di sostegno al reddito a favore di lavoratori che entro i                                                                                                    |
|                   | 60 mesi dalla risoluzione del rapporto di lavoro, intervenuta in forza di accordi                                                                                                    |
|                   | collettivi, raggiungano i requisiti pensionistici di vecchiaia o anzianità.                                                                                                    |
|                   | La misura dell'assegno è pari all'80% della retribuzione globale che sarebbe                                                                                                    |
|                   | spettata al lavoratore per le ore di lavoro non prestate, comprese tra le ore zero                                                                                                    |
|                   | e il limite dell'orario contrattuale e comunque in misura non superiore, per l'anno                                                                                                    |
|                   | 2022, al massimale di euro 1.222,51.                                                                                                    |

| In caso di fruizione dell'assegno di integrazione salariale è previsto in capo al                                                                                                    |
|----------------------------------------------------------------------------------------------------|
| datore di lavoro i obbligo di versamento di un contributo addizionale nella<br>misura dell'1 5% calcolato sulle retribuzioni imponibili ai fini previdenziali perse                  |
| dai lavoratori destinatari della prestazione.                                                                                                    |
| Per tutte le istanze presentate i datori di lavoro dovranno indicare il codice                                                                                                    |
| identificativo di 16 caratteri alfanumerici (ticket da richiedere preventivamente)<br>nell'elemento <identeventocig>.</identeventocig>                                               |
| I codici identificativi dell'evento, da utilizzare nel flusso UNIEMENS, sono:<br>→ AIO - Assegno di integrazione salariale                                                           |
| AIS - Assegno di integrazione salariale per contratto di solidarietà                                                                                                    |
| I datori di lavoro che possono ricorrere al F.do di solidarietà del settore dei servizi ambientali sono identificati da parte dell'INPS mediante il CA (codice autorizzazione) "1Z". |

#### Interventi software

Previsti nuovi codici di conguaglio per le domande di Assegno integrazione salariale per i servizi ambientali:

- > L008- Conguaglio Assegno di integrazione salariale per i servizi ambientali
- > L013 Conguaglio Assegno di integrazione salariale per contratto di solidarietà servizi ambientali
- > A103 ctr. Addizionale su Assegno Integrazione salariale aziende del settore dei servizi
- ambientali
- > A106 ctr. Addizionale su Assegno Integrazione salariale per contratto di solidarietà- aziende
- del settore dei servizi ambientali
- L023 Conguaglio ANF L.234/2021

Previsti i codici evento da riportare nella denuncia UniEmens:

- > AIO Assegno di integrazione salariale
- AIS Assegno di integrazione salariale per contratto di solidarietà

#### Gestione Ditta - Ammortizzatori Sociali

PAGHE 31-01-01 - Amm.Sociali- sezione FS - Fondi sol. Per gestire gli eventi di Assegno Integrazione Salariale per i servizi ambientali, nella sezione FS - Fondi sol., in corrispondenza del campo <Domanda per> è stato introdotto il nuovo codice:

13 – Servizi ambientali (L008/L013)

Un esempio

| Gestione ditta - Retribuzione del Personale - Rel. 22.20.00 - B.Point SP                                                                                                    |                                      |                                                                                                    | >                        |
|----------------------------------------------------------------------------------------------------|--------------------------------------|----------------------------------------------------------------------------------------------------|--------------------------|
| sualizza Configurazione Finestra Utilità Aiuto                                                                                                    |                                      |                                                                                                    |                          |
| L 🔜 🎽 💩 🧶 📾 🏥 🖾 👒 🕾 🗟 🆑 🦻 Fundoni. 🔟 🛄                                                                                                    | 🗉 🔝 🚍 🗹 🗷 🌟 Prefeniti 🛛 🔹 Anno       | fiscale 🧌 😧 🥥                                                                                            | 🚰 🚺 Estrai dati in Excel |
| Domande Amm. Sol.                                                                                                    |                                      |                                                                                                    |                          |
| Codice ditta -                                                                                                    |                                      |                                                                                                    |                          |
| Posizione Inps                                                                                                    | 1                                    |                                                                                                    |                          |
| N. progressivo<br>1 - Covid-19 (L004)<br>2 - Bolzano (BZ)<br>3 - Covid Bolzano (BZ L004)<br>4 - Altro<br>5 - Covid-19 11 comuni zona rossa (L003)<br>6 - Covid-19 11 comuni zona rossa jui 5 dipendenti (L005)<br>7 - Covid-19 L. 178/2020 (L007)<br>8 - Bolzano L. 178/2020 (BZ L007)<br>9 - Settore dei servizi ambientali (Obsoleto)<br>10 - Attivita' professionali (C0bsoleto)<br>11 - Covid-19 D. 146/2021 (L010)<br>12 - Attivita' professionali (L009/L012)<br>13 - Servizi ambientali (L008/L013) | 3<br>133<br>0<br>nario<br>132<br>133 | Unita' produttiva<br>al 31/12/2022<br>Domanda per 50/<br>Data autoriz. 50/<br>Ore autor.<br>UniEmens Cig | 0<br>Altro<br>00/0000    |
| Data contratto                                                                                                    | 00/00/0000                           | % riduzione oraria                                                                                       | 0,00                     |
| Massimale di riferimento                                                                                                    | Non edile (ordinario)                |                                                                                                    |                          |
| Somme a credito                                                                                                    | Compensa in F24                      |                                                                                                    |                          |

Il codice preesistente 9 – Settore dei servizi ambientali (L008) non dovrà essere più utilizzato per le <u>nuove</u> domande di FIS; pertanto, la dicitura di tale codice è stata rinominata in 9 - Settore dei servizi ambientali (obsoleto).

#### AVVERTENZA

il nuovo codice 13 sostituisce il precedente 9. È necessario caricare nuove domande con codice 13 anche se presenti domande con codice 9 per gestire i nuovi eventi da inserire. Per gli eventi a decorrere dal mese di marzo 2022 occorre caricare una domanda col codice 13. Per quanto riguarda il pregresso l'Inps non ha dato indicazioni circa il comportamento da tenere per eventuali rettifiche.

#### Gestione altri eventi

PAGHE 31-04-06-08

Se nella domanda di FIS il campo "Domanda per" è impostato a "13 – Servizi ambientali (L008/L013)" nell'evento di FIS si presenterà il campo "Importo ANF".

Un esempio

| ¥ A A A A                 |                                                | A CO III Anno fac          | Ch (0) (0)          |            | ன 🎵 Estrai dati in Es                                                                                           |
|---------------------------|------------------------------------------------|----------------------------|---------------------|------------|----------------------------------------------------------------------------------------------------|
| ···· · · ·                |                                                | di to illi Antonici        | 700 (I/I)           |            | SF BE COURTER                                                                                                   |
| Gestione Altri Eventi     | Video Formazione                               | Visualizza calend          | lario Febbraio 2022 |            |                                                                                                    |
| Codice Ditta              |                                                | Giomo                      | Ore Teorico         | Ore Evento |                                                                                                    |
| Cource Dring              |                                                | Martedi 01                 |                     |            |                                                                                                    |
| Matricola                 |                                                | Gioved 02                  |                     |            |                                                                                                    |
| Tipo evento               | IFS Intervento Fondo Solidarieta'              | Venerdi 04                 |                     |            |                                                                                                    |
|                           |                                                | Sabato 05                  |                     |            |                                                                                                    |
| Evento dal                | 20/02/2022 al 28/02/2022                       | Domenica 06                |                     |            |                                                                                                    |
|                           |                                                | Lunedi 07                  |                     |            |                                                                                                    |
| Dati per lo sviluppo dell | evento IFS                                     | Martedi 08                 |                     |            |                                                                                                    |
|                           |                                                | Gioved 10                  |                     |            |                                                                                                    |
| Scarico cedolino          | 02/2022                                        | Venerdi 11                 |                     |            |                                                                                                    |
| Qualifica                 | 2 Full-time V Indeterminato V                  | Sabato 12                  |                     |            |                                                                                                    |
| Tino contribuzione        | Posizione INPS 1                               | Domenica 13                |                     |            |                                                                                                    |
| ripo considuzione         |                                                | Lunedi 14                  |                     |            |                                                                                                    |
| Numero progressivo        | 3 Periodo domanda dal 01/01/2022 al 31/12/2022 | Martedi 15                 |                     |            |                                                                                                    |
| Modalita' pagamento       | 1 Erogazione Ditta Unita' Produttiva 000       | Mercoledi 15<br>Giovedi 17 |                     |            |                                                                                                    |
|                           |                                                | Venerdi 18                 |                     |            |                                                                                                    |
|                           |                                                | Sabato 19                  |                     |            |                                                                                                    |
| Dati utili per erogazione | diretta Inns                                   | Domenica 20                | 0.00                | 0.00       |                                                                                                    |
| Orario settimanale con    | ratuale (SR41)                                 | Lunedi 21                  | 8.00                | 0.00       | The second second second second second second second second second second second second second second second se |
|                           | import a cance demonstrating gy                | Martedi 22                 | 8,00                | 0,00       | Salva Esci                                                                                                    |
| Dal 00/00/0000            | GG 0 Ore 0,00 Cod. 0 Trattenuta pensione 0     | Gioved 24                  | 8,00                | 0.00       | Annulla                                                                                                    |
| Lun Mar I                 | Aer Gio Ven Sab Dom Trattenuta sindacato 0     | Venerdi 25                 | 8.00                | 0.00       | Totala are sussite                                                                                              |
| 0.00 0.00                 | 0.00 0.00 0.00 0.00 Importo ANF 6              | Sabato 26                  | 0,00                | 0,00       | i otale ore evento                                                                                              |
| terminent terminent term  | Detrainei                                      | Domenica 27                | 0.00                | 0.00       | 0,00                                                                                                    |

## Elaborazione Cedolino

PAGHE 31-04-01

Nella domanda di FIS, in presenza di campo "Domanda per" impostato a "13 – Servizi ambientali (L008/L013)" nel calcolo dell'evento NON si applica la riduzione dell'integrazione salariale pari al 5,84%. In pratica corrisponde al calcolo del fondo di Bolzano e non a quello che solitamente si esegue per il FIS.

Un esempio

| Qalcolo Ammortizzatori Sociali                                                                                                    |                                                                                                    |   | × |
|----------------------------------------------------------------------------------------------------|----------------------------------------------------------------------------------------------------|---|---|
| Dati domanda<br>Evento IFS<br>Tipo lavoratore                                                                                                    | Periodo dal         01/01/2022         al         31/12/2022         Progressivo         3           Post 09/2015         Si         Unita' operativa         0 |   | ] |
| Retribuzione Mensile con Ratei                                                                                                    | 3.000.00                                                                                                    | ^ |   |
| Ore lavorabili mese                                                                                                    | 160.00                                                                                                    |   |   |
| + Retribuzione oraria prestazione                                                                                                    | 7,64069                                                                                                    |   |   |
| Determinazione importo integrazione<br>Integrazione lorda                                                                                                    | ( 7.64069 * 48.00 ) = 366.75                                                                                                    |   |   |
| Integrazione netta                                                                                                    | ( 1 - 0.00 % ) * 366,75 = 366,75                                                                                                    |   |   |
| Determinazione importo anticipazione<br>Importo percentuale<br>Importo Fisso                                                                                                    | ( * % ) =                                                                                                    |   |   |
| Differenza di accredito                                                                                                    | 900,00                                                                                                    | ~ |   |
| Distance in the second second s | 0 × 17 104                                                                                                    |   |   |

#### Stampe ammortizzatori sociali

*PAGHE 31-04-06-06-01 e 31-04-06-06-02* Nelle stampe del FIS, compare la descrizione: "Servizi ambientali" se "Domanda per" è uguale a 13.

#### **Gestione Uniemens**

#### PAGHE Altri Adempimenti 65-01

Nella Gestione della Denuncia Individuale Lavoratori Dipendenti verranno valorizzate in automatico le seguenti sezioni:

- "Eventi GG Amm. Sociali con ticket": con indicazione del codice evento uguale a
  - "AIO" per il codice "L008"
  - "AIS" per il codice "L013"
  - e del numero delle ore evento e del numero Ticket.
- "Contributi Dipendente Amm.sociali debito/credito con ticket": con indicazione del numero di autorizzazione, della "Causale Inps" corrispondente ai nuovi codici, con il relativo importo di indennità, quando le domande sono autorizzate.
- "Gest. Eventi CIG con ticket": con indicazione del numero di ticket
- "Settimane di copertura e Differenze di Accredito": con indicazione delle settimane di copertura e dell'importo di differenza di accredito e il relativo codice evento

Per i dipendenti dello Sport e dello Spettacolo, non vengono compilate le settimane di copertura, ma vengono indicate le coperture giornaliere nella sezione "Giorni Calendario".

Esempio videata di valorizzazione sezione Eventi GG Amm.Sociali con ticket in caso di "L008 - L013"

| ۲ | Dati relativi all'evento giornaliero |        |                                                    | × |
|---|--------------------------------------|--------|----------------------------------------------------|---|
|   | Giorno calendario                    | 14     | Lunedi                                             |   |
|   | Codice Evento                        | AIS    | Assegno integr. salariale per contratto solidariet |   |
|   | Numero ore evento                    | 100    | Riportare il dato espresso in centesimi            |   |
|   | Numero                               | Ticket | ✓ 132                                              |   |
|   | Tipo Inf. Agg. Evento                | ~      | Inf. Agg. Evento                                   |   |
|   |                                      |        |                                                    |   |
|   |                                      |        |                                                    |   |

Esempio videata di valorizzazione sezione Contributi Dipendenti in caso di "L008 - L013"

| Num Autorizzaz | Descrizione        | CREDITO      | ausale Inps    | Imponibile | Totale Cont | tributo Dic      | uic/Dipendente       | Manuale   |
|----------------|--------------------|--------------|----------------|------------|-------------|------------------|----------------------|-----------|
| 10000000000    | Cong.ass.ordinario | L008         |                |            |             |                  | 0,00                 |           |
|                | -                  |              |                |            |             |                  |                      |           |
|                |                    |              |                |            | Teta        |                  |                      | _         |
|                |                    | DEBITO       |                |            | TOLA        | IE CREDITO       |                      |           |
| Num.Autorizzaz | Descrizione        | Causale Inps | Num.Dipendenti | Giorni/Ore | Imponibile  | Totale Contribut | o Di cui c/Dipendent | e Manuale |
|                |                    |              |                |            |             |                  |                      |           |
|                |                    |              |                |            |             |                  |                      |           |
|                |                    |              |                |            |             |                  |                      |           |

Contributi dipendente Amm.Sociali Debito/Credito con ticket Dati Autorizzazioni CIG senza ticket Somme a Debito 🧢 Somme a Credito CREDITO Causale Inps Di cui c/Dipendente Num.Autorizzaz Descrizione Imponibile Totale Contributo Manuale Totale CREDITO DEBITO Num.Autorizzaz Causale Inps Num.Dipendenti Giorni/Ore Imponibile Totale Contributo Di cui c/Dipendente Manu Totale DEBITO 0,00 Salva Esci Annulla

Esempio videata di valorizzazione sezione Contributi Dipendenti in caso di "A103-A106"

| 🖲 Contril | buti dipendente  |                              |                                      |                              |                     |                            |             |
|-----------|------------------|------------------------------|--------------------------------------|------------------------------|---------------------|----------------------------|-------------|
| So        | mme a Debito 🤎 S | omme a Credito 🤎 Amm.Sociali | Debito/Credito con ticket @ Dati Aut | orizzazioni CIG senza ticket |                     |                            |             |
|           |                  |                              | CREDITO                              |                              |                     |                            |             |
|           | Num.Autorizzaz   | z Descrizione                | Causale Inps                         | Imponibile                   | Totale Contributo   | Di cui c/Dipendente        | Manuale     |
|           |                  |                              |                                      |                              |                     |                            |             |
|           |                  |                              |                                      |                              | T-1-1- 005017       |                            |             |
|           |                  |                              | DEBITO                               |                              | Totale CREDITO      | 0                          | 0.00        |
|           | Num Autorizzaz   | Descrizione                  | Causale Inps Num.Dipender            | nti Giorni/Ore               | Imponibile Totale C | ontributo Di cui c/Dipende | nte Manuale |
|           |                  | Contrib. Add.le IFS          | A103 0                               | 0,000                        | 0,00                | 0                          | 0.00        |
|           |                  |                              |                                      |                              |                     |                            |             |
|           |                  |                              |                                      |                              | Totale DEBITO       |                            |             |
|           |                  |                              |                                      |                              |                     | Sala Essi                  | Annulla     |
|           |                  |                              |                                      |                              |                     | Odiva Esci                 | Annulia     |
| Contri    | ibuti dipendente |                              |                                      |                              |                     |                            |             |

|                |                     | CREDITO      |                |            |                |                   |                     |         |
|----------------|---------------------|--------------|----------------|------------|----------------|-------------------|---------------------|---------|
| Num.Autorizza  | z Descrizior        | ie .         | Causale Inps   | Imponibile | Totale Contrib | outo Dicuic       | /Dipendente M       | Manuale |
|                |                     |              |                |            |                |                   |                     |         |
|                |                     |              |                |            |                |                   |                     |         |
| L              |                     |              |                |            | Totale         | CREDITO           |                     | 0.0     |
|                |                     | DEPITO       |                |            | Totale         | CREDITO           |                     | 0.0     |
|                |                     | DEBITO       | 1              |            |                |                   |                     |         |
| Num.Autorizzaz | Descrizione         | Causale Inps | Num.Dipendenti | Giorni/Ore | Imponibile     | Totale Contributo | Di cui c/Dipendente | Manuale |
|                | Contrib. Add.le IFS | A106         | 0              | 0,000      | 0,00           |                   | 0,00                |         |
|                | -                   |              | -              |            |                |                   |                     |         |
|                |                     |              |                |            |                |                   |                     |         |
|                |                     |              |                |            | Totale I       | DEBITO            |                     | _       |
|                |                     |              |                |            |                |                   |                     |         |

#### **Telematico Uniemens**

PAGHE Altri Adempimenti 65-01 Denuncia Individuale

Nelle settimane interessate all'evento sono valorizzati l'elemento <CodiceEvento> ed il "tipo copertura" con le consuete modalità. Inoltre sono valorizzati i seguenti elementi:

- Nell'elemento <DiffAccredito> viene indicato il valore della retribuzione "persa" relativa all'assenza.
- > Nell'elemento <Giorno> viene valorizzato:
  - Elemento <Lavorato>
  - Elemento <CodiceEventoGiorn> viene indicato "AIO" in caso di Assegno di integrazione salariale oppure "AIS" in caso di Assegno di integrazione salariale per contratto di solidarietà
  - Elemento <NumOreEvento>
  - Elemento<IdentEventoCIG TipoEventoCIG> viene indicato il numero del Ticket

Esempio scarico telematico codice evento "AIO"

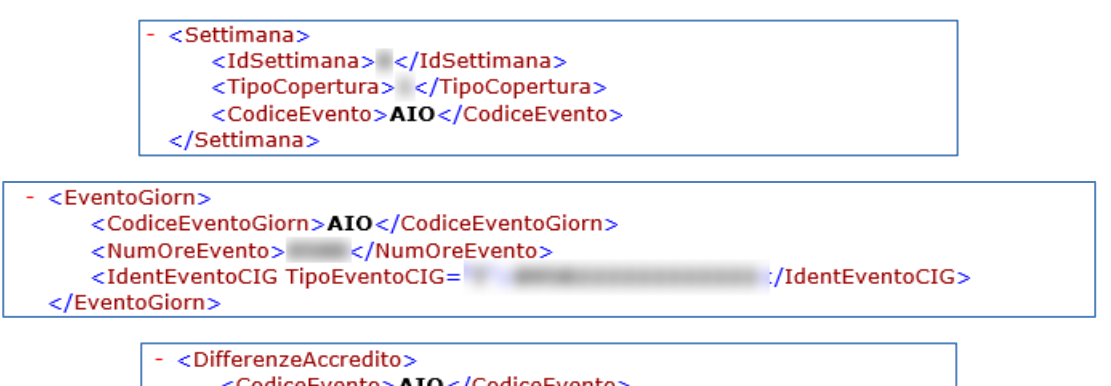

<CodiceEvento>AIO</CodiceEvento>
<DiffAccredito>
</DiffAccredito>
</DiffAccredito>

In presenza di ANF verrà scaricato il codice "L023".

Esempio scarico telematico codice L023

```
    <InfoAggCausaliContrib>
<CodiceCausale>L023</CodiceCausale>
<IdentMotivoUtilizzoCausale>
<AnnoMeseRif>
<ImportoAnnoMeseRif>
</ImportoAnnoMeseRif>
</InfoAggCausaliContrib>
```

#### Denuncia Aziendale

In funzione della tipologia di assegno di integrazione salariale erogato sono scaricati i seguenti codici:

- L008 o L013 nell'elemento <CongFSolCausaleACredito di <CongFSolACredito> di <FondoSol> e il relativo importo in <CongFSolImportoACredito>.
- A103 o A106 nell'elemento <CongFSolCausaleADebito di <CongFSolADebito> di <FondoSol> e il relativo importo in <CongFSolImportoADebito>.

Esempio scarico telematico "L008" e "A103"

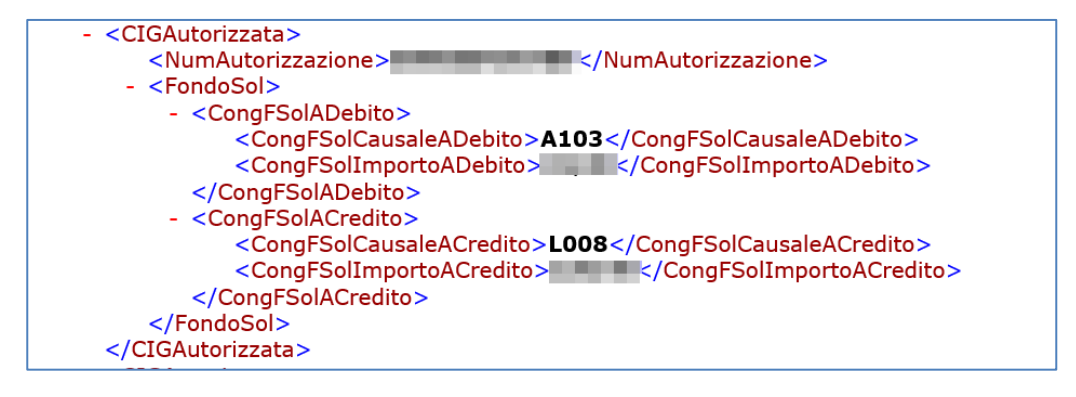

#### Gestione pagamento diretto in caso di erogazioni di integrazioni salariali

#### Gestione Ditta - Ammortizzatori Sociali

PAGHE 31-01-01 - Amm.Sociali- sezione FS - Fondi sol.

È stata attivata la possibilità di selezionare la modalità di pagamento "2 - Erogazione INPS" in abbinamento ai codici "Domanda per" valorizzati con "12 – Attività professionali (L009/L012)" e "13 – Servizi ambientali (L008/L013)".

Un esempio

| Domande Amm. Sol.          |                       |                          |
|----------------------------|-----------------------|--------------------------|
| Codice ditta               | -                     |                          |
| Posizione Inps             | 1                     |                          |
| N. progressivo             | 1                     | Unita' produttiva 0      |
| Periodo dal                | 01/01/2022            | al 31/12/2022            |
| N. Ticket                  | 131313131313          | Domanda per 13 - (L008)  |
| N. autorizzazione          | 3717213               | Data autoriz. 10/03/2022 |
| Descrizione autorizzazione |                       | Ore autor. I tera        |
| Dati intervento            |                       |                          |
| Tipologia assegno          |                       |                          |
| Dati Domanda               |                       |                          |
| Modalita'pagamento         | 2 - Erogazione Inps   | UniEmens Cig S i         |
| N. decreto concessione     |                       |                          |
| Data contratto             | 00/00/0000            | % riduzione oraria 0,00  |
| Massimale di riferimento   | Non edile (ordinario) |                          |

#### **AVVERTENZA**

Se si sceglie la modalità di pagamento "2 - Erogazione INPS" e UniEmens CIG "Si" i codici evento "AIO" e "AIS" saranno presenti nella denuncia UniEmens CIG e non in quella in UniEmens.

#### **Gestione Uniemens CIG**

PAGHE Altri Adempimenti 65-01-

Nella Gestione della Denuncia Uniemens CIG verranno valorizzate in automatico le seguenti sezioni: "Eventi GG Amm. Sociali con ticket e giornalieri": con indicazione del codice evento uguale a

- "AIO" per il codice "L008"
- "AIS" per il codice "L013"
- e del numero delle ore evento e del numero Ticket.
- "Gest. Eventi CIG con ticket": con indicazione del numero di ticket
- "Settimane di copertura e Differenze di Accredito": con indicazione delle settimane di copertura e dell'importo di differenza di accredito e il relativo codice evento
- Per i dipendenti dello Sport e dello Spettacolo, non vengono compilate le settimane di copertura, ma vengono indicate le coperture giornaliere nella sezione "Giorni Calendario".

Esempio videata di valorizzazione sezione Settimane di copertura e Differenze di accredito per "AIO" e "AIS"

| Codice Sostituto<br>Ragione Sociale                                                         | Codice Fiscale                   |               |                                 | Periodo 02,<br>Progr. 001 | /22 |
|---------------------------------------------------------------------------------------------|----------------------------------|---------------|---------------------------------|---------------------------|-----|
| Posizione INPS E<br>Qualifica                                                               | Lavoratore<br>Tipo Contribuzione | - Nessuna par | ticolarita' contributiva        |                           |     |
| Inquad. Lavoratore                                                                          |                                  |               |                                 |                           |     |
| Dati Retributivi<br>Giorni Calendario<br>Eventi GG.Amm. sociali con<br>ticket e diornalieri | Progressivo                      | 1             | 2) Settimana                    | sector ca                 | ^   |
| Gest. Eventi CIG con ticket                                                                 | 6 Parzialmente retribuita        | ~             | 7 Parzialmente retribu          | ita 🗸                     | 10  |
| Tipo lavoratore                                                                             |                                  |               |                                 |                           |     |
|                                                                                             | Codice Evento                    |               | Codice Ever                     | nto                       |     |
|                                                                                             | AIO - Assegno integr. salariale  |               | AIO - Assegno integr. salariale |                           |     |
|                                                                                             | 3) Settimana                     |               | 4) Settimana                    |                           |     |
| uad. Lavoratore 🖉 Dati Retributivi                                                          |                                  |               |                                 |                           |     |
| Dati Retributivi                                                                            | Progressivo                      | 1             |                                 |                           |     |
| Giorni Calendario                                                                           |                                  |               |                                 |                           | ^   |
| Eventi GG.Amm. sociali con<br>ticket.e giornalieri                                          | Differenze Di Accredito          |               |                                 |                           |     |
| Gest. Eventi CIG con ticket                                                                 |                                  |               |                                 |                           |     |
| Tine Invertore                                                                              | Tipo                             | orto          | Settimane Accredito             | Giorni Accredito          |     |
| Tipo lavoratore                                                                             | AIS                              |               | 0                               |                           | 0   |
|                                                                                             |                                  |               |                                 |                           |     |

#### Esempio videata di valorizzazione sezione Eventi GG Amm. Sociali con ticket e giornalieri per "AIO" e "AIS"

| 5-Martedi   | AIS |  |  |  |
|-------------|-----|--|--|--|
|             | Alo |  |  |  |
| 6-Mercoledi | AIS |  |  |  |
| 7-Giovedi   | AIS |  |  |  |
| 8-Venerdi   | AIS |  |  |  |
| 1-Lunedi    | AIS |  |  |  |
| 2-Martedi   | AIS |  |  |  |
| 3-Mercoledi | AIS |  |  |  |
| 4-Giovedi   | AIS |  |  |  |
| 5-Venerdi   | AIS |  |  |  |
| 8-Lunedi    | AIS |  |  |  |
|             |     |  |  |  |

Esempio videata di valorizzazione sezione Gest. Eventi CIG con ticket

| Dati retributivi - Amm.Sociali con tio      | ket - Gestione Eventi CIG(DID,Pag.Diretto) relativi al 02/2022 |
|---------------------------------------------|----------------------------------------------------------------|
| Numero ticket                               |                                                                |
| Pagamento Diretto<br>Codice IBAN Dipendente | IT 000000000                                                   |
| Codice Sindacato                            | 0000                                                           |
| Importo Assegni Familiari                   | 0,00 Importo Trattenuta Pensione 0,00                          |
| Importo Maggiorazione Assegni<br>Familiari  | 0.00                                                           |
| Il lavoratore ha richiesto le detrazioni    | Per lavoro dipendente                                          |

#### **Telematico Uniemens CIG**

### PAGHE Altri Adempimenti 65-01-

#### Denunce UniEmens CIG

Nelle settimane interessate all'evento sono valorizzati l'elemento <CodiceEvento> ed il "tipo copertura" con le consuete modalità. Inoltre sono valorizzati i seguenti elementi:

- > Nell'elemento < DiffAccredito> viene indicato il valore della retribuzione "persa" relativa all'assenza.
- Nell'elemento <Giorno> viene valorizzato:
  - Elemento <Lavorato>
  - Elemento <CodiceEventoGiorn> viene indicato "AIO" in caso di Assegno di integrazione salariale oppure "AIS" in caso di Assegno di integrazione salariale per contratto di solidarietà
  - Elemento <NumOreEvento>
  - Elemento<IdentEventoCIG TipoEventoCIG> viene indicato il numero del Ticket

Esempio scarico telematico codice evento "AIS"

|   | <ul> <li><settimana></settimana></li> <li><idsettimana>9</idsettimana></li> <li><tipocopertura>2</tipocopertura></li> <li><codiceevento>AIS</codiceevento></li> <li></li> </ul> |
|---|----------------------------------------------------------------------------------------------------|
| - | <eventogiorn><br/><codiceeventogiorn>AIS</codiceeventogiorn><br/><numoreevento><br/><identeventocig tipoeventocig="T"><br/></identeventocig><br/></numoreevento></eventogiorn>  |
|   | <ul> <li><differenzeaccredito></differenzeaccredito></li> <li><codiceevento>AIS</codiceevento></li> <li><diffaccredito></diffaccredito></li> <li></li> </ul>                    |

#### Calcolo Costi e Deduzioni IRAP

Sono disponibili le funzionalità per la gestione delle deduzioni sia a livello nazionale che regionale. <u>Per quanto riguarda le deduzioni nazionali:</u>

- > gli importi teorici della deduzione forfetaria sono:
  - 7.500 (dipendenti a tempo indeterminato)
  - > 13.500 (lavoratori di sesso femminile e per quelli di età inferiore a 35 anni a tempo indeterminato)
- è stata confermata la "Deduzione IRAP per incremento occupazionale".
- è stata confermata la "Deduzione del costo residuo per il personale dipendente". L'importo deducibile viene calcolato come differenza tra il costo complessivo per il personale dipendente con contratto a tempo indeterminato e le deduzioni già applicate (deduzione del cuneo, deduzioni per incremento occupazionale).
- La deduzione dei costi sostenuti per i rapporti di lavoro stagionali impiegati per almeno 120 giornate nell'ultimo biennio a partire dal 2° rapporto di lavoro per l'anno 2021 è pari al 70%.

Per quanto riguarda le deduzioni regionali:

- > Confermata la deduzione regionale della Regione Friuli-Venezia Giulia.
- Confermata la deduzione regionale della Regione Piemonte

#### Flusso operativo

Di seguito viene riportata la sintesi del flusso operativo da seguire per ottenere il calcolo delle Deduzioni IRAP.

| Scelta                                       | Descrizione                                                                                                    |
|----------------------------------------------|----------------------------------------------------------------------------------------------------|
| 31-06-08-07-01 Elaborazione Medie            | Eseguire questa elaborazione per verificare le ditte che<br>nell'anno hanno dipendenti assunti in incremento<br>occupazionale per i quali è possibile fruire delle relative<br>deduzioni. |
| 31-06-08-07-03 Incr.del costo da<br>bilancio | Per le ditte che risultano in incremento occupazionale, per<br>ottenere il calcolo delle deduzioni è necessario caricare in<br>questa scelta il valore dell'Incremento costo da bilancio. |
| 31-06-08-01 Elaborazione IRAP                | Eseguire questa elaborazione per tutte le ditte per le quali si intende calcolare il costo del personale e le deduzioni IRAP.                                                             |
| 31-06-08-02 Gestione IRAP                    | Tramite questa scelta è possibile visualizzare e gestire i costi<br>e le deduzioni sia per singolo lavoratore che a livello totale di<br>azienda.                                         |
| 31-06-08-03 Tabulati IRAP                    | Tramite questa scelta è possibile stampare e/o pubblicare su webdesk le stampe costi e deduzioni IRAP.                                                                                    |

Maggiori informazioni sul "calcolo costi e deduzioni IRAP" e sulla "deduzione regionale della **Regione Friuli-Venezia Giulia e della Regione Piemonte"** sono contenuti nel manuale operativo "Costi per deduzioni IRAP" aggiornato a questa versione (nome file 'm3cmodan.pdf').

## Farmacie, recupero del contributo ordinario versato al Fondo di solidarietà bilaterale per le attività professionali. Regolarizzazione FIS. Messaggio INPS n. 772 del 16/02/2022 - Errata Corrige Codice di Corpo D49

Nelle note della 22.10.40 relativamente al caricamento del codice di corpo - nel nostro esempio "D49" - per la casistica "Calcolo Arretrati per ditte oltre i 3 e fino a 15 dipendenti" era stato omesso il caricamento della quinta videata che deve avere il richiamo del codice di corpo M49 e, nello specchietto informativo dei codici di corpo, era stato indicato erroneamente di collegarlo all'accumulatore M131 (risultava invece corretta la videata di caricamento con indicato accumulatore M149)

| Codice di corpo | Descrizione                                                                                               |
|-----------------|----------------------------------------------------------------------------------------------------|
| D49             | CTR. ARR. FIS.                                                                                            |
|                 | Questo codice di corpo richiama il codice di corpo M49 e calcola la quota c/dipendente 0,15%              |
|                 | Il codice deve essere soggetto a "Imp. Fiscale Anni precedenti" e collegato all' Accumulatore <b>M149</b> |

Per agevolare il caricamento e le verifiche riportiamo sia la quarta che la quinta videata del codice di corpo D49

| Codici di corpo  |       |                       |       |         |      |             |             |   |
|------------------|-------|-----------------------|-------|---------|------|-------------|-------------|---|
| Codice           | D49 - | CTR. ARR. FIS.        |       | ]       |      |             |             |   |
| Note             |       |                       |       |         | Codi | ce i.n.p.s. |             | - |
|                  |       | Accumulatori liberi/1 | fissi |         |      |             |             |   |
| Cod. Descrizi    | one   | Тіро                  |       | Perc.   |      | Cod.        | Descrizione |   |
| M149 Ø Arr. FIS5 |       | Percentuale           |       | +100,00 |      | 0           |             |   |
|                  |       |                       |       | +0,00   |      | 0           | 20          |   |
|                  |       |                       |       | +0,00   |      | 0           |             |   |
|                  |       |                       |       | +0,00   |      | 0           |             |   |
|                  |       |                       |       | +0,00   |      | 0           |             |   |
|                  |       |                       |       | +0,00   |      | 0           |             |   |
|                  |       |                       |       | +0,00   |      | 0           |             |   |
|                  |       |                       |       | +0,00   |      | 0           |             |   |
|                  |       |                       |       | +0,00   |      | 0           |             |   |
|                  |       |                       |       | +0,00   |      | 0           |             |   |
|                  |       |                       |       | +0,00   |      | 0           |             |   |
|                  |       |                       |       | +0,00   |      | 0           |             |   |
|                  |       |                       |       | +0,00   |      | 0           |             |   |
|                  |       |                       |       |         |      |             |             |   |

| di corpo | 049 - CTR. ARR. FIS. |      |                  |   |
|----------|----------------------|------|------------------|---|
|          |                      |      | Codice i.n.p.s.  | - |
| Codice   | Descrizione          | Тіро | Collegamento     |   |
| M49      | Arr Fis 2021 0,45%   | З    | Richiamo importo |   |
| 000      |                      | 0    |                  |   |
| 000      |                      | 0    |                  |   |
| 000      |                      | 0    |                  |   |
| 000      |                      | 0    |                  |   |
| 000      |                      | 0    |                  |   |
| 000      |                      | 0    |                  |   |
| 000      |                      | 0    |                  |   |

Nel caso sia stato erroneamente caricato l'accumulatore "M131" anziche' quello corretto "M149" si dovrà procedere con le seguenti operazioni

- Collegare al codice di corpo il corretto accumulatore M149
- Effettuare il ricalcolo accumulatori dalla "scelta PAGHE 31-11-13-03"
- Rielaborare i contributi nel caso gli stessi siano gia' stati elaborati

#### Conguaglio ammortizzatori sociali a debito

A seguire le indicazioni su come effettuare la rettifica dell'imponibile fiscale dei dipendenti elencati nel diagnostico emesso, in seguito all'installazione del presente aggiornamento, entrando nella scelta 31. Ricordiamo che i dipendenti interessati sono coloro che, nel cedolino di febbraio 2022, hanno avuto un conguaglio di ammortizzatori sociali a debito, il cui importo, anziché essere sottratto, è stato sommato all'imponibile fiscale.

#### Attenzione!!!

Se l'utente ha già provveduto a rettificare l'imponibile fiscale in autonomia NON dovrà essere seguita alcuna procedura.

#### Duplicazione Tabelle Macro

#### PAGHE 31-14-07-06

All'interno delle tabelle di installazione è disponibile la tabella Macro IFAS, da collegare ad un codice di corpo figurativo negativo, che richiama in automatico l'importo da stornare.

All'ingresso nel programma di Duplicazione Tabelle Macro selezionare la voce [Tabella Installazione]:

| © SELEZIONE           | J |
|-----------------------|---|
| Tabella Utente        |   |
| Tabella Installazione |   |
|                       |   |
|                       |   |
|                       |   |

Effettuare la duplicazione del Codice Macro IFAS *Esempio* 

| Duplicazione tabelle ma    | cro                     |       |                             |                              |  |
|----------------------------|-------------------------|-------|-----------------------------|------------------------------|--|
| Macro Input<br>Descrizione | IFAS<br>Rec.Imp.Fisc.Am | n.Soc | Macro Output<br>Descrizione | IFAS<br>Rec Imp Fisc Amm Soc |  |
| Costanti                   | Tutti                   |       |                             |                              |  |
|                            |                         | Letti | Cancellati                  | Scritti                      |  |
|                            | Calcoli                 | 0     | 0                           | 0                            |  |
|                            | Condizioni              | 0     | 0                           | 0                            |  |
|                            | Costanti                | 0     | 0                           | 0                            |  |
|                            |                         |       |                             |                              |  |
|                            |                         |       | CONFERMA DUPLICAZIONE MA    | CRO (S/N)                    |  |

Nel caso in cui il Codice Macro IFAS fosse già utilizzato, all'interno delle proprie tabelle, occorre indicare, in corrispondenza del campo [Macro Output], un codice non ancora utilizzato.

#### Creazione Codice di Corpo

#### PAGHE 31-14-01-01

Effettuare il caricamento di un nuovo codice di corpo, a cui dovrà essere collegata la macro duplicata, come da esempio seguente:

| lici di corpo                   |                         |                  |           |             |
|---------------------------------|-------------------------|------------------|-----------|-------------|
| dice                            | IFA - Rec. cong Amm Soc | Codice           | i.n.p.s.  | -           |
| Tipo calcolo                    | 0 - Calcolo normale     | Esen. tras.      | 0 -       |             |
| Com./Rit./Fig.                  | N egativo figurativo    | Tipo stampa      | S tampa   |             |
| Modalita` di tratta             | mento                   | Dip. paga oraria | Dip. p    | aga mensile |
| Tipo input                      |                         | F orfait         | Fo        | rfait       |
| Tipo - Codice ore / giorni      |                         | 0                | 0         | 0 0         |
| Tipo - Codice dato base A       |                         | 8                | IFAS      | 8 IFAS      |
| Moltiplicatore / divisore d.b A |                         | 0                |           | 0           |
| Tipo - Codice                   | maggiorazione           | No               | 0 N 0     | 0           |
| Percentuale di maggiorazione    |                         | +0,              | 00        | +0,00       |
| Tipo - Codice dato base B       |                         | 0                | 0         | 0 0         |
| Moltiplicatore / divisore d.b B |                         | 0                |           | 0           |
| Retribuzione differita          |                         | s i              | si        |             |
| Costanti generali Ore/gg        |                         | 1                | 0,00 2    | 0,00        |
| Costanti generali Dato Base/In  | nporto                  | 1                | 0,00000 2 | 0,00000     |

| lici di corpo |                |                     |      |                         |       |           |
|---------------|----------------|---------------------|------|-------------------------|-------|-----------|
| dice          | IFA            | - Rec. cong Amm Soc |      |                         |       |           |
| te            | rec. Imp.      | fiscale             |      | Codice i.n.p.s.         |       | -         |
|               | IMPONIBILI     | SOCIALI             |      | IMPONIBILI              | FISCA | Ц         |
| 01 =          | IMPONIBILE FAP |                     | 0,00 | Imponibile fiscale      | 01    | 100,00    |
| 02 =          | IMPONIBILE SSN |                     | 0,00 | Imponibile fiscale      | 02    | 0,00      |
| 03 =          | RIT. SOCIALI   |                     | 0,00 | Imponibile fiscale      | 03    | 0,00      |
| 04 =          | IMP. ONAOSI    |                     | 0,00 | Imp. fiscale anni prec. |       | 0,00      |
| 05 =          | IMP. INPDAI    |                     | 0,00 | Detassazione            |       |           |
| 06 =          | IMP. PREVINDAI |                     | 0,00 | Tipologia importo       |       | N on int. |
| 07 =          | INADEL         |                     | 0,00 | Decorrenza              |       | 00/0000   |
| 08 =          | ACC.GNF 18%    |                     | 0,00 |                         |       |           |
| 09 =          | IMP. PP        |                     | 0,00 | Test coeff. riduttivo   |       | s i       |
| 10 =          | PROVE EDILI    |                     | 0,00 |                         |       |           |
| 11 =          | IMP.CASSA EDIL |                     | 0,00 | Arrotondamento importo  |       | entesimo  |
| 12 =          | IMP.FAP. EDILI |                     | 0,00 |                         |       |           |

Nulla dovrà essere indicato nelle pagine successive.

Il codice IFA è stato utilizzato a titolo esemplificativo, sarà a cura dell'utente richiamare un codice non ancora utilizzato.

Una volta creato il codice di corpo, lo stesso, dovrà essere richiamato nell'input del primo cedolino utile di ciascun dipendente interessato.

#### Indici Istat

PAGHE 31-14-05-06

Di seguito è riportata la tabella indici Istat con la percentuale di rivalutazione fino al mese di Febbraio 2022.

| a ISTAT                                                     |             |               |  |  |  |  |
|-------------------------------------------------------------|-------------|---------------|--|--|--|--|
| Anno 2022 % imposta sostitutiva rivalutazione TFR 17,000000 |             |               |  |  |  |  |
| Mensilita'                                                  | Percentuale | Rivalutazione |  |  |  |  |
| Gennaio                                                     | 1,41242938  | 1,184322      |  |  |  |  |
| Febbraio                                                    | 2,44821092  | 2,086158      |  |  |  |  |
| Marzo                                                       | 0,0000000   | 0,00000       |  |  |  |  |
| Aprile                                                      | 0,0000000   | 0,000000      |  |  |  |  |
| Maggio                                                      | 0,0000000   | 0,000000      |  |  |  |  |
| Giugno                                                      | 0,0000000   | 0,000000      |  |  |  |  |
| Luglio                                                      | 0,0000000   | 0,000000      |  |  |  |  |
| Agosto                                                      | 0,0000000   | 0,000000      |  |  |  |  |
| Settembre                                                   | 0,0000000   | 0,00000       |  |  |  |  |
| Ottobre                                                     | 0,0000000   | 0,000000      |  |  |  |  |
| Novembre                                                    | 0,0000000   | 0,00000       |  |  |  |  |
| Dicembre                                                    | 0,0000000   | 0,00000       |  |  |  |  |

**I** suddetti valori devono essere caricati dall'utente all'interno dell'apposita scelta.